## 事例から学ぶ統計データ利活用セミナー

#### 講師:請園 正敏

#### データサイエンス研究所

1

本セミナーの目的とゴール

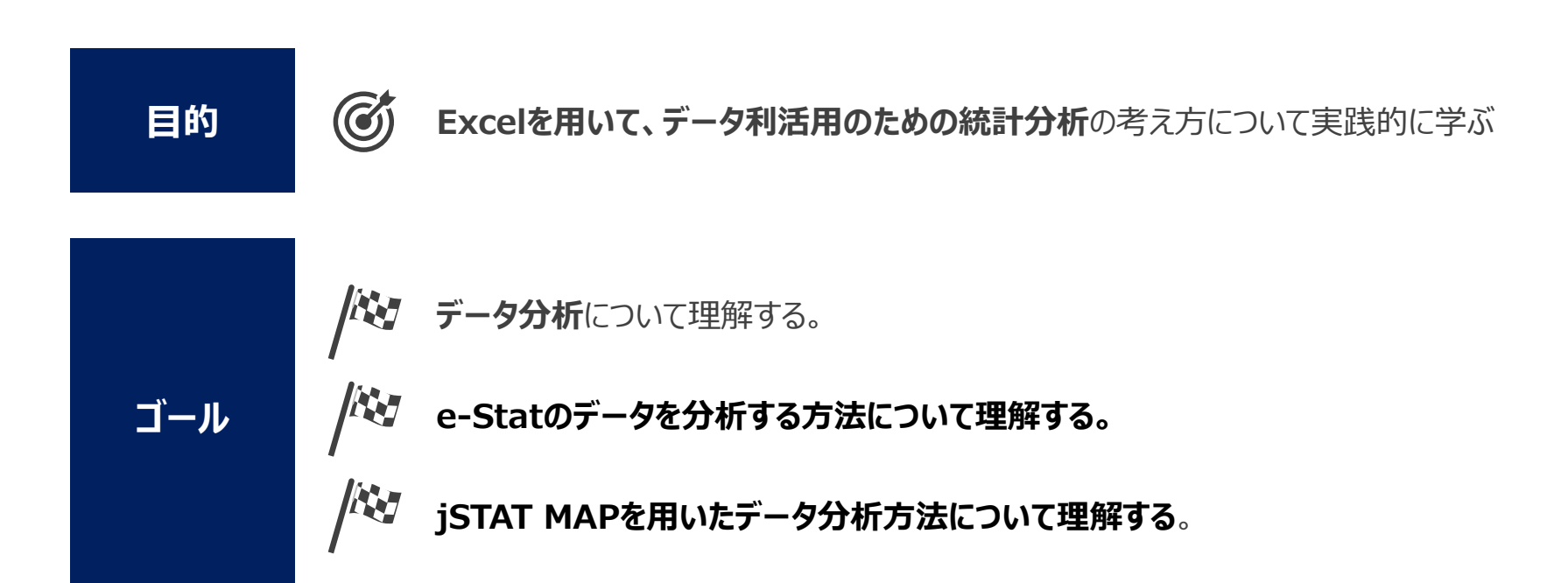

目次

1. 統計データ利活用方法の基本

■なぜ統計データ分析方法の理解は重要か ■データ利活用のメリット

#### 2. ビジネスにおけるデータ利活用の最前線

ビジネスにおけるデータ利活用の領域の拡大
 公的統計データ等を活用した、様々な領域におけるデータ分析事例紹介(民間企業における活用事例の紹介)

#### 3. Excelでデータ利活用の基本を学ぶ

 Excelによる統計データ分析の基本
 Excelでのグラフ作成による可視化とデータ観察 方法

#### 4. 政府統計データの活用~e-Stat編~

■e-Statのデータを用いた具体的な事例分析演習 ■e-Statのデータから抽出し、相関、回帰分析

#### **5. 政府統計データの活用~jSTAT MAP編~**

jSTAT MAPを用いたデータ分析結果の可視化演習

6. 質疑応答

# 統計データ利活用方法の基本

### •なぜ統計データ分析方法の理解は重要か

#### さて、PKであなたはどこに蹴りますか・・・・?

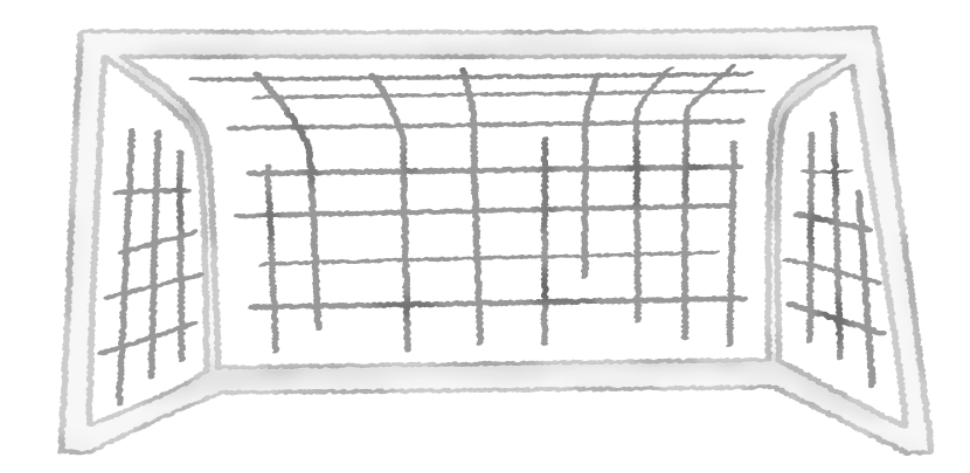

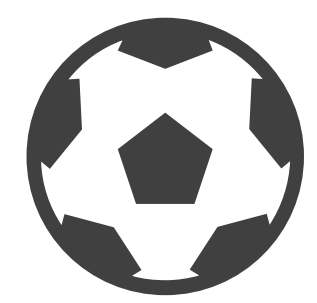

### •なぜ統計データ分析方法の理解は重要か

#### 過去のゴール成功率を見ると・・・?

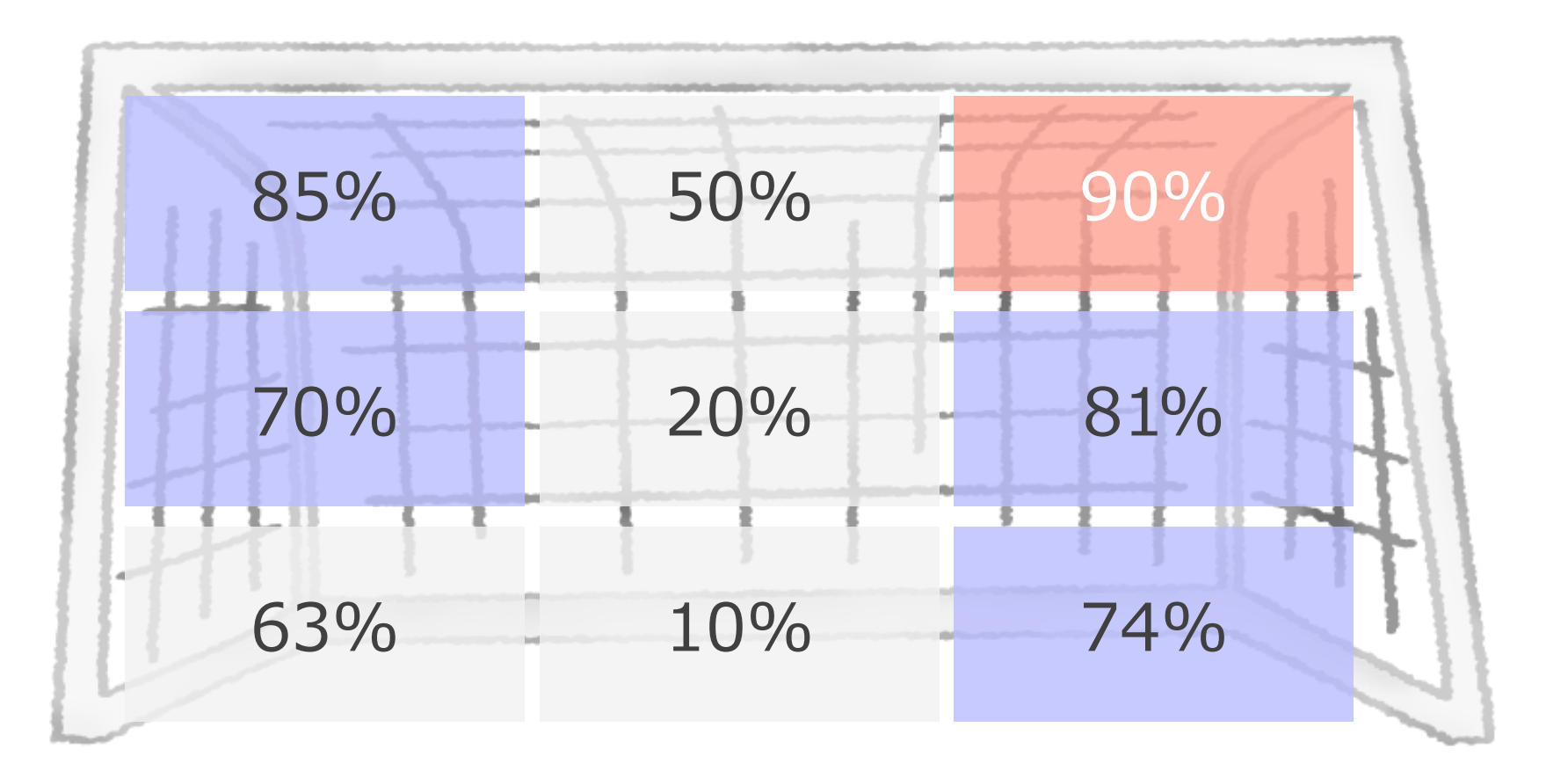

### ■なぜ統計データ分析方法の理解は重要か

■ KKD (勘、経験、度胸) での判断は、 主観的な判断や部分最適になりやすい データがあれば、全体感を捉えた上で、客観的な判断が誰にでもできるようになる

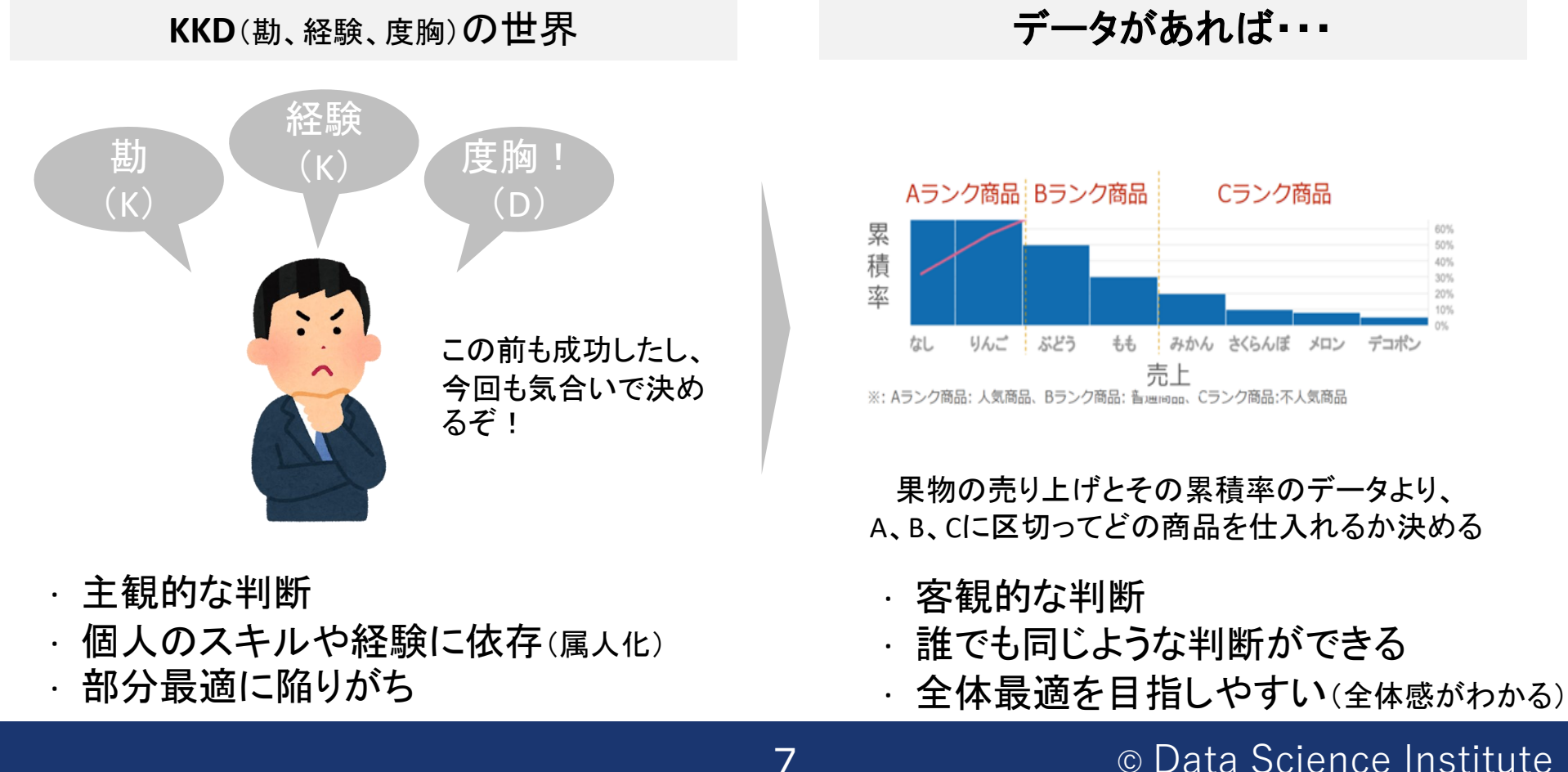

・なぜ統計データ分析方法の理解は重要か

■ 単にデータがあれば良いわけではない

■ データを「分析」することで、人が解釈可能な「情報」となる

-7

| 情 | 報 |
|---|---|
|---|---|

| 店舗   | 商圈人口  | 売場面積 | 売上金額      |
|------|-------|------|-----------|
| 熱海店  | 150   | 400  | 3,273,000 |
| 安城店  | 400   | 450  | 5,318,000 |
| 小田原店 | 600   | 500  | 4,789,000 |
| 静岡店  | 1,000 | 600  | 8,139,000 |
| 東京店  | 8,000 | 920  | 6,894,000 |
| 豊橋店  | 500   | 490  | 5,911,000 |
| 名古屋店 | 2,500 | 820  | 9,378,000 |
| 浜松店  | 900   | 540  | 7,463,000 |
| 富士店  | 500   | 510  | 5,617,000 |
| 三島店  | 400   | 450  | 4,481,000 |
| 横浜店  | 3,000 | 810  | 8,926,000 |

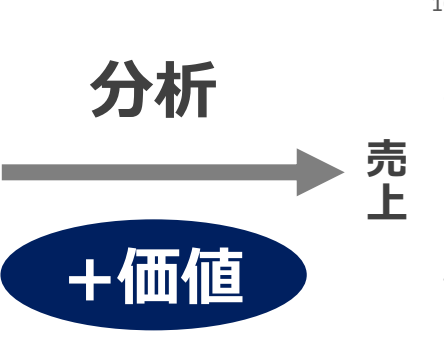

8

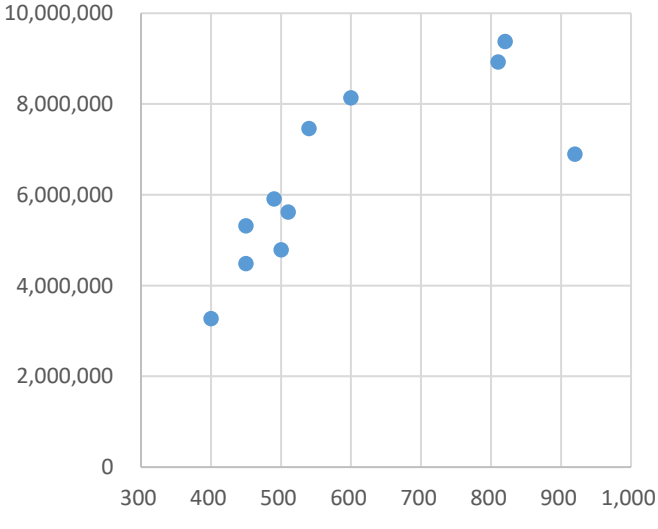

**売場面積** 売場面積広いと売上が上がる だが最大で600㎡で十分

### ■なぜ統計データ分析方法の理解は重要か

■ データ分析をしたら、その結果を解釈し、最後には、「意思決定」が必ずある
 ■ 結果を解釈することで、分析への理解が深まる

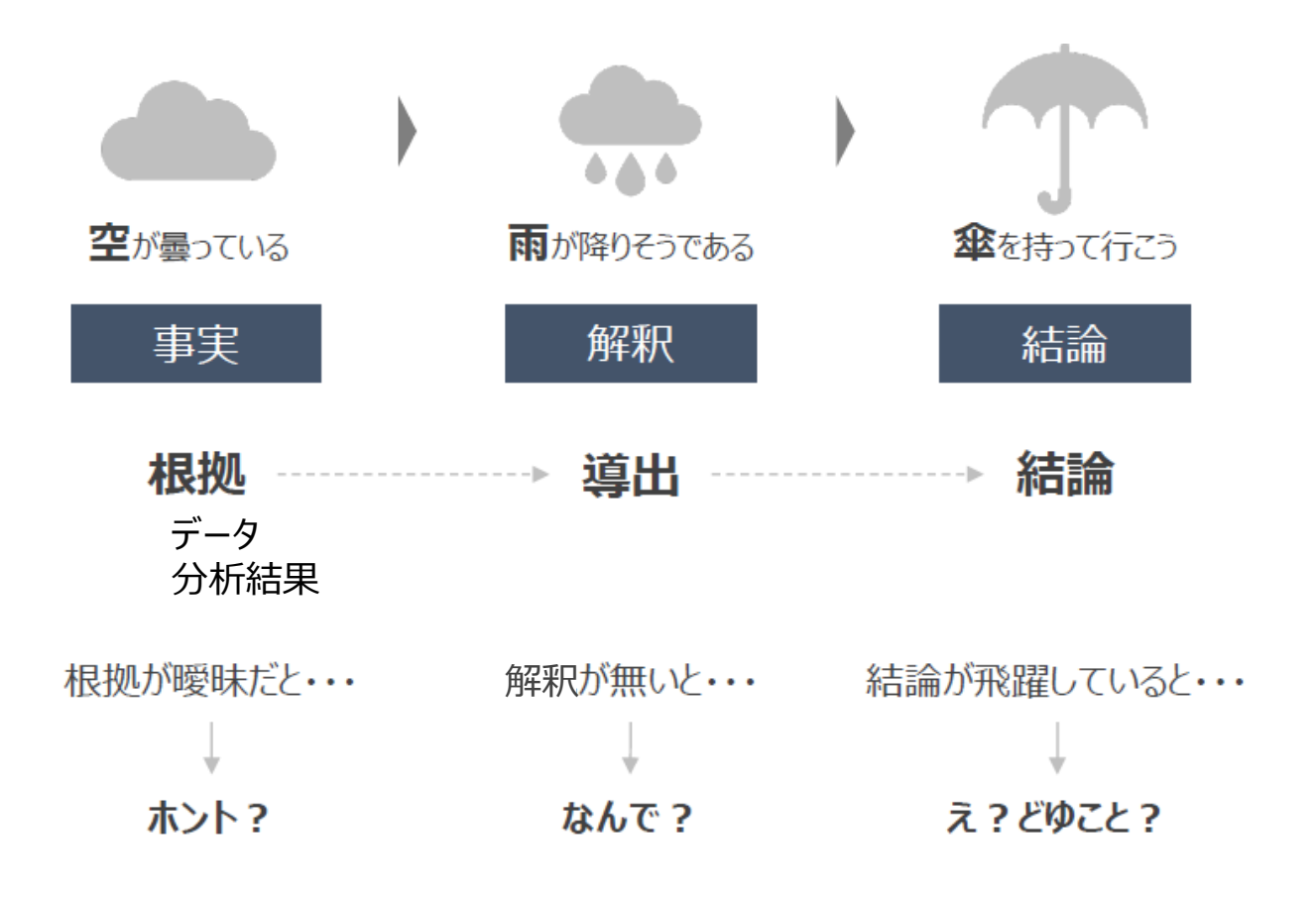

© Data Science Institute

9

### ■なぜ統計データ分析方法の理解は重要か

■ データ分析をしたら、その結果を解釈し、最後には、「意思決定」が必ずある
 ■ 結果を解釈することで、分析への理解が深まる

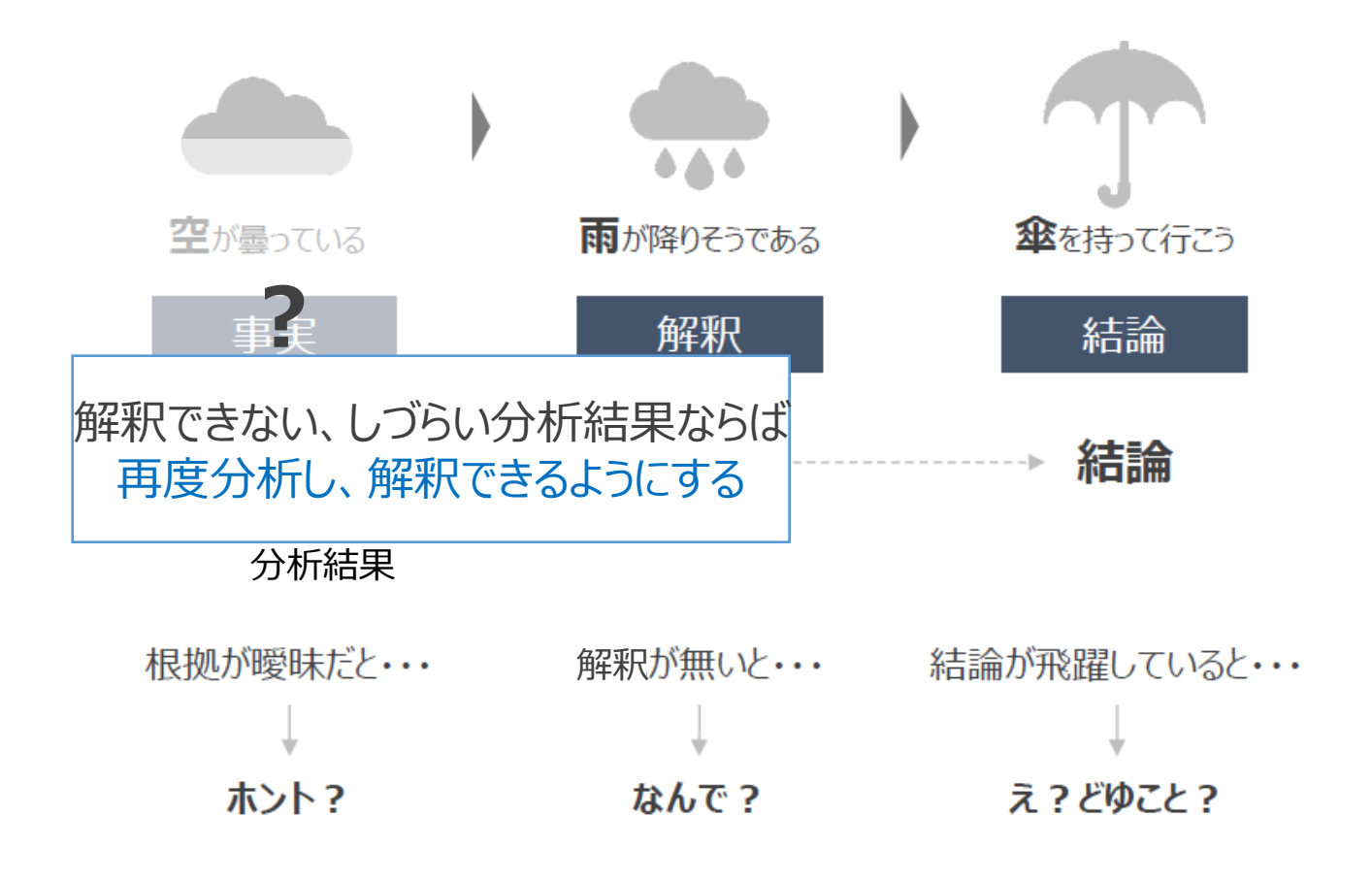

10

■データ利活用のメリット

- データ分析はデータから知りたい情報を獲得する
- データ利活用はデータから収集した情報を活用しビジネスに役立てる
- データ分析は、データ活用の手順のひとつ

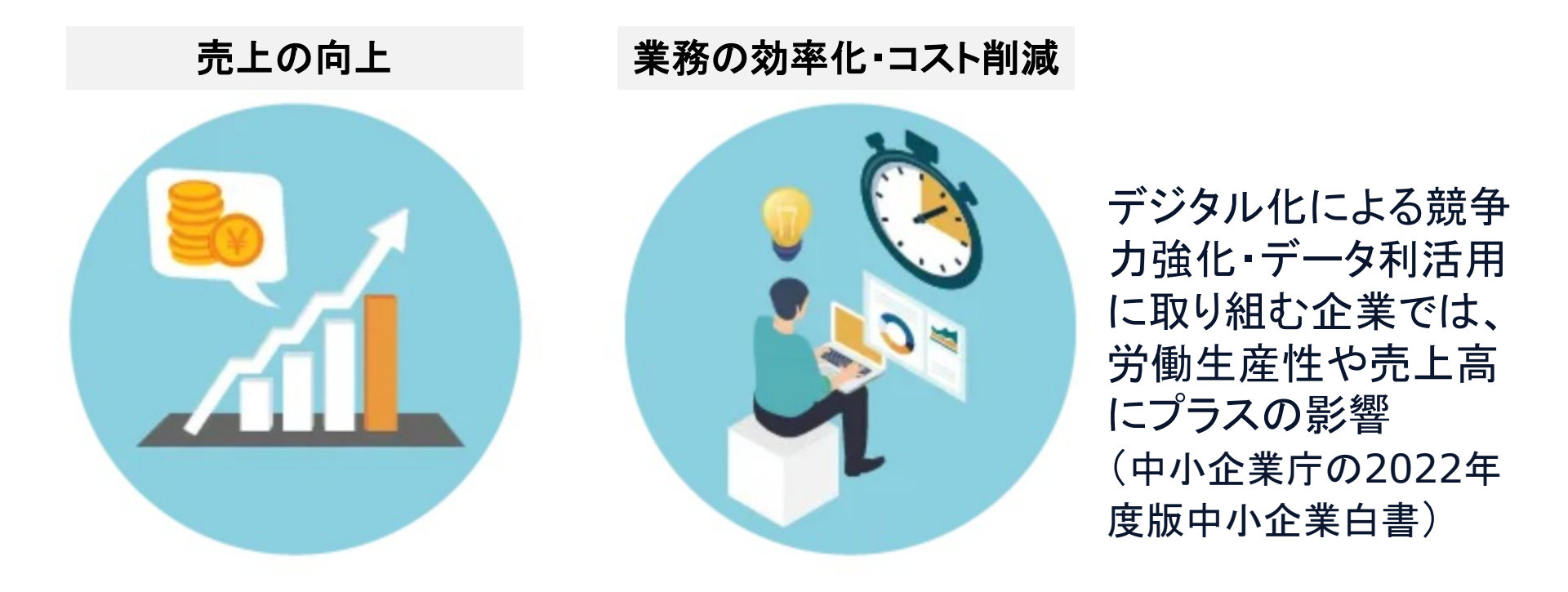

出典:住友電工情報システム株式会社(https://www.sei-info.co.jp/column/data-utilization/)

■データ利活用のメリット

無駄な業務・工数が発生している箇所をデータ分析で洗い出し、分析結果を基に業務改善
 蓄積データから売上や必要在庫を予測できれば、不必要な仕入れ数や配置人員を事前に削減

| カテゴリ          | データの種類                                                                                                    |
|---------------|----------------------------------------------------------------------------------------------------|
| 業務データ         | ・顧客データ<br>・経理データ<br>・業務日誌データ                                                                                                    |
| 販売記録          | ・POSデータ<br>・eコマースにおける販売記録データ                                                                                                    |
| 顧客とのコミュニケーション | <ul> <li>・電子メール</li> <li>・CTI音声データ</li> <li>・固定電話</li> <li>・携帯電話</li> </ul>                                                                                                    |
| 自動取得          | <ul> <li>・アクセスログ</li> <li>・動画・映像視聴ログ</li> <li>・Blog・SNS等記事データ</li> <li>・GPSデータ</li> <li>・RFIDデータ</li> <li>・センサーデータ</li> <li>・交通量・渋滞情報データ</li> <li>・気象データ</li> <li>・防犯・遠隔監視カメラデータ</li> </ul> |

出典:総務省「デジタルデータの経済的価値の計測と活用の現状に関する調査研究の請負報告書」

■データ利活用のメリット

#### 幅広い業界で開発や効率化のためにデータが活用されている

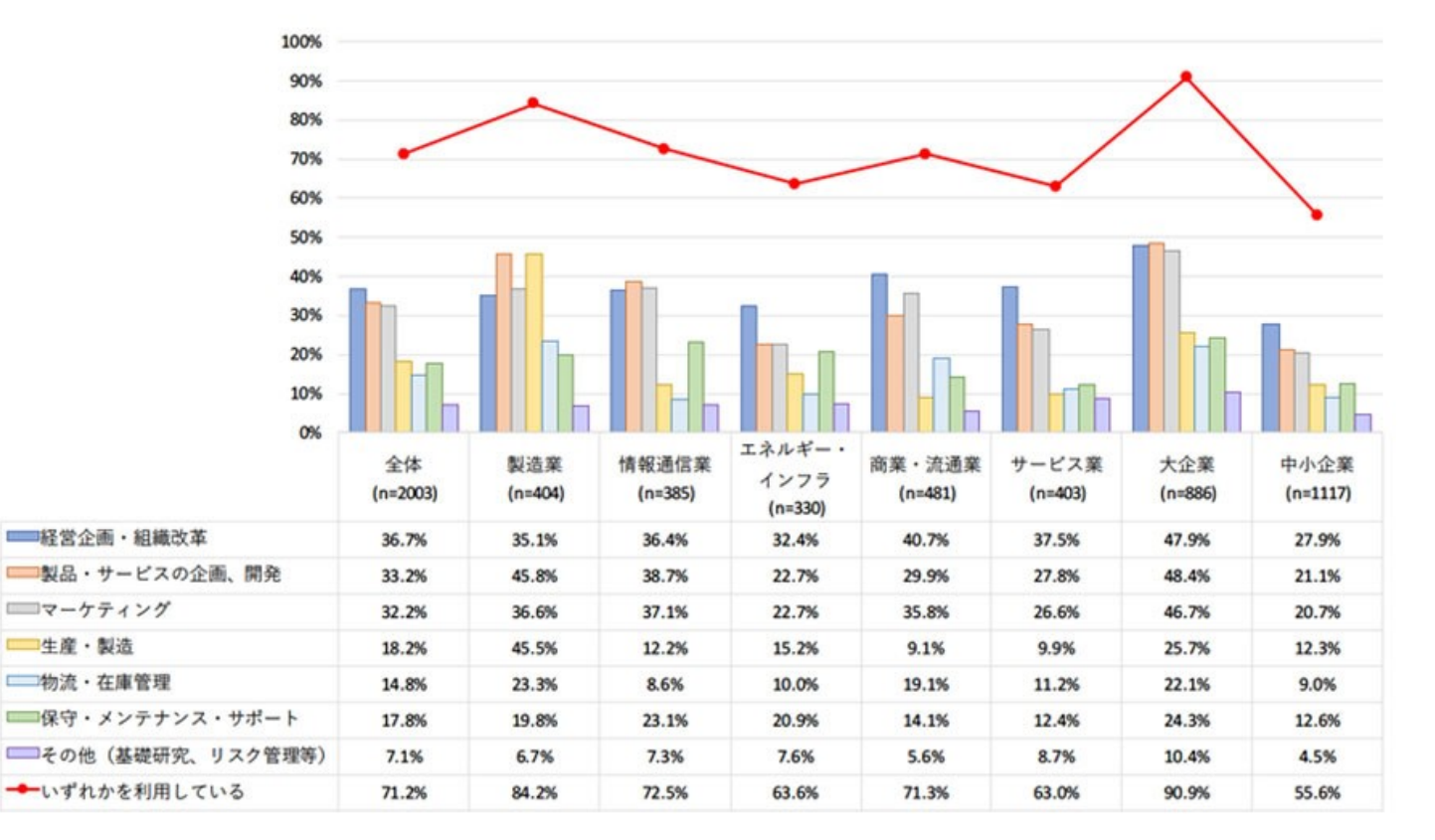

出典:総務省「デジタルデータの経済的価値の計測と活用の現状に関する調査研究の請負報告書」

# ビジネスにおけるデータ利活用の最前線

・ビジネスにおけるデータ利活用の領域の拡大

- ラクサス・テクノロジーズ株式会社
- サービス業:ブランドバッグのシェアサービス
- 課題:継続利用者の拡大、バッグが多すぎて顧客が好みに合ったバッグを探せない

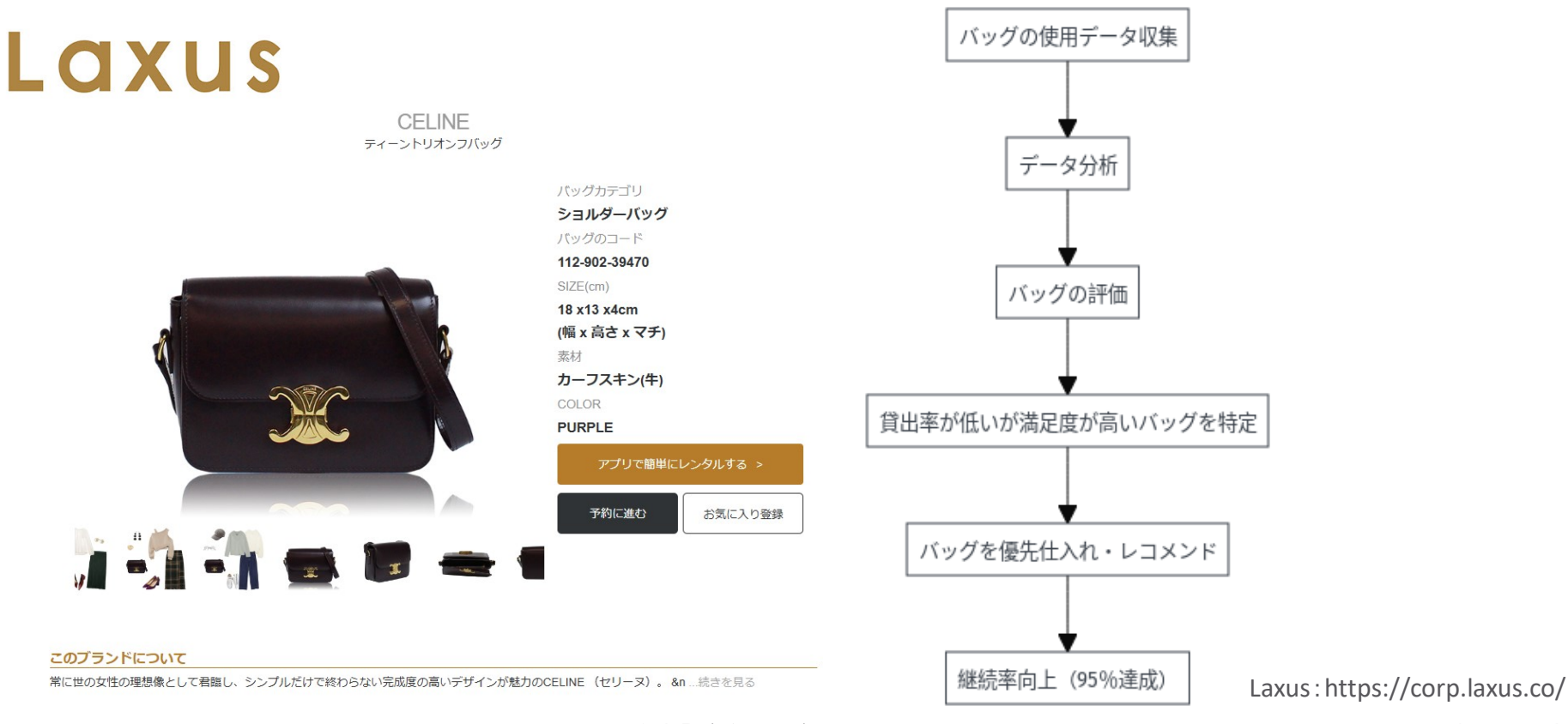

15

出典:総務省「デジタルデータの経済的価値の計測と活用の現状に関する調査研究の請負報告書」

・ビジネスにおけるデータ利活用の領域の拡大

- ラクサス・テクノロジーズ株式会社
- サービス業:ブランドバッグのシェアサービス
- 課題:継続利用者の拡大、バッグが多すぎて顧客が好みに合ったバッグを探せない

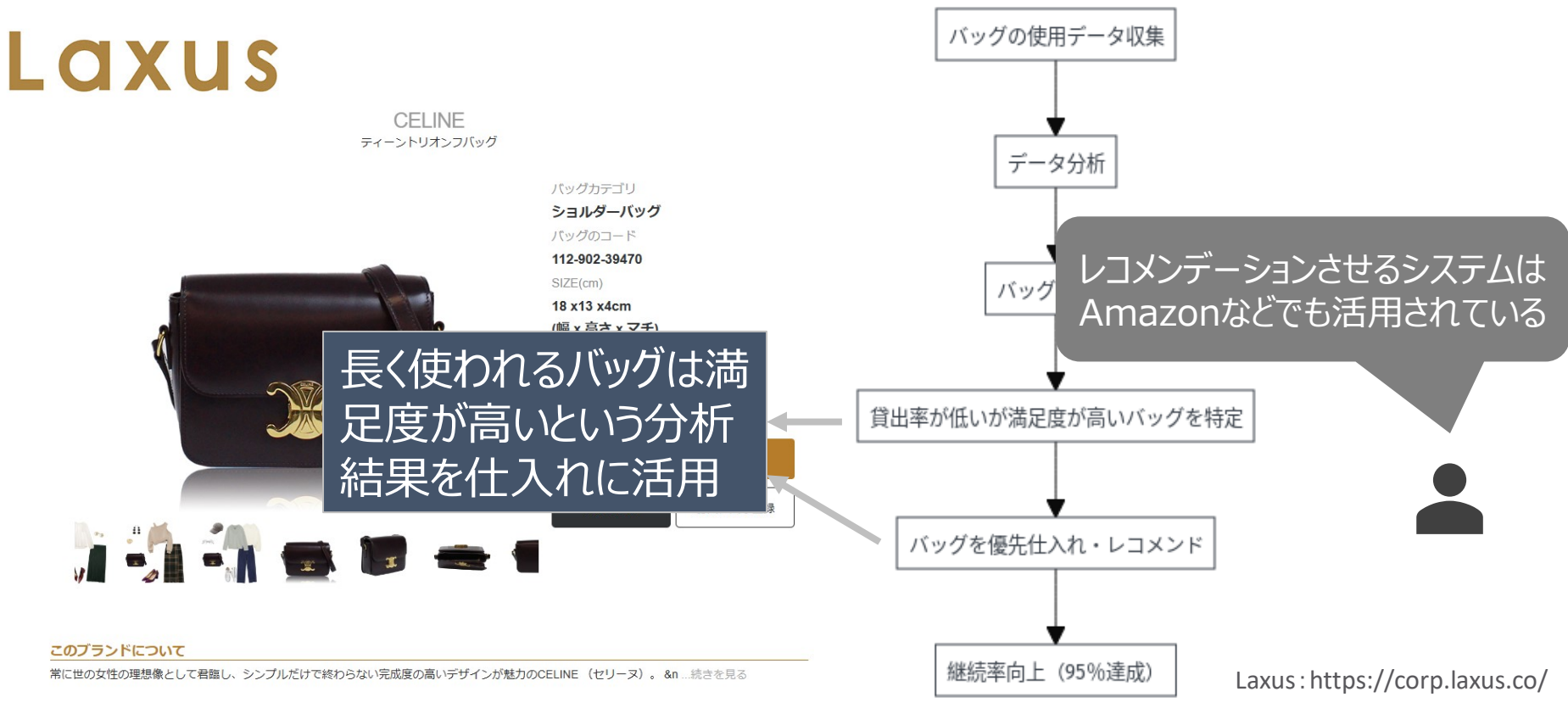

出典:総務省「デジタルデータの経済的価値の計測と活用の現状に関する調査研究の請負報告書」

・ビジネスにおけるデータ利活用の領域の拡大

- 資生堂
- 製造業:化学
- 課題:商品やブランドの価値を伝える場の減少(マス広告の効果下落)

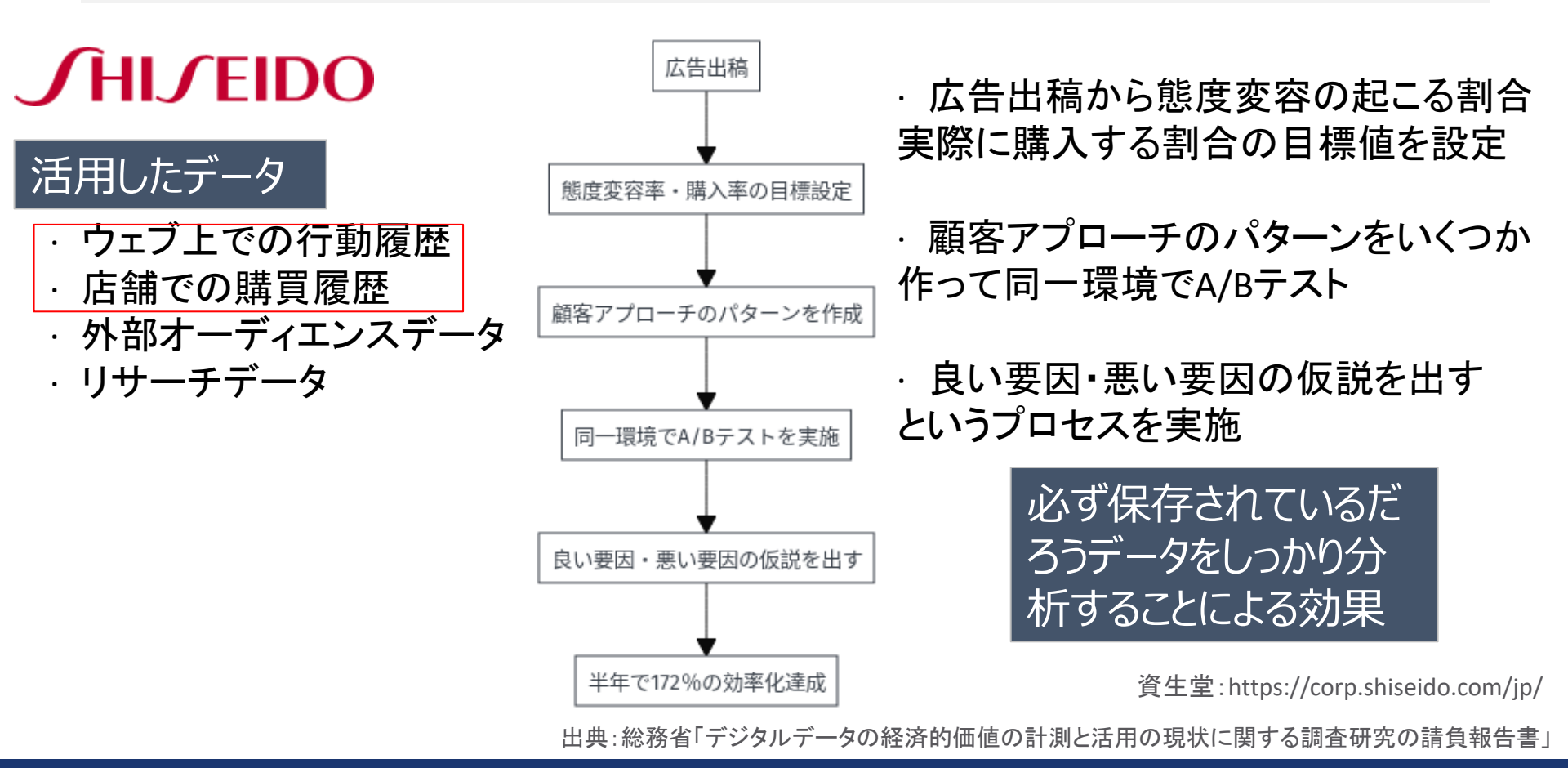

17

・ビジネスにおけるデータ利活用の領域の拡大

- スーパー トライアル社
- 小売業:スーパー
- 課題:消費者の属性により、適した広告ができていない。

棚の欠品が出たら即座に必要な数だけを補充できていない。

配置されているカメラデータを利活用。

18

### TRIAL HLDGS

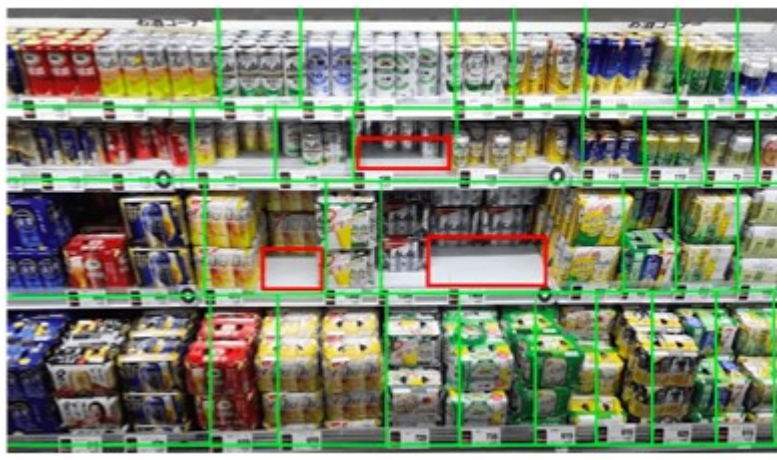

棚の状況や来店客の画像情報を活用

# 店内移動経路の追跡 棚での立ち寄り記録 商品のインタラクション追跡(手に取る、戻す、カートに入れる) スタッフの補充作業の軽減、欠品防止。 属性別の行動分析

来店情報の取得(年齢・性別・カート有無など)

Trial HLDGS: https://trial-holdings.inc/

出典:総務省「デジタルデータの経済的価値の計測と活用の現状に関する調査研究の請負報告書」

・ビジネスにおけるデータ利活用の領域の拡大

国分グループ本社

■ 食品卸

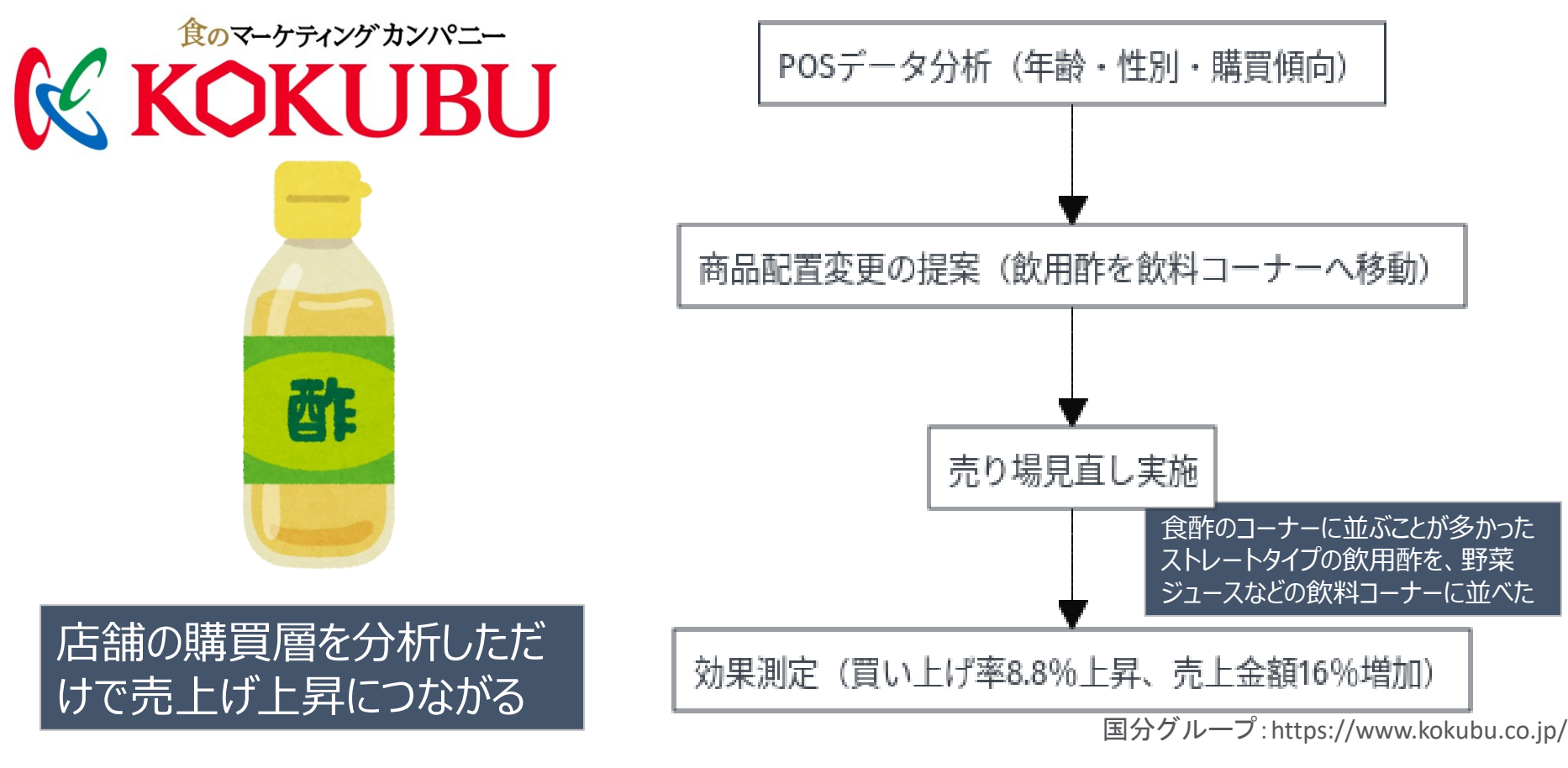

19

出典:総務省「デジタルデータの経済的価値の計測と活用の現状に関する調査研究の請負報告書」

# Excelでデータ利活用の基本を学ぶ

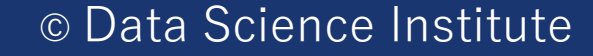

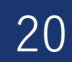

•Excelによる統計データ分析の基本

■ 分析する前に明確な目的をたてる

■ そのためには対象ビジネスの「プロセス」と「構造」を理解しておくことが重要

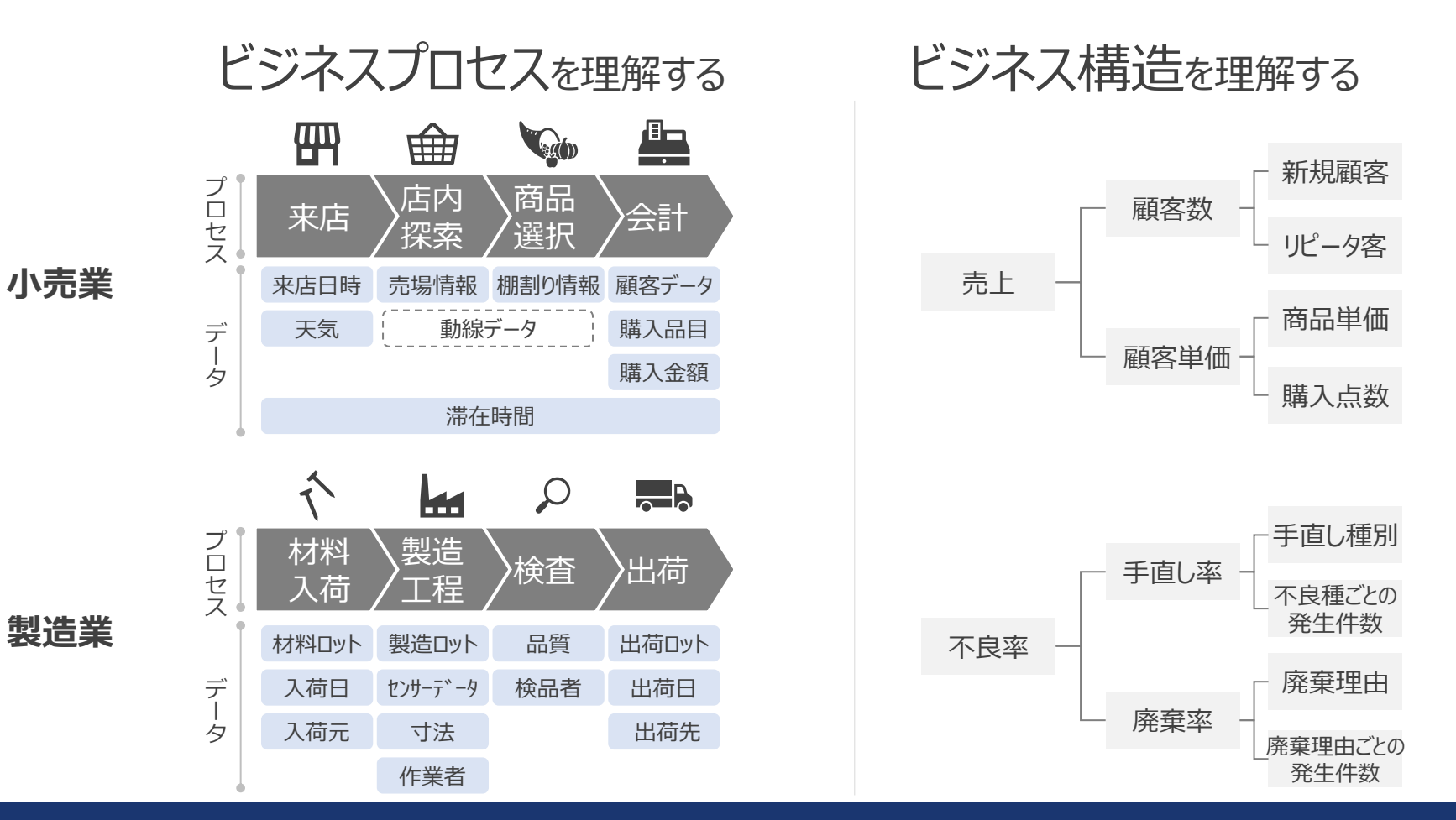

•Excelによる統計データ分析の基本

■ **分析を開始するためには、**データの特徴について把握する必要がある

代表値

22

■ データの特徴把握のために代表値がある

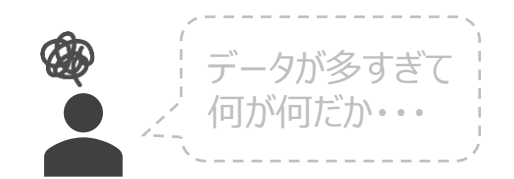

| 店舗   | 商圈人口  | 売場面積 | 売上金額      |
|------|-------|------|-----------|
| 熱海店  | 150   | 400  | 3,273,000 |
| 安城店  | 400   | 450  | 5,318,000 |
| 小田原店 | 600   | 500  | 4,789,000 |
| 静岡店  | 1,000 | 600  | 8,139,000 |
| 東京店  | 8,000 | 920  | 6,894,000 |
| 豊橋店  | 500   | 490  | 5,911,000 |
| 名古屋店 | 2,500 | 820  | 9,378,000 |
| 浜松店  | 900   | 540  | 7,463,000 |
| 富士店  | 500   | 510  | 5,617,000 |
| 三島店  | 400   | 450  | 4,481,000 |
| 横浜店  | 3,000 | 810  | 8,926,000 |

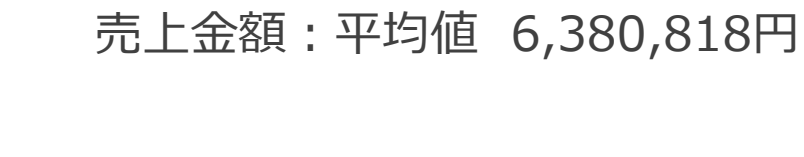

売場面積:平均值 590 m

平均值

例

Excelによる統計データ分析の基本

■ 分析を開始するためには、データの特徴について把握する必要がある

代表値

23

■ データの特徴把握のために代表値がある

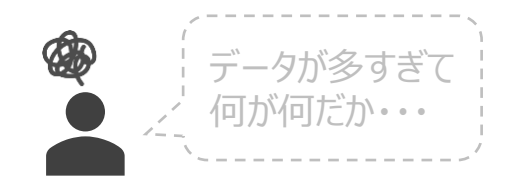

| Ŭ. | 平均値から各店舗大体<br>6,380,818円の売上か | ! |
|----|------------------------------|---|
|    |                              |   |

売場面積:平均值 590 m

平均值

例

| 店舗   | 商圈人口  | 売場面積 | 売土金額      |
|------|-------|------|-----------|
| 熱海店  | 150   | 400  | 3,273,000 |
| 安城店  | 400   | 450  | 5,318,000 |
| 小田原店 | 600   | 500  | 4,789,000 |
| 静岡店  | 1,000 | 600  | 8,139,000 |
| 東京店  | 8,000 | 920  | 6,894,000 |
| 豊橋店  | 500   | 490  | 5,911,000 |
| 名古屋店 | 2,500 | 820  | 9,378,000 |
| 浜松店  | 900   | 540  | 7,463,000 |
| 富士店  | 500   | 510  | 5,617,000 |
| 三島店  | 400   | 450  | 4,481,000 |
| 横浜店  | 3,000 | 810  | 8,926,000 |

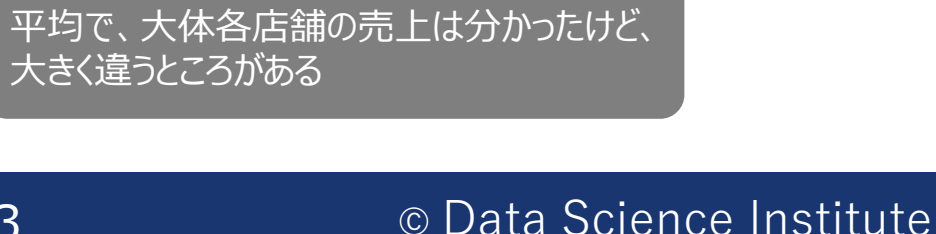

売上金額:平均値 6,380,818円

•Excelによる統計データ分析の基本

■平均値の特徴の理解が必須

■平均値だけではなく、中央値をしっかり確認

金融広報中央委員会の家計の金融行動に関する世論調査により

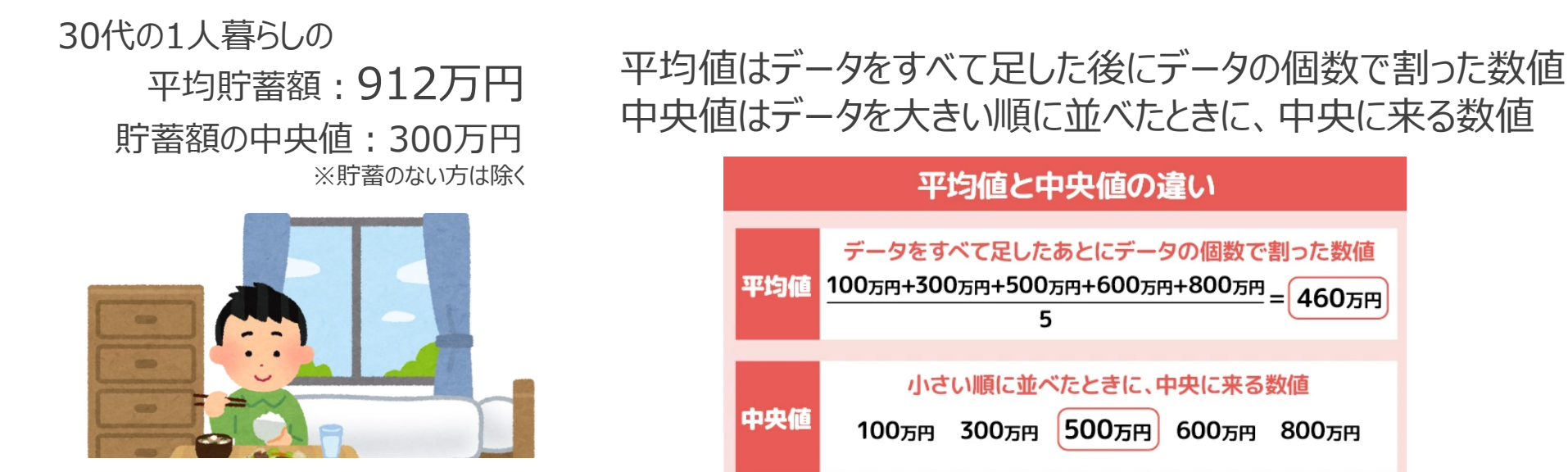

平均値は、最小や最大の数値がかけ離れた値によって、データの真ん中から大きくずれる そのため、順位として真ん中になる中央値を、平均値とあわせて確認する

MUFG:https://www.cr.mufg.jp/

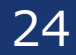

### •Excelによる統計データ分析の基本

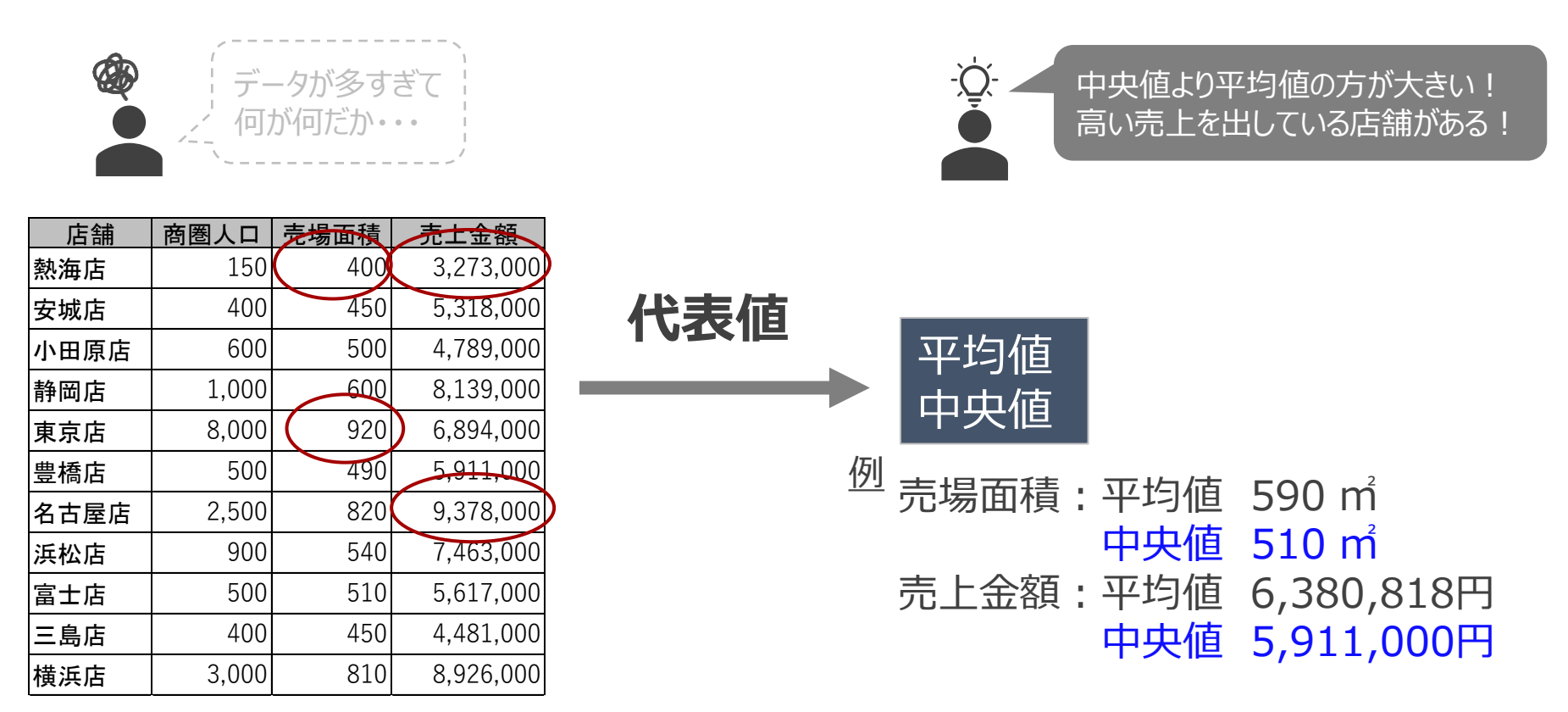

•Excelによる統計データ分析の基本

データ

| 店舗   | 商圏人口  | 売場面積 | 売上金額      |
|------|-------|------|-----------|
| 熱海店  | 150   | 400  | 3,273,000 |
| 安城店  | 400   | 450  | 5,318,000 |
| 小田原店 | 600   | 500  | 4,789,000 |
| 静岡店  | 1,000 | 600  | 8,139,000 |
| 東京店  | 8,000 | 920  | 6,894,000 |
| 豊橋店  | 500   | 490  | 5,911,000 |
| 名古屋店 | 2,500 | 820  | 9,378,000 |
| 浜松店  | 900   | 540  | 7,463,000 |
| 富士店  | 500   | 510  | 5,617,000 |
| 三島店  | 400   | 450  | 4,481,000 |
| 横浜店  | 3,000 | 810  | 8,926,000 |

| AVERAGE | (平均值) |
|---------|-------|
|         |       |

MEDIAN(中央值)

| D15 $\sqrt{f_x} = MEDIAN(D2:D12)$ |      |       |      |           |
|-----------------------------------|------|-------|------|-----------|
|                                   | А    | В     | С    | D         |
| 1                                 | 店舗   | 商圈人口  | 売場面積 | 売上金額      |
| 2                                 | 熱海店  | 150   | 400  | 3,273,000 |
| 3                                 | 安城店  | 400   | 450  | 5,318,000 |
| 4                                 | 小田原店 | 600   | 500  | 4,789,000 |
| 5                                 | 静岡店  | 1,000 | 600  | 8,139,000 |
| 6                                 | 東京店  | 8,000 | 920  | 6,894,000 |
| 7                                 | 豊橋店  | 500   | 490  | 5,911,000 |
| 8                                 | 名古屋店 | 2,500 | 820  | 9,378,000 |
| 9                                 | 浜松店  | 900   | 540  | 7,463,000 |
| 10                                | 富士店  | 500   | 510  | 5,617,000 |
| 11                                | 三島店  | 400   | 450  | 4,481,000 |
| 12                                | 横浜店  | 3,000 | 810  | 8,926,000 |
| 13                                |      |       |      |           |
| 14                                | 平均值  | 1,632 | 590  | 6,380,818 |
| 15                                | 中央値  | 600   | 510  | 5,911,000 |

### •Excelでの可視化とデータ観察方法

- グラフによるデータの可視化
- 表やグラフにまとめた方がただ代表値を見るより見やすくなる
- どのような観点でまとめるかによって、把握しやすい特徴が異なる点に注意

例

商品Aと商品Bを男性と女性にそれぞれ0~10点で評価してもらった

#### ・文章のみ

男性の商品A得点は8.9点、商品Bは4.8点、女性の商品A得点は6.5点、商品B は6.3点でした。

| 表 |    |     |     |
|---|----|-----|-----|
|   |    | 商品A | 商品B |
|   | 男性 | 8.9 | 4.8 |
|   | 女性 | 6.5 | 6.3 |

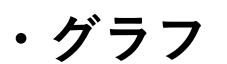

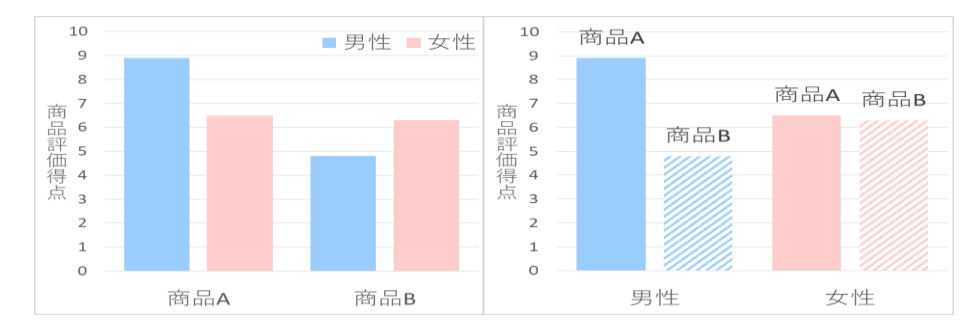

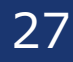

•Excelでの可視化とデータ観察方法

■ グラフはデータを可視化して分かりやすくするが、誤った解釈に繋がる危険性あり

次の2つのグラフ、左側のグラフは大きな差があるように見える 一方で、右側のグラフはあまり差が無いように見える しかし、この2つは全く同じデータを示したグラフである

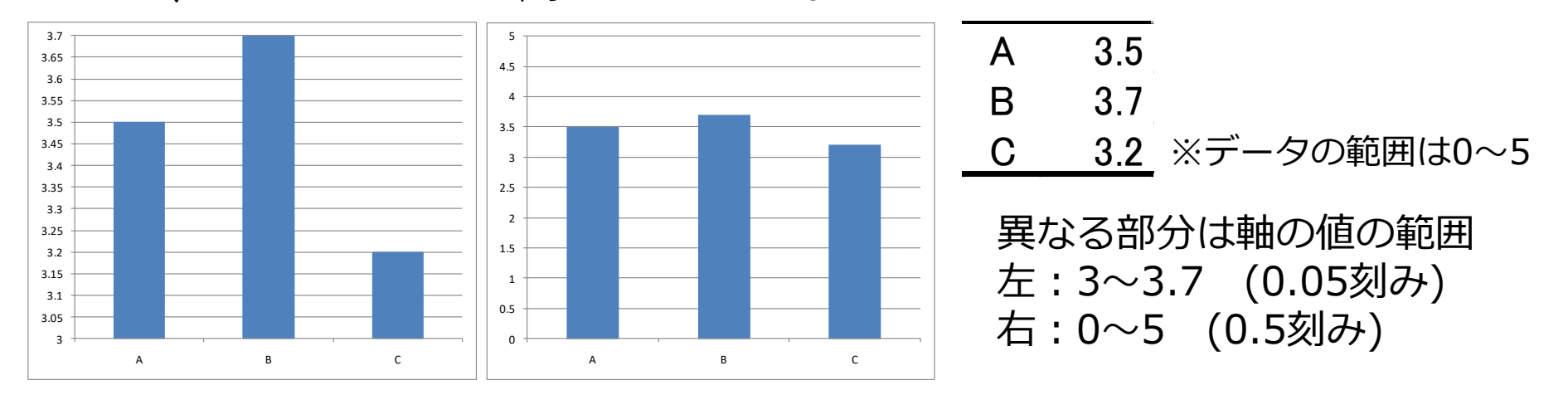

特に比較をする場合はデータの範囲、単位などに気を付ける

•Excelでの可視化とデータ観察方法

■ 散布図は2変数間の関係性を表す際に用いる

■ データのバラツキや、変数間にどのような関係があるのかを端的に示す

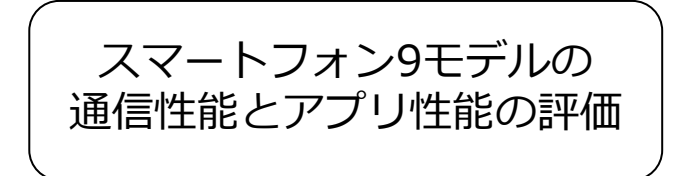

|       | 通信性能 | アプリ性能 |
|-------|------|-------|
| モデル01 | 4    | 3     |
| モデル02 | 10   | 10    |
| モデル03 | 6    | 7     |
| モデル04 | 2    | 4     |
| モデル05 | 3    | 6     |
| モデル06 | 5    | 4     |
| モデル07 | 10   | 9     |
| モデル08 | 2    | 4     |
| モデル09 | 4    | 4     |

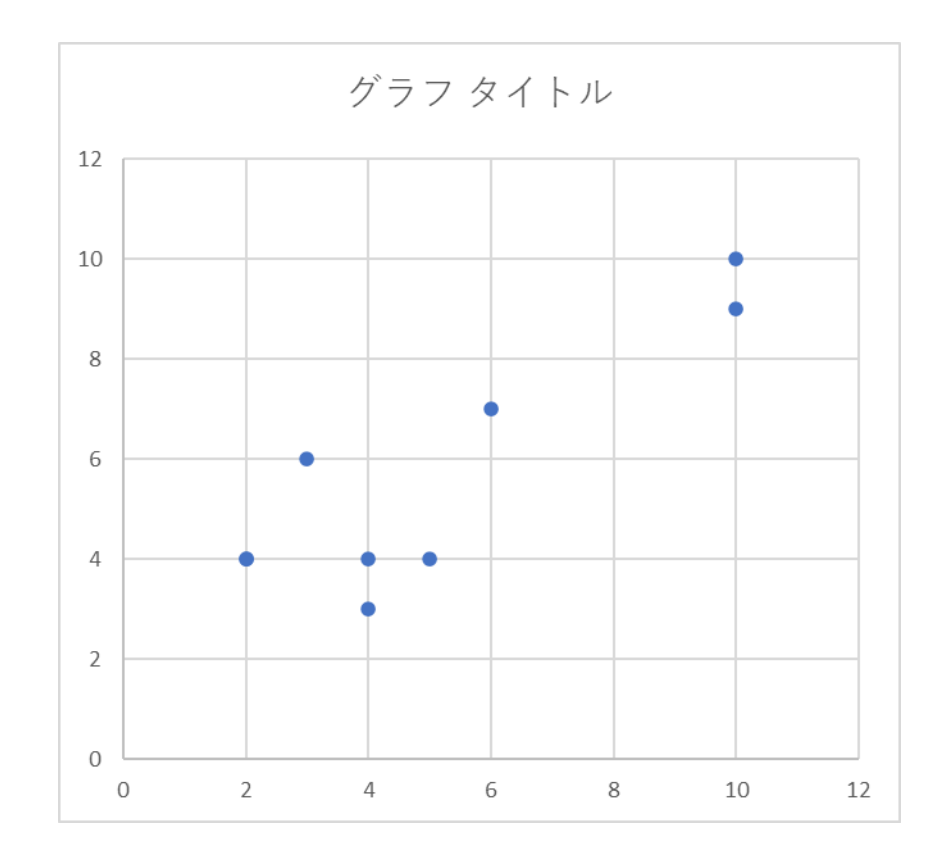

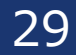

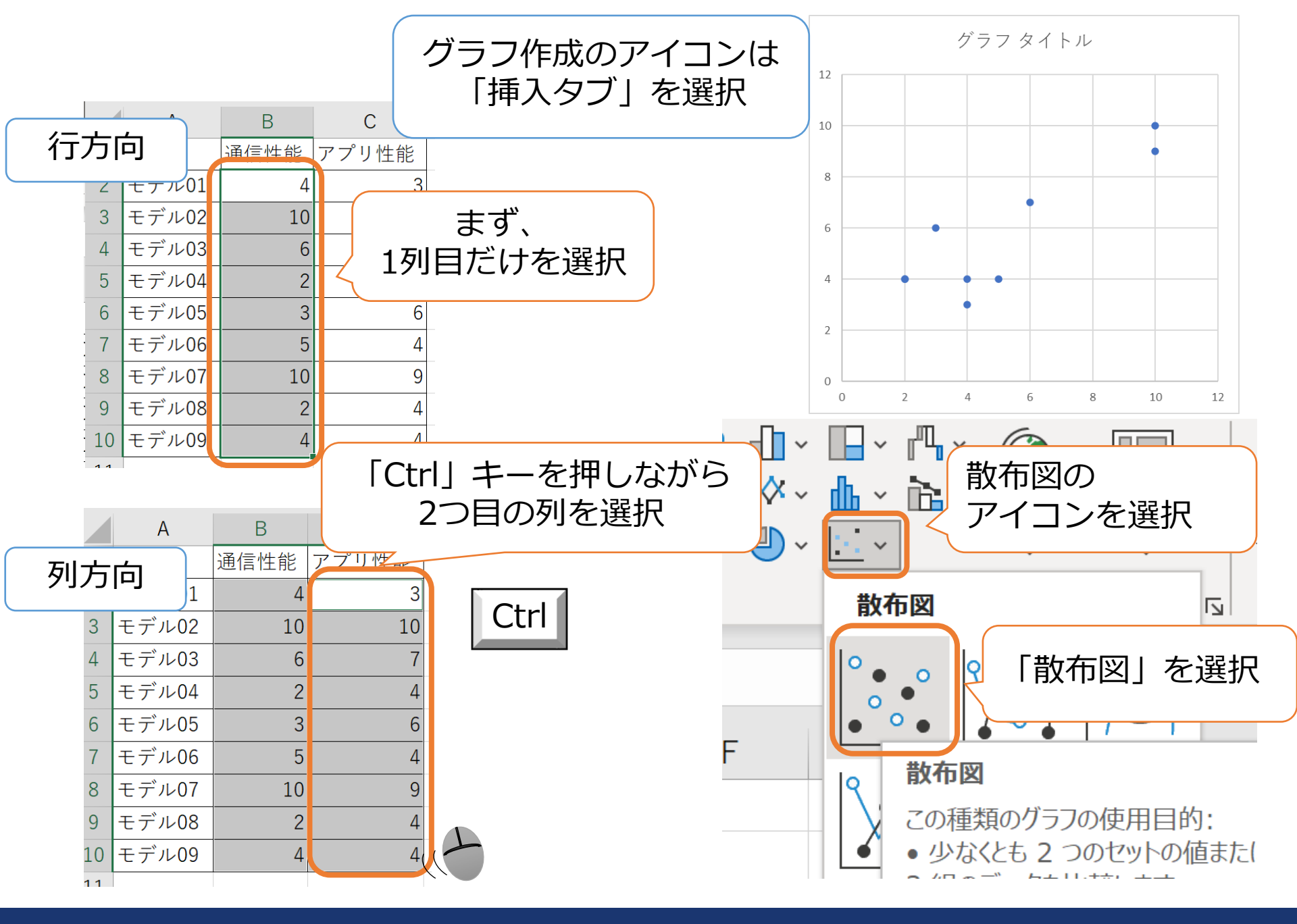

•Excelでの可視化とデータ観察方法

- 層別散布図はカテゴリごとに散布図を作成しそれを重ね合わせたもの
- カテゴリによる分布の違いを捉えることができる

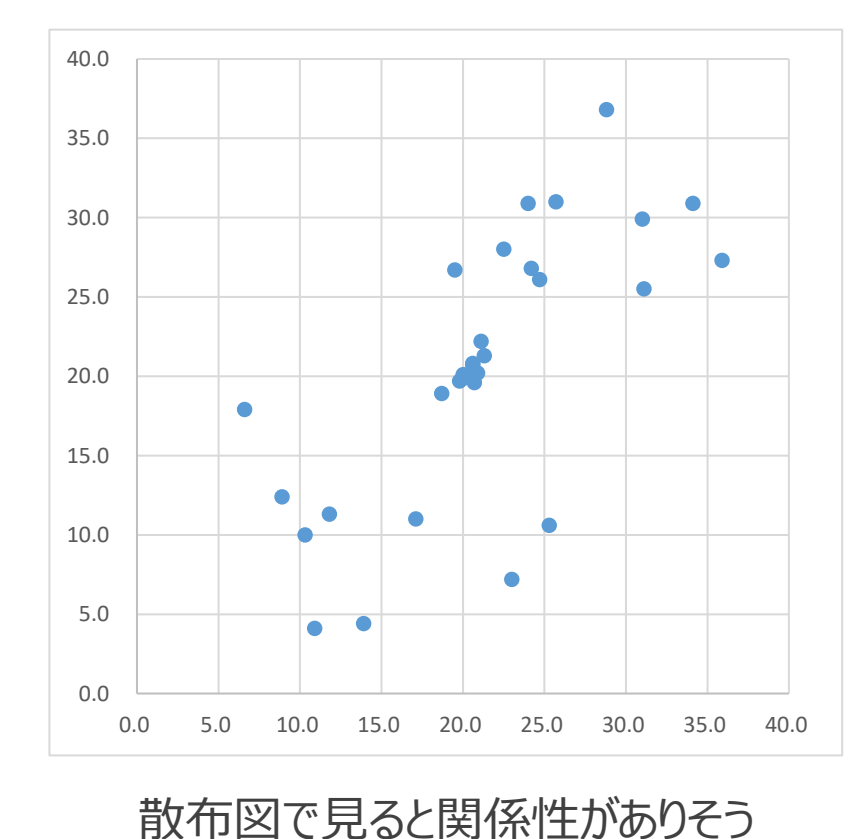

散布図

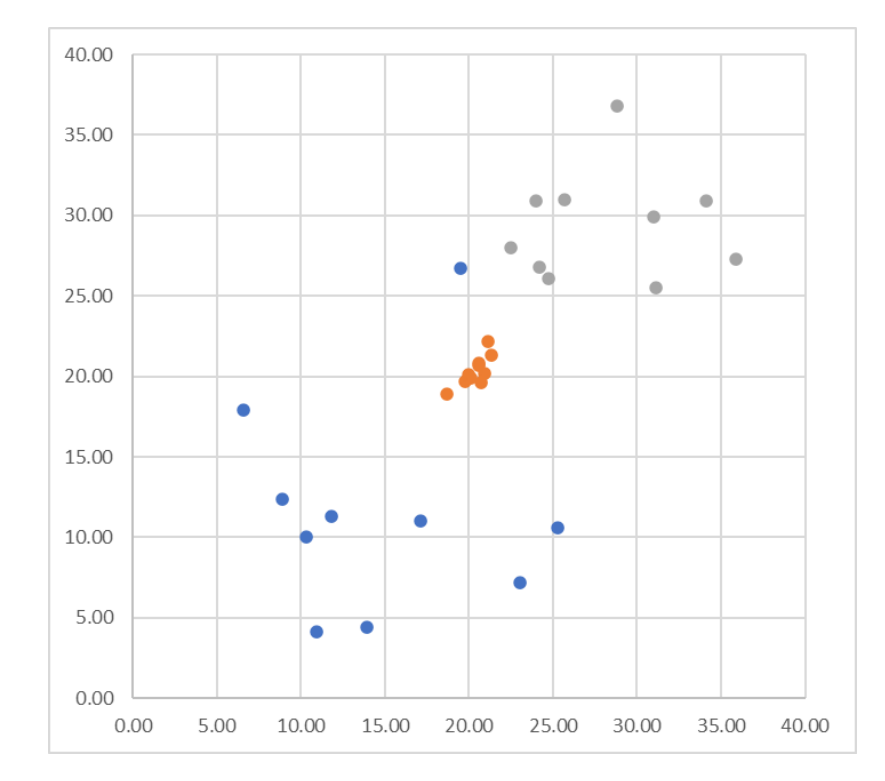

層別散布図

カテゴリで色分けすると関係性がなさそう

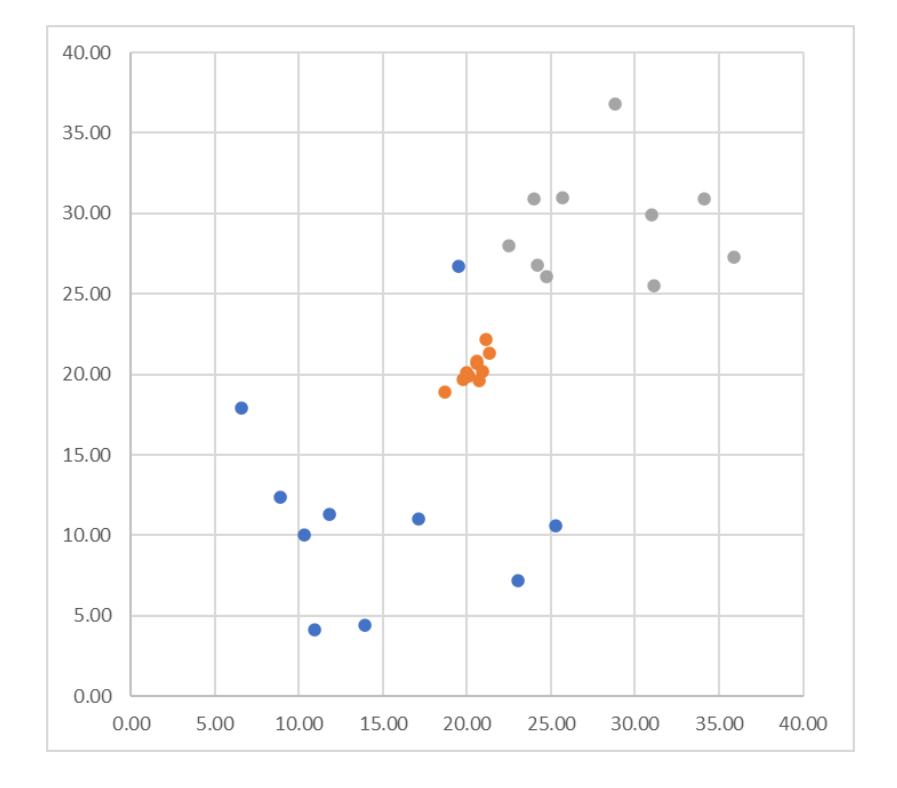

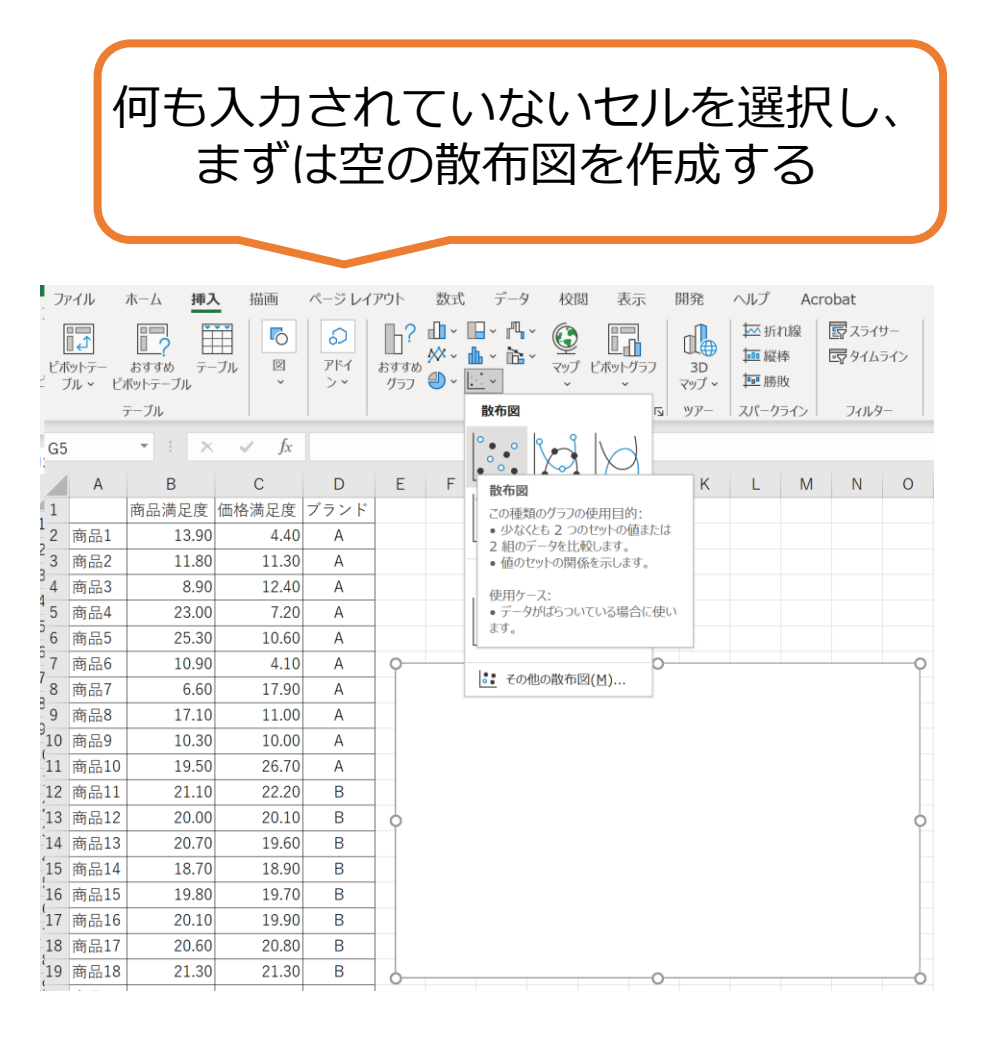

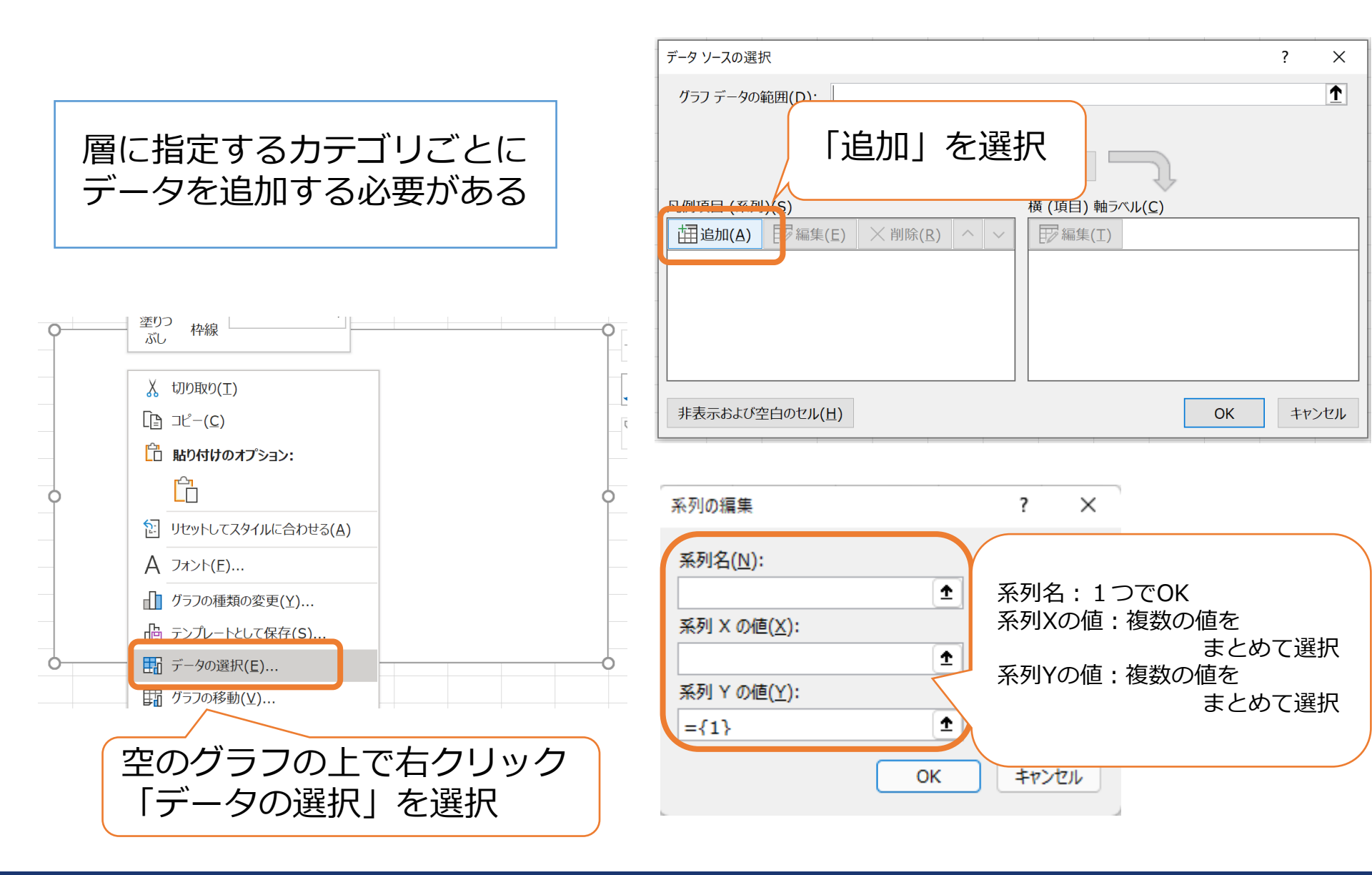

|      |        |            |                                                      | _    |
|------|--------|------------|------------------------------------------------------|------|
| A    | В      | C D        | 系列の編集 <b>?</b> ×                                     |      |
|      | 商品満足度( | 価格満足度 ブランド |                                                      | ľ    |
| 商品1  | 13.9   | 4.4 A      | 系列名(N):                                              |      |
| 商品2  | 11.8   | 11.3 A     |                                                      | Эk   |
| 商品3  | 8.9    | 12.4 A     | =Sheet5!\$D\$2 系列Xの値:複数                              | άσ   |
| 商品4  | 23     | 7.2 A      | 系列 X の値(X):                                          |      |
| 商品5  | 25.3   | 10.6 A     | Sheet5l¢B¢2:¢B¢11 ▲ 系列Vの値・複業                         | ŧσ   |
| 商品6  | 10.9   | 4.1 A      |                                                      | χυ.  |
| 商品7  | 6.6    | 17.9 A     | 系列 Y の値(Y):                                          |      |
| 商品8  | 17.1   | 11 A       | $=$ Sheet5!\$C\$2:\$C\$11 $\uparrow$ = 4.40 11 30 1  |      |
| 商品9  | 10.3   | 10 A       | <u> </u>                                             |      |
| 商品10 | 19.5   | 26.7 A     |                                                      |      |
| 商品11 | 21.1   | 22.2 B     | <b>し</b> K キャンセル                                     |      |
| 商品12 | 20     | 20.1 B     |                                                      |      |
| 商品13 | 20.7   | 19.6 B     |                                                      |      |
| 商品14 | 18.7   | 18.9 B     |                                                      |      |
| 商品15 | 19.8   | 19.7 B     |                                                      |      |
| 商品16 | 20.1   | 19.9 B     | データソースの選択                                            | ,    |
| 商品17 | 20.6   | 20.8 B     | ガラフ データの筋囲(り)・                                       |      |
| 商品18 | 21.3   | 21.3 B     | データ範囲が複雑すぎるため、表示できません。データ範囲を選択し直すと、「系列」 タブのすべての系列が置き | ぬえら  |
| 商品19 | 20.9   | 20.2 B     | a.                                                   | (12) |
| 商品20 | 20,6   | 20.7 B     | (1) (W) (1) (1) (1) (1) (1) (1) (1) (1) (1) (1       |      |
| 商品21 | 24.2   | 26.8 C     |                                                      |      |
| 商品22 | 22,5   | 28 C       |                                                      |      |
| 商品23 | 35.9   | 27.3 C     | 注追加(A) UKをクリック9ると、<br>進(I)                           |      |
| 商品24 | 24     | 30.9 C     | ☑ ₄< データが登録される                                       |      |
| 商品25 | 31     | 29.9 C     |                                                      |      |
| 商品26 | 25.7   | 31 C       | 8.90                                                 |      |
| 商品27 | 24.7   | 26.1 C     | 23.00                                                |      |
| 商品28 | 28.8   | 36.8 C     | 25.30                                                |      |
| 商品29 | 34.1   | 30.9 C     |                                                      |      |
| 商品30 | 31.1   | 25.5 C     | 非表示および空白のセル(H) OK                                    | +1)  |
| 4    |        |            |                                                      |      |

34

| C  | ) [2]        | いいしょう おうしょう しょうしょう しょうしん しんしょう しんしょう しんしょ しんしょ | 散布    | 义     |                                                                                       |    |
|----|--------------|----------------------------------------------------------------------------------------------------|-------|-------|---------------------------------------------------------------------------------------|----|
|    |              |                                                                                                    |       |       | ■ <b>■ ■ ↓ → ↓ ↓ ↓ → ↓</b> 系列名(N)·                                                    |    |
|    |              |                                                                                                    |       |       | -Sheet51\$D\$12                                                                       |    |
|    |              |                                                                                                    |       |       | -5//CCU3:⇒0,≒12 Ⅰ □ □ □ □ □ □ □ □ □ □ □ □ □ □ □ □ □ □                                 |    |
|    | A            | B                                                                                                    | C     | D     |                                                                                       |    |
| 1  | ± ₽ 4        | 間品満足度                                                                                                    | 他俗満足度 | フランド  | $= \text{SneetS}!\$B\$12:\$B\$21 \qquad \underline{\mathbf{T}} = 21.10, 20.00, \dots$ |    |
| 2  | 間面上          | 13.9                                                                                                    | 4.4   | A     | 系列 Y の値(Y):                                                                           |    |
| 3  | 商品2          | 11.0                                                                                                    | 11.5  | Δ     | =Sheet5!\$C\$12:\$C\$21 <b>1</b> = 22.20, 20.10,                                      |    |
| 4  | 商品4          | 23                                                                                                    | 7.2   | A     |                                                                                       |    |
| 6  | 商品5          | 25.3                                                                                                    | 10.6  | A     | OK TPJUL                                                                              |    |
| 7  | 商品6          | 10.9                                                                                                    | 4.1   | A     |                                                                                       |    |
| 8  | 商品7          | 6.6                                                                                                    | 17.9  | A     | 「 系列の編集 ? ×                                                                           |    |
| 9  | 商品8          | 17.1                                                                                                    | 11    | A     |                                                                                       |    |
| 10 | 商品9          | 10.3                                                                                                    | 10    | A     |                                                                                       |    |
| 11 | 商品10         | 19.5                                                                                                    | 26.7  | A     | $=$ Sneet5!\$D\$22 $\underline{T} = C$                                                |    |
| 12 | 商品11         | 21.1                                                                                                    | 22.2  | В     | 系列 X の値( <u>X</u> ):                                                                  |    |
| 13 | 商品12         | 20                                                                                                    | 20.1  | В     | =Sheet5!\$B\$22:\$B\$31 <b>1</b> = 24.20, 22.50,                                      |    |
| 14 | 商品13         | 20.7                                                                                                    | 19.6  | В     | 系列 Y の値(Y):                                                                           |    |
| 15 | 商品14         | 18.7                                                                                                    | 18.9  | В     | =Sheet5!\$C\$22:\$C\$31 <b>1</b> = 26.80, 28.00,                                      |    |
| 16 | 商品15         | 19.8                                                                                                    | 19.7  | в     |                                                                                       |    |
| 17 | 商品16         | 20.1                                                                                                    | 19.9  | В     | OK +7>21                                                                              |    |
| 18 | 間品1/         | 20.6                                                                                                    | 20.8  | 2     |                                                                                       |    |
| 19 | 間前18         | 21.3                                                                                                    | 21.3  | в     | データ ソースの選択 ? ×                                                                        |    |
| 20 | 商品20         | 20.9                                                                                                    | 20.2  | D     | //Jラフ データの範囲(D):                                                                      |    |
| 21 | 商品20<br>商品21 | 24.2                                                                                                    | 26.4  | C     | データ範囲が複雑すぎるため、表示できません。データ範囲を選択し直すと、[系列] タブのすべての系列が置き換えられま                             | _  |
| 23 | 商品22         | 22.5                                                                                                    | 28    | c     | g.                                                                                    |    |
| 24 | 商品23         | 35.9                                                                                                    | 27.3  | C     | 同様に他のカテゴリも登録が完了した                                                                     | 5, |
| 25 | 商品24         | 24                                                                                                    | 30.9  | С     |                                                                                       |    |
| 26 | 商品25         | 31                                                                                                    | 29.9  | С     |                                                                                       |    |
| 27 | 商品26         | 25.7                                                                                                    | 31    | C , e |                                                                                       |    |
| 28 | 商品27         | 24.7                                                                                                    | 26.1  | C     |                                                                                       |    |
| 29 | 商品28         | 28.8                                                                                                    | 36.8  | Ċ     |                                                                                       |    |
| 30 | 商品29         | 34.1                                                                                                    | 30.9  | С     |                                                                                       |    |
| 31 | 商品30         | 31.1                                                                                                    | 25.5  | С     | 非表示および空白のセル(H) OK キャンセル                                                               |    |
| 22 |              |                                                                                                    |       |       |                                                                                       |    |

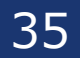

| 商品満足加 | ∮ A    | В    | С    |
|-------|--------|------|------|
| 13.9  | ) 4.4  |      |      |
| 11.8  | 3 11.3 |      |      |
| 8.9   | 12.4   |      |      |
| 23    | 3 7.2  |      |      |
| 25.3  | 3 10.6 |      |      |
| 10.9  | 4.1    |      |      |
| 6.6   | 5 17.9 |      |      |
| 17.1  | . 11   |      |      |
| 10.3  | 3 10   |      |      |
| 19.5  | 26.7   |      |      |
| 21.1  |        | 22.2 |      |
| 20    | )      | 20.1 |      |
| 20.7  | ,      | 19.6 |      |
| 18.7  | ,      | 18.9 |      |
| 19.8  | }      | 19.7 |      |
| 20.1  |        | 19.9 |      |
| 20.6  | j      | 20.8 |      |
| 21.3  | }      | 21.3 |      |
| 20.9  | )      | 20.2 |      |
| 20.6  | 5      | 20.7 |      |
| 24.2  | 2      |      | 26.8 |
| 22.5  | 5      |      | 28   |
| 25.0  |        |      | 27 3 |

| 商品満足度 | А    | В    | С    |
|-------|------|------|------|
| 13.9  | 4.4  |      |      |
| 11.8  | 11.3 |      |      |
| 8.9   | 12.4 |      |      |
| 23    | 7.2  |      |      |
| 25.3  | 10.6 |      |      |
| 10.9  | 4.1  |      |      |
| 6.6   | 17.9 |      |      |
| 17.1  | 11   |      |      |
| 10.3  | 10   |      |      |
| 19.5  | 26.7 |      |      |
| 21.1  |      | 22.2 |      |
| 20    |      | 20.1 |      |
| 20.7  |      | 19.6 |      |
| 18.7  |      | 18.9 |      |
| 19.8  |      | 19.7 |      |
| 20.1  |      | 19.9 |      |
| 20.6  |      | 20.8 |      |
| 21.3  |      | 21.3 |      |
| 20.9  |      | 20.2 |      |
| 20.6  |      | 20.7 |      |
| 24.2  |      |      | 26.8 |
| 22.5  |      |      | 28   |
| 35.9  |      |      | 27 3 |

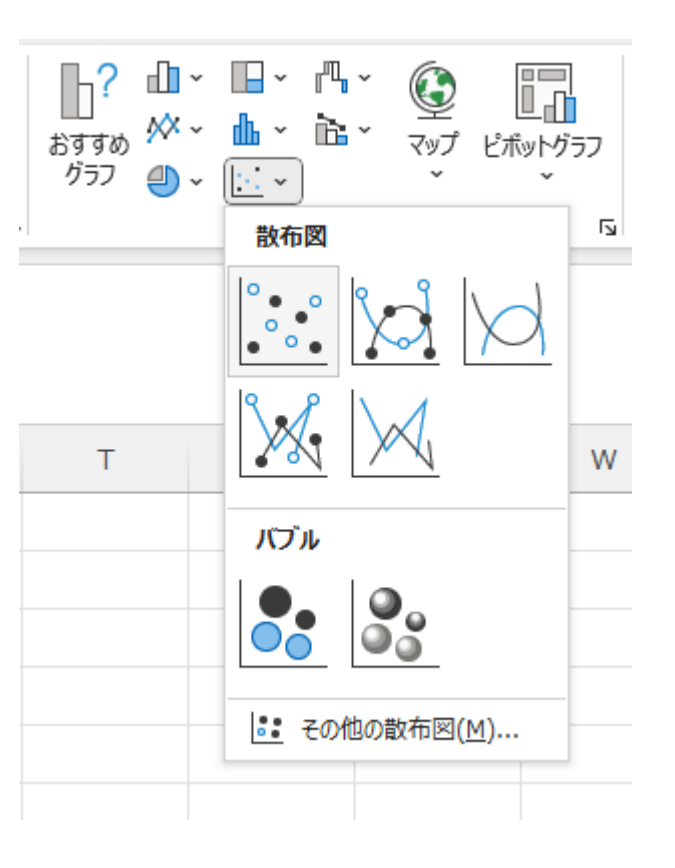

列ごとにカテゴリを分けて 作成することも可能
•Excelでの可視化とデータ観察方法

関係性を見たい目的で、まずは全体のデータの把握として散布図を作成する
 カテゴリごとに層別に分けて確認してから解釈しましょう

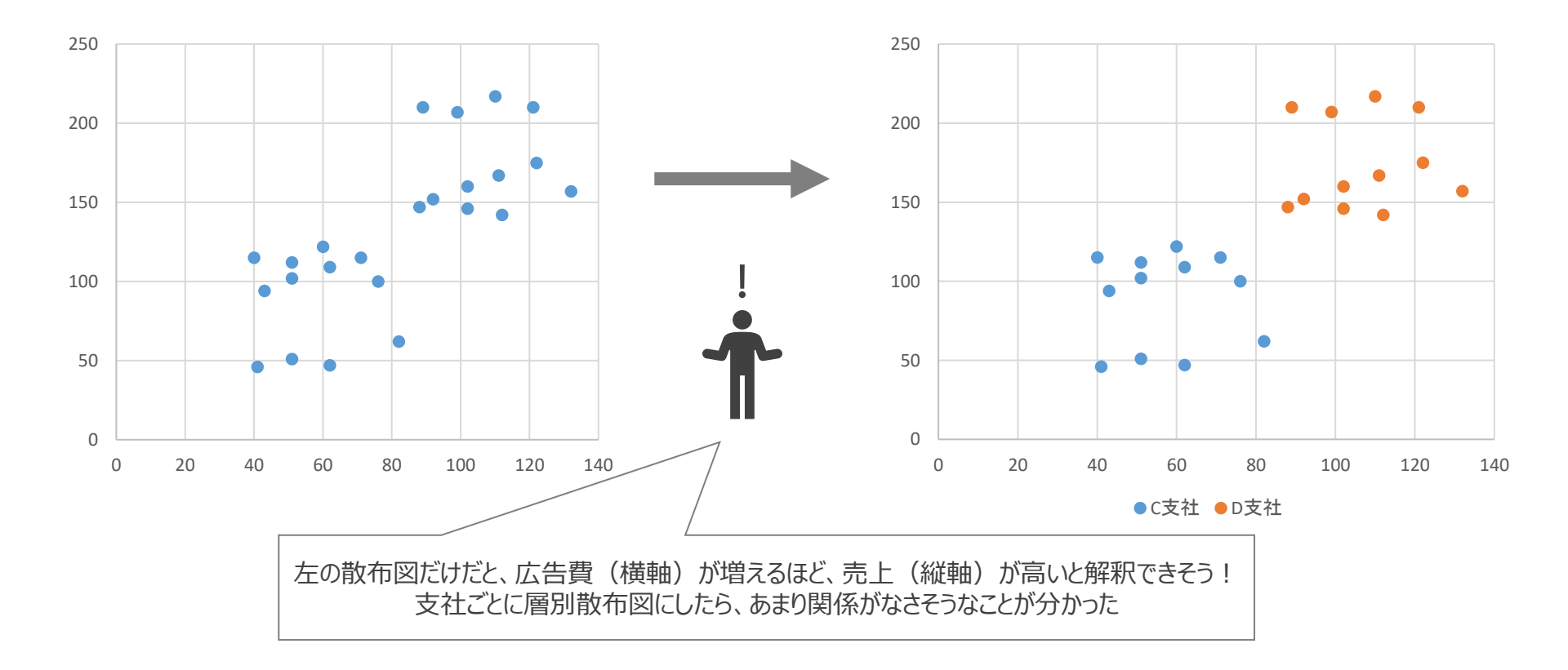

•Excelでの可視化とデータ観察方法

散布図で2変数間の関係性はみれるが、どちらがより関係性が高いかの判断が図からは困難
 関係性の強度を示す代表値として相関係数(r)がある

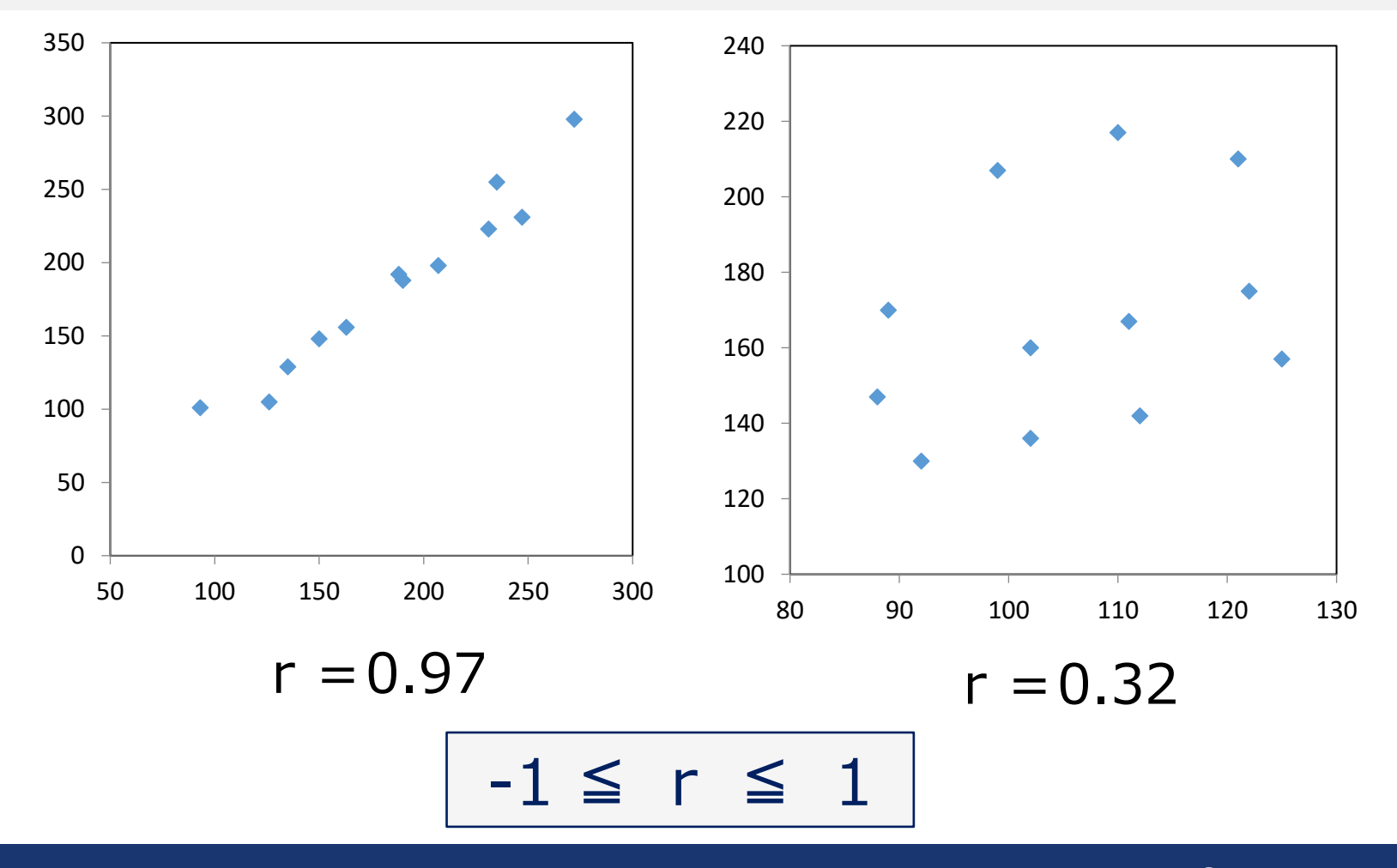

38

•Excelでの可視化とデータ観察方法

相関係数は二乗することで解釈が容易になる

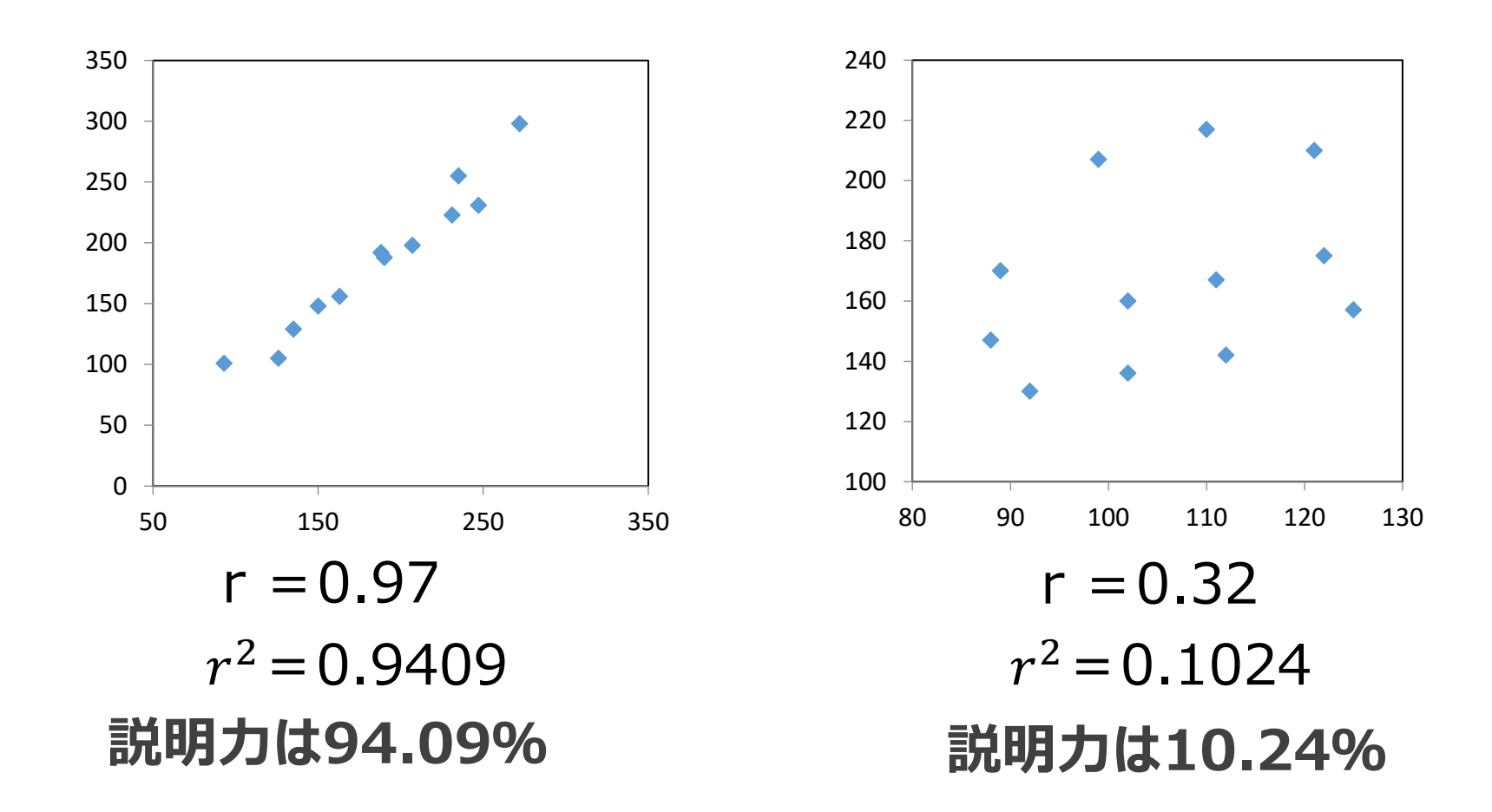

39

| Ļ  | <b>~</b> : >    | $\langle \checkmark f_x \rangle =$ | CORREL(B2:B11 | ,C2:C11) |     |       |     |     |     |
|----|-----------------|------------------------------------|---------------|----------|-----|-------|-----|-----|-----|
| į. | А               | В                                  | С             | D        | Е   | F     | G   | Н   | Ι   |
| Ż  | て店              | 広告費                                | 売上高           | 350      |     |       |     |     |     |
| 北  | 海道              | 92                                 | 44            |          |     |       |     |     |     |
| 東  | 乳化              | 93                                 | 102           | 300      |     |       |     | •   |     |
| Ę  | 東               | 332                                | 288           | 250      |     |       |     |     | _   |
| 눼  | c陸              | 78                                 | 54            | 200      |     |       |     |     |     |
| 4  | 部               | 181                                | 118           | 200      |     |       |     |     |     |
| Ŀ  | ĺ畿              | 108                                | 138           | 150      |     | •     | •   |     |     |
| 4  | Ξ               | 113                                | 140           | 100      |     | •     |     |     |     |
| р  | 王               | 72                                 | 86            |          | •   |       |     |     |     |
| ナ  | 山州              | 243                                | 152           | 50       | •   | •     |     |     |     |
| Й  | -縄              | 13                                 | 22            | 0        |     | 400   | 200 |     |     |
| 4  | 計               | 1,325                              | 1,144         |          | 0   | 100   | 200 | 300 | 400 |
|    |                 |                                    |               |          |     |       |     |     |     |
| 相関 | <mark>係数</mark> | 0.90087                            | CORREL        |          | COR | REL ( | 相関係 | 数)  |     |

| 商品A  | 商品B              |
|------|------------------|
| 1.0  | 1.0              |
| 10.5 | <mark>8.5</mark> |
| 8.6  | 8.7              |
| 9.6  | <mark>8.8</mark> |
| 9.4  | 9.0              |
| 11.0 | 9.2              |
| 10.3 | 9.2              |
| 10.7 | 9.4              |
| 10.7 | 9.7              |
| 9.9  | 9.9              |
| 10.5 | 10.3             |
| 9.6  | 10.4             |
| 11.8 | 10.5             |
| 11.3 | 10.7             |
| 11.7 | 11.0             |
| 10.2 | 11.2             |
| 9.8  | 11.2             |
| 10.9 | 11.6             |
| 10.1 | 11.6             |
| 11.5 | 11.9             |

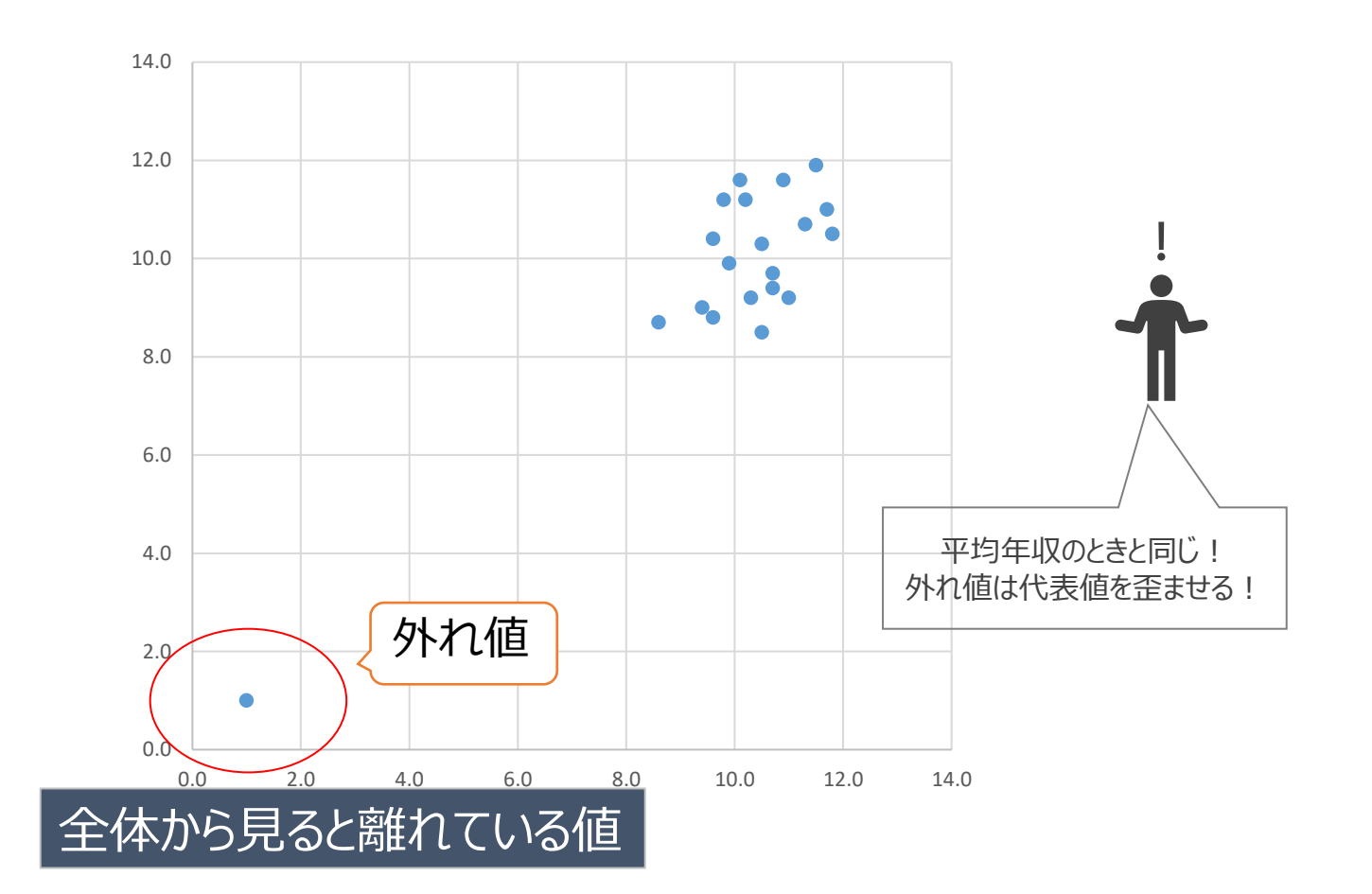

### 外れ値を含むと相関係数0.9 外れ値を削除すると相関係数0.4

A支社の広告費と売上高

| 月   | 4  | 5  | 6  | 7  | 8   | 9   | 10 | 11 | 12 | 1  | 2  | 3  |
|-----|----|----|----|----|-----|-----|----|----|----|----|----|----|
| 広告費 | 42 | 26 | 35 | 68 | 103 | 90  | 88 | 58 | 79 | 80 | 48 | 60 |
| 売上高 | 47 | 40 | 51 | 67 | 85  | 100 | 70 | 52 | 65 | 81 | 72 | 85 |

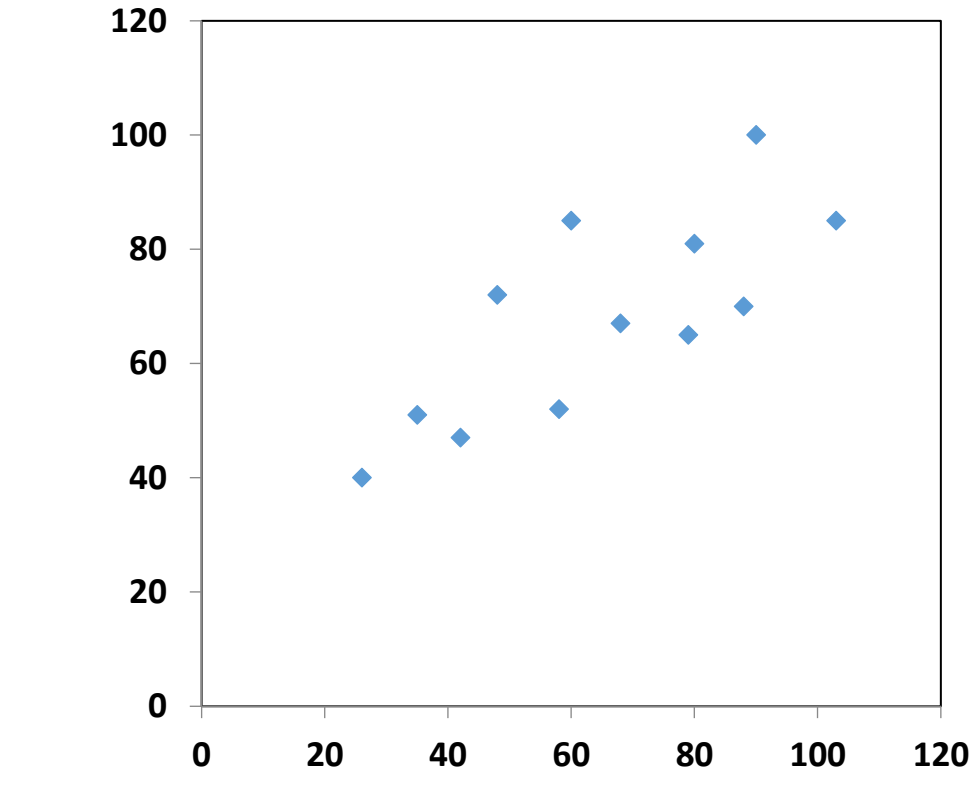

42

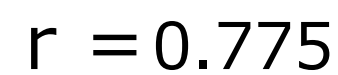

B支社の広告費と売上高

| 月   | 4  | 5  | 6  | 7   | 8   | 9   | 10 | 11 | 12  | 1  | 2  | 3  |
|-----|----|----|----|-----|-----|-----|----|----|-----|----|----|----|
| 広告費 | 12 | 10 | 17 | 59  | 75  | 64  | 33 | 24 | 49  | 43 | 36 | 26 |
| 売上高 | 83 | 74 | 60 | 109 | 125 | 115 | 78 | 70 | 114 | 87 | 97 | 99 |

43

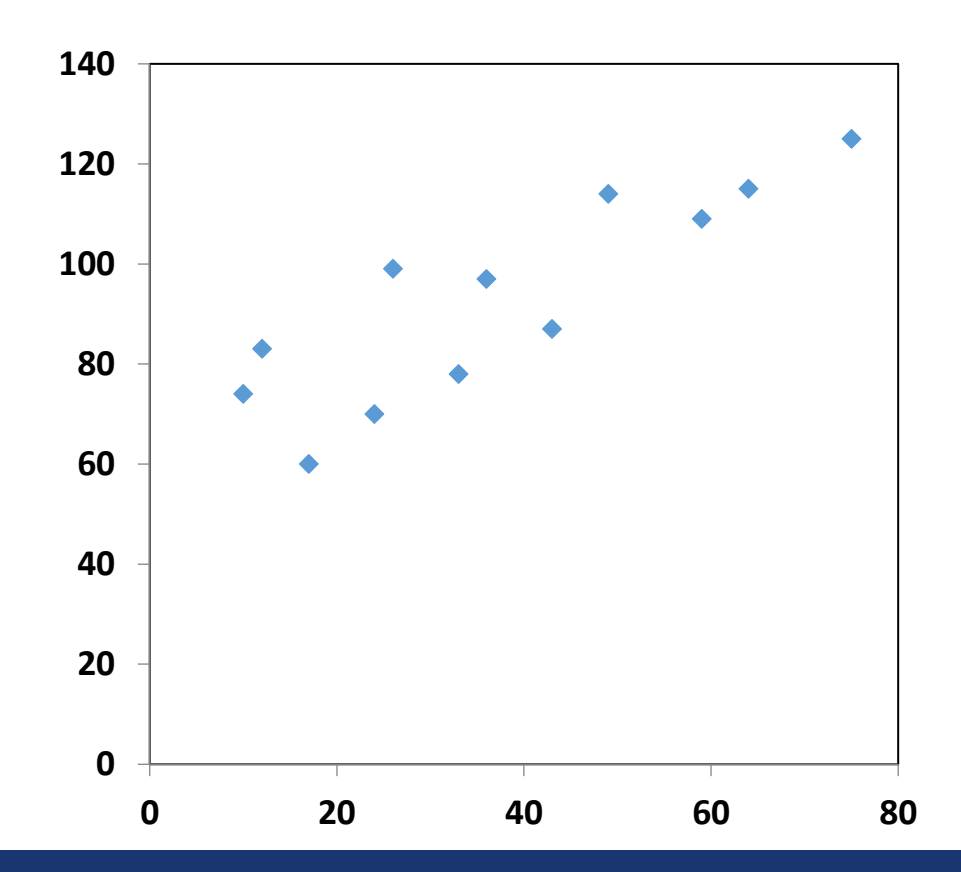

r = 0.863

A支社、B支社の広告費と売上高

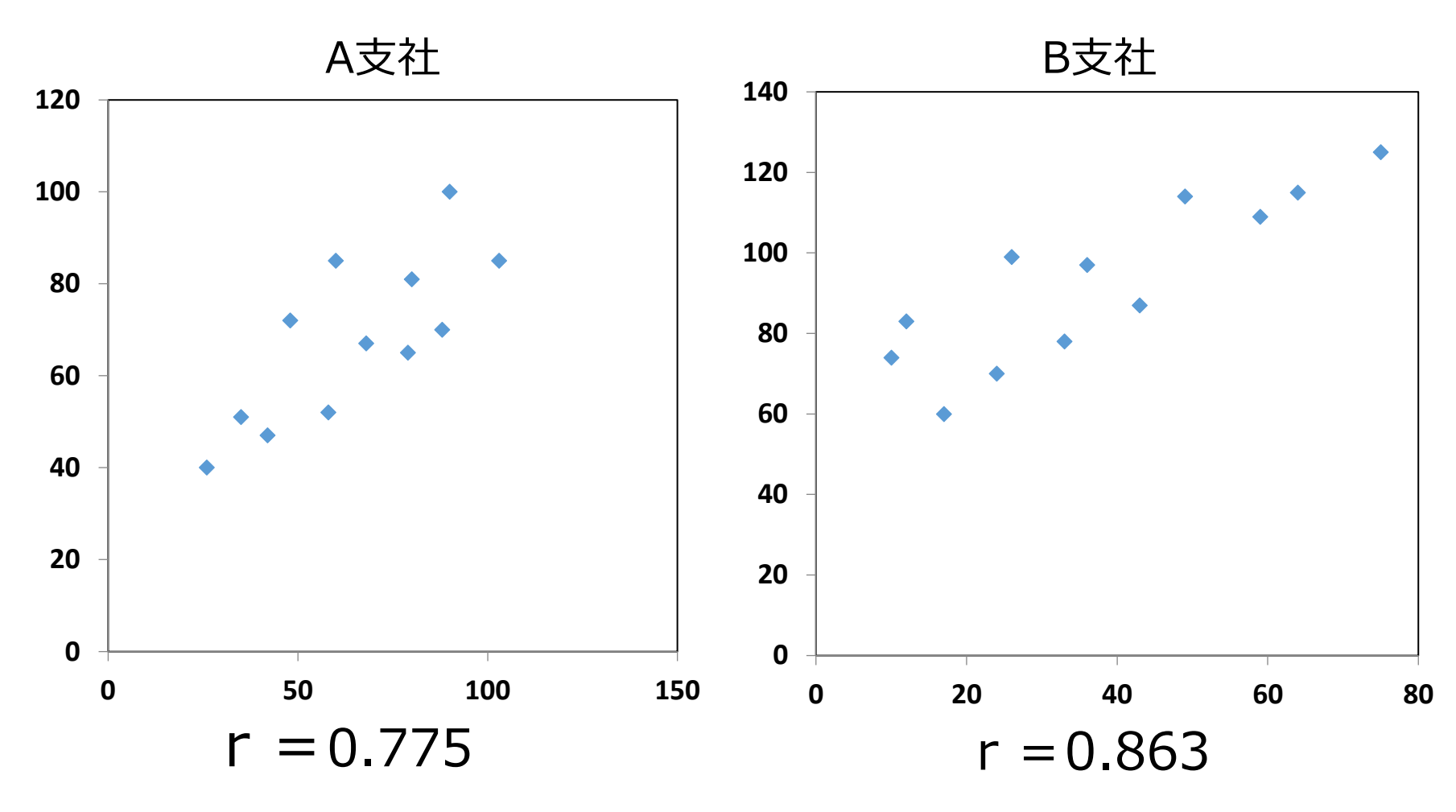

(A支社+B支社)の相関係数は?

## (A支社+B支社)の広告費と売上高

r = 0.272

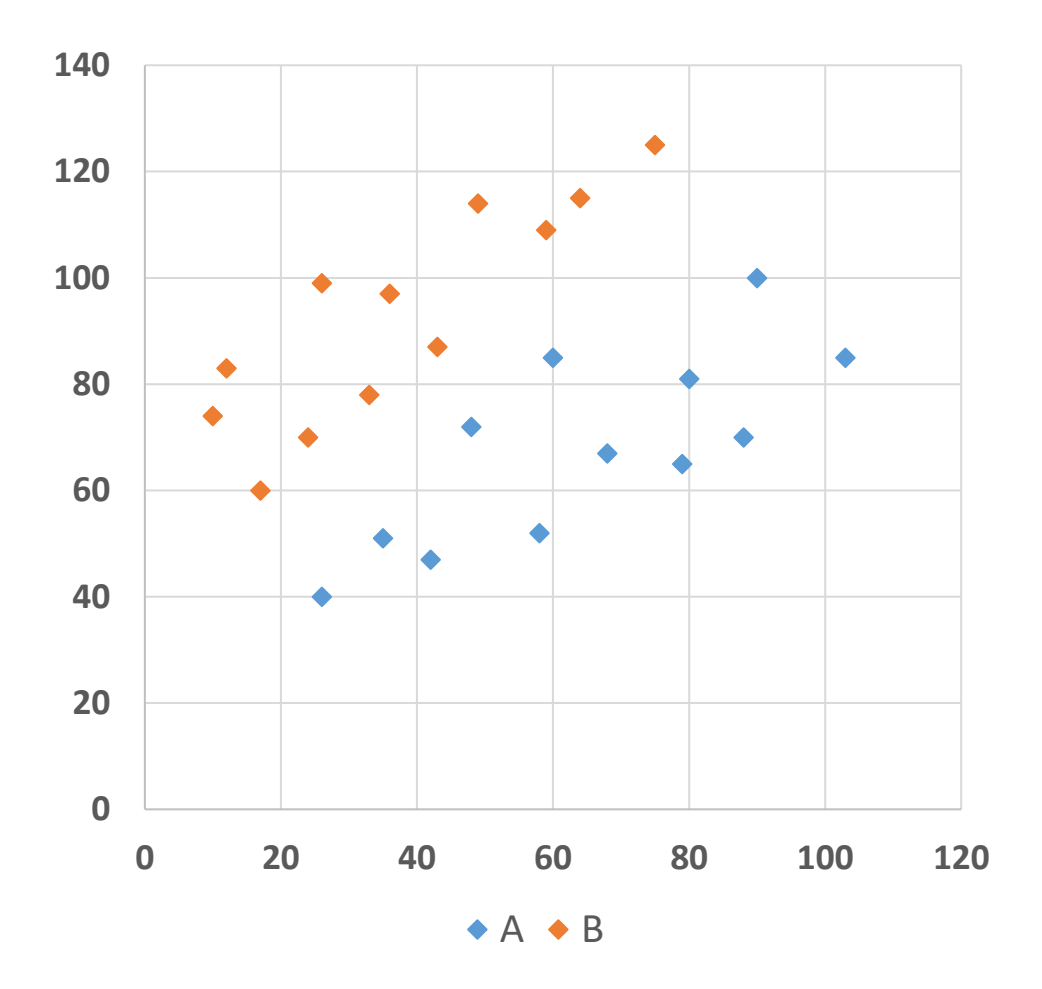

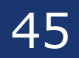

C支社の広告費と売上高

| 月   | 4  | 5   | 6   | 7   | 8  | 9  | 10 | 11 | 12  | 1   | 2   | 3   |
|-----|----|-----|-----|-----|----|----|----|----|-----|-----|-----|-----|
| 広告費 | 43 | 51  | 62  | 76  | 41 | 51 | 62 | 82 | 40  | 51  | 60  | 71  |
| 売上高 | 94 | 102 | 109 | 100 | 46 | 51 | 47 | 62 | 115 | 112 | 122 | 115 |

46

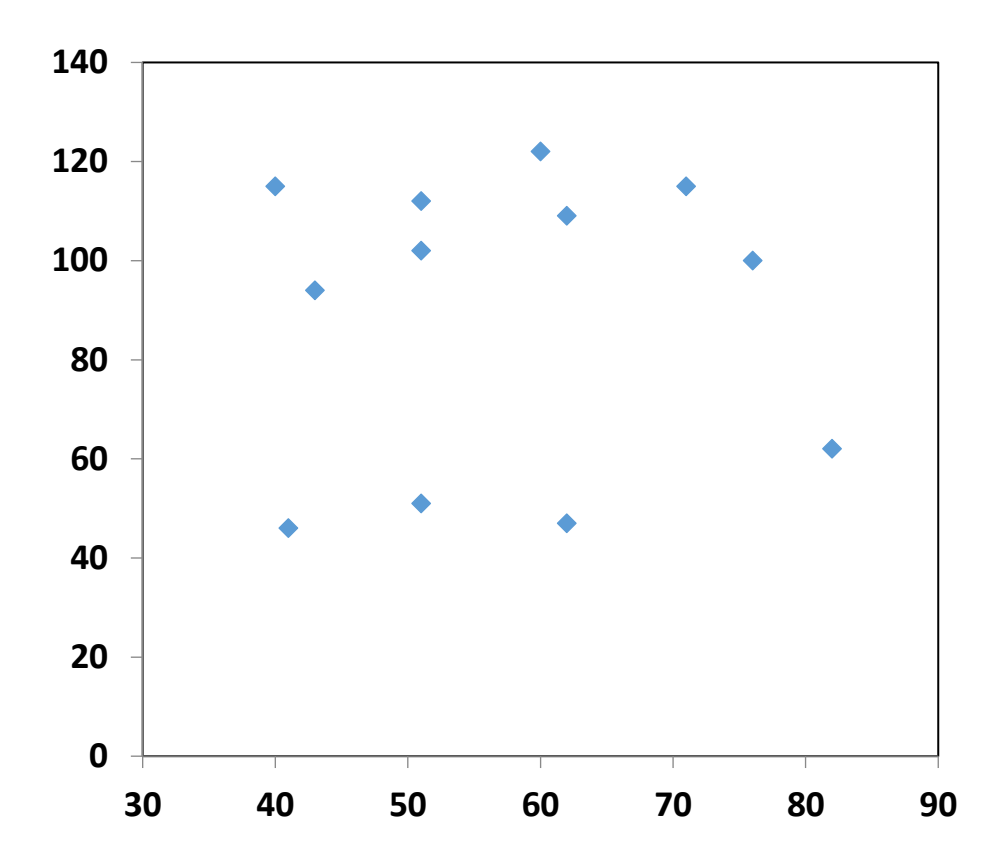

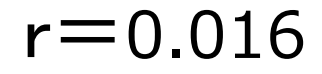

D支社の広告費と売上高

| 月   | 4   | 5   | 6   | 7   | 8   | 9   | 10  | 11  | 12  | 1   | 2   | 3   |
|-----|-----|-----|-----|-----|-----|-----|-----|-----|-----|-----|-----|-----|
| 広告費 | 92  | 102 | 111 | 122 | 88  | 102 | 112 | 132 | 89  | 99  | 110 | 121 |
| 売上高 | 152 | 160 | 167 | 175 | 147 | 146 | 142 | 157 | 210 | 207 | 217 | 210 |

47

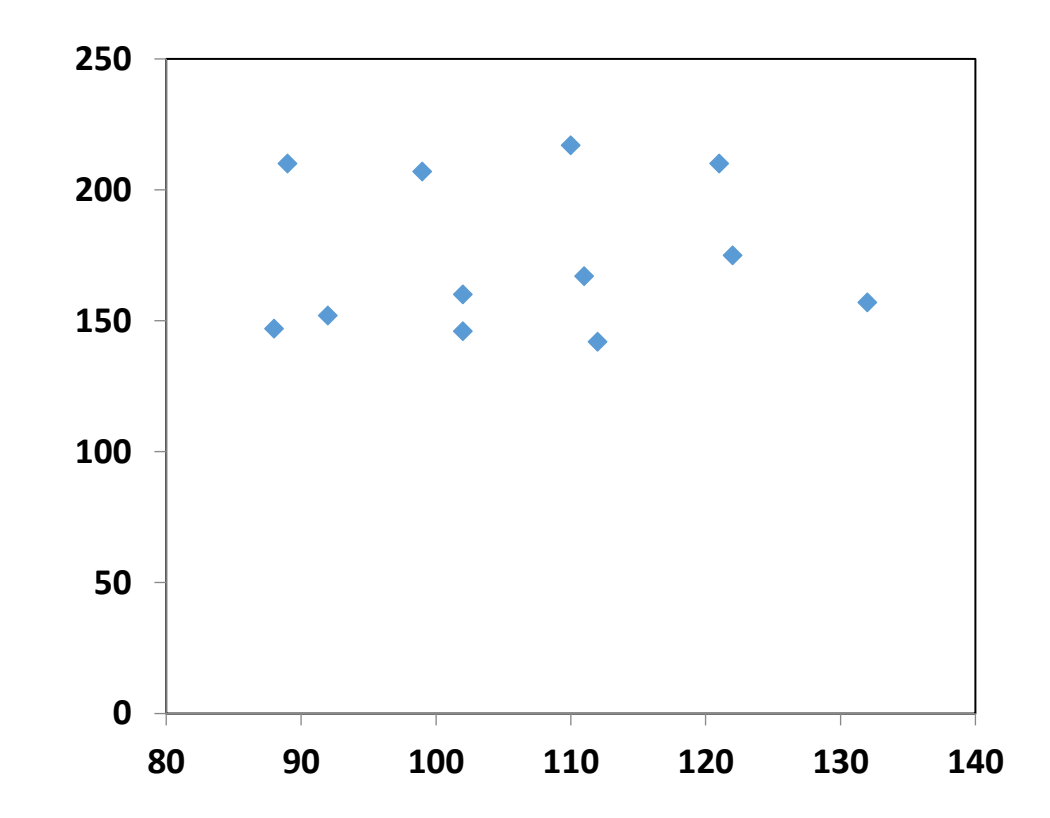

r = 0.040

C支社,D支社の広告費と売上高

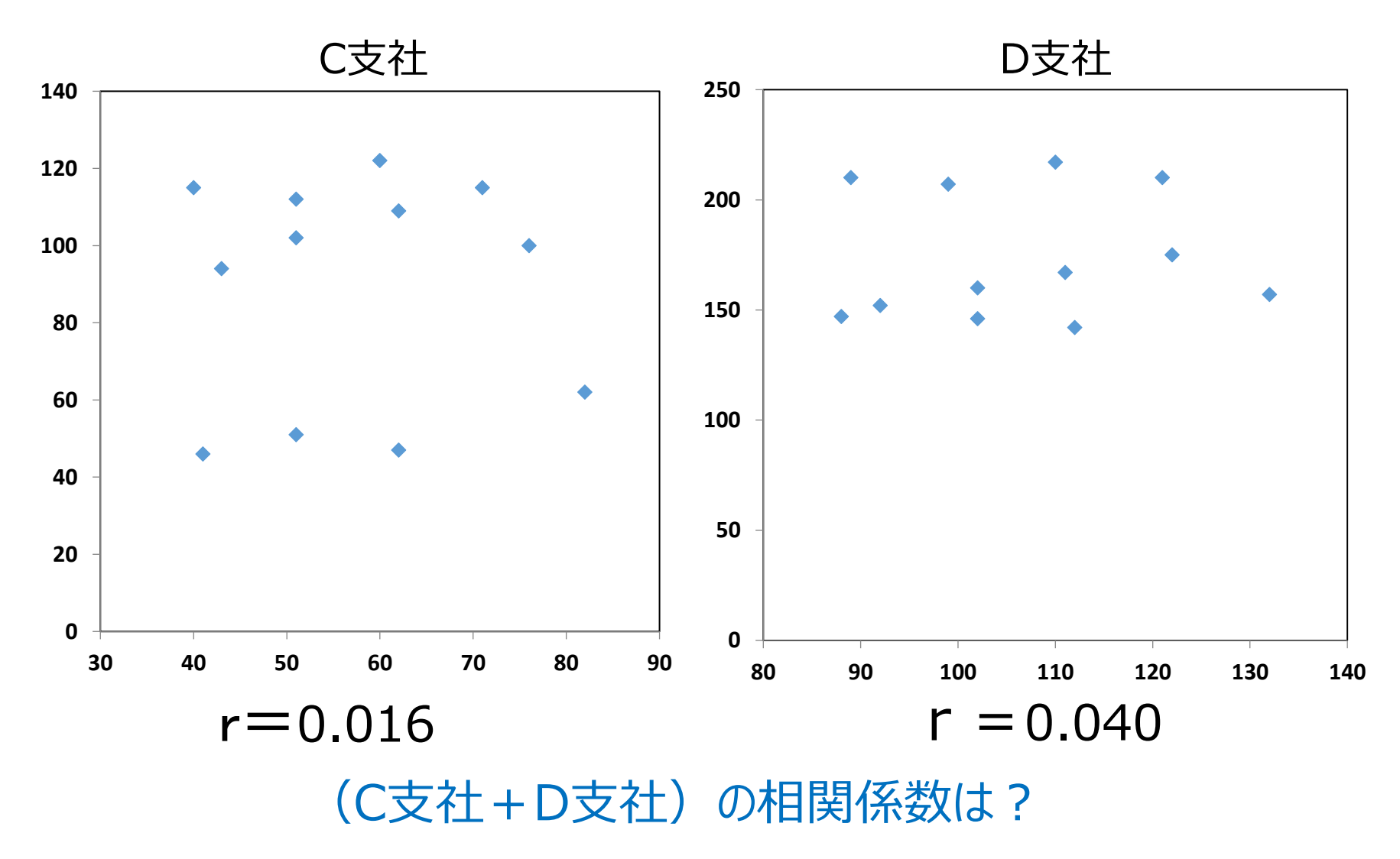

## (C支社+D支社)の広告費と売上高

r = 0.743

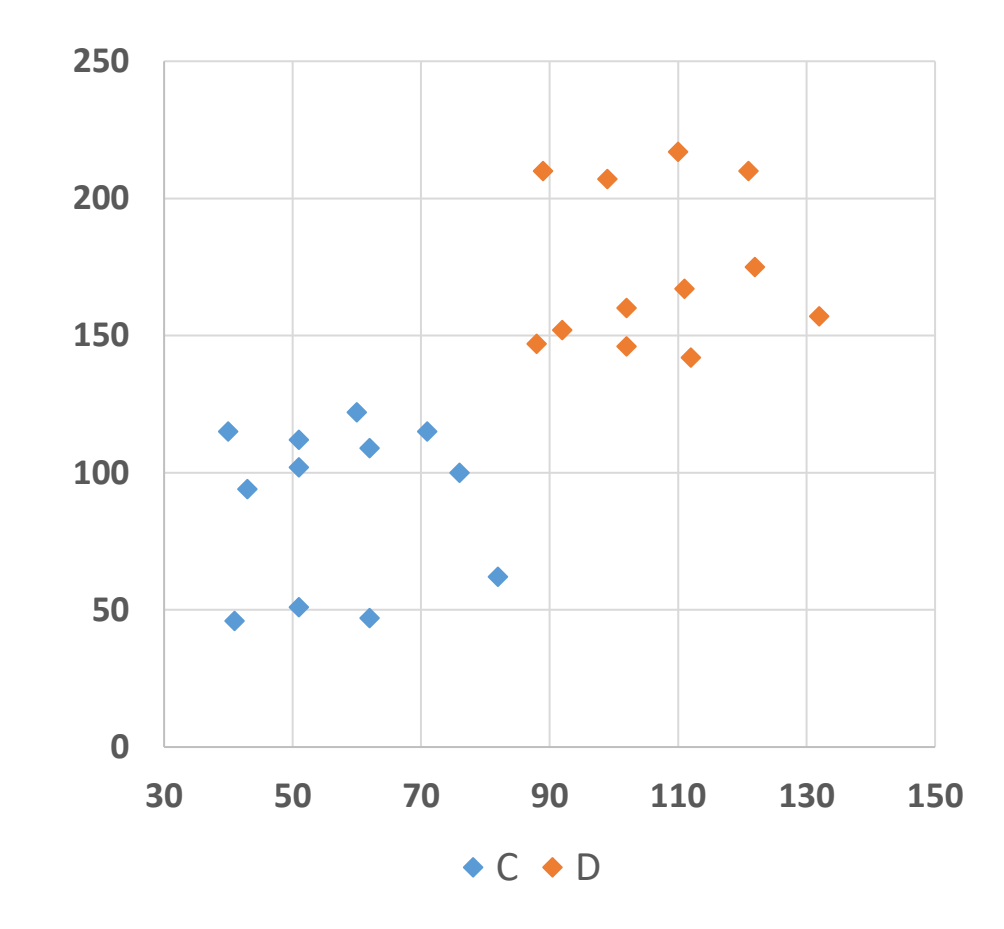

49

•Excelでの可視化とデータ観察方法

#### 複数列にわたる要因の相関係数の算出はCORRELよりも「データ分析」が便利

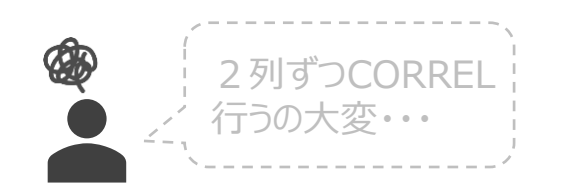

|       | 手になじす | デザイン性 | 通信性能 | アプリ性能 |
|-------|-------|-------|------|-------|
| モデル01 | 2     | 8     | 4    | 3     |
| モデル02 | 9     | 5     | 10   | 10    |
| モデル03 | 2     | 6     | 6    | 7     |
| モデル04 | 4     | 4     | 2    | 4     |
| モデル05 | 2     | 9     | 3    | 6     |
| モデル06 | 4     | 5     | 5    | 4     |
| モデル07 | 7     | 3     | 10   | 9     |
| モデル08 | 8     | 2     | 2    | 4     |
| モデル09 | 3     | 8     | 4    | 4     |

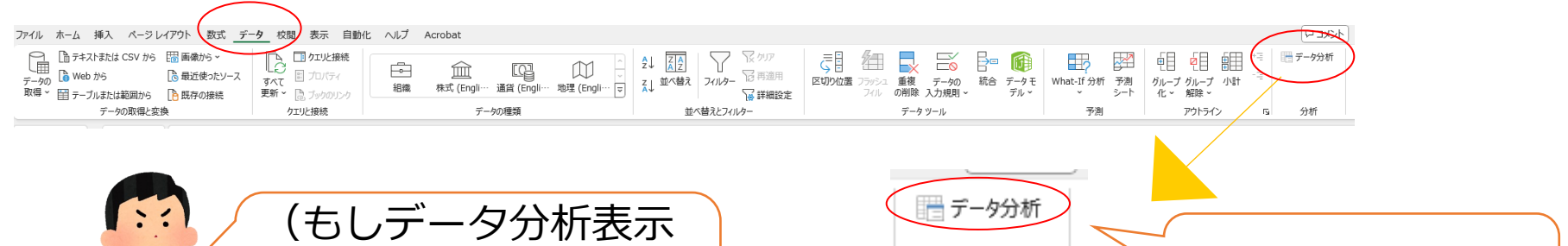

50

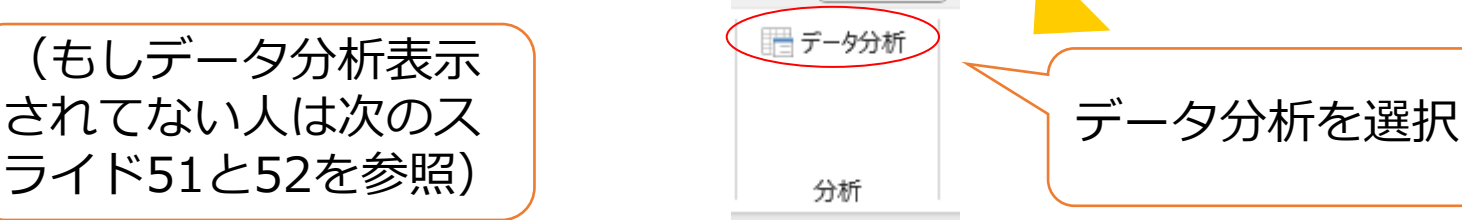

## Excelデータ分析表示方法

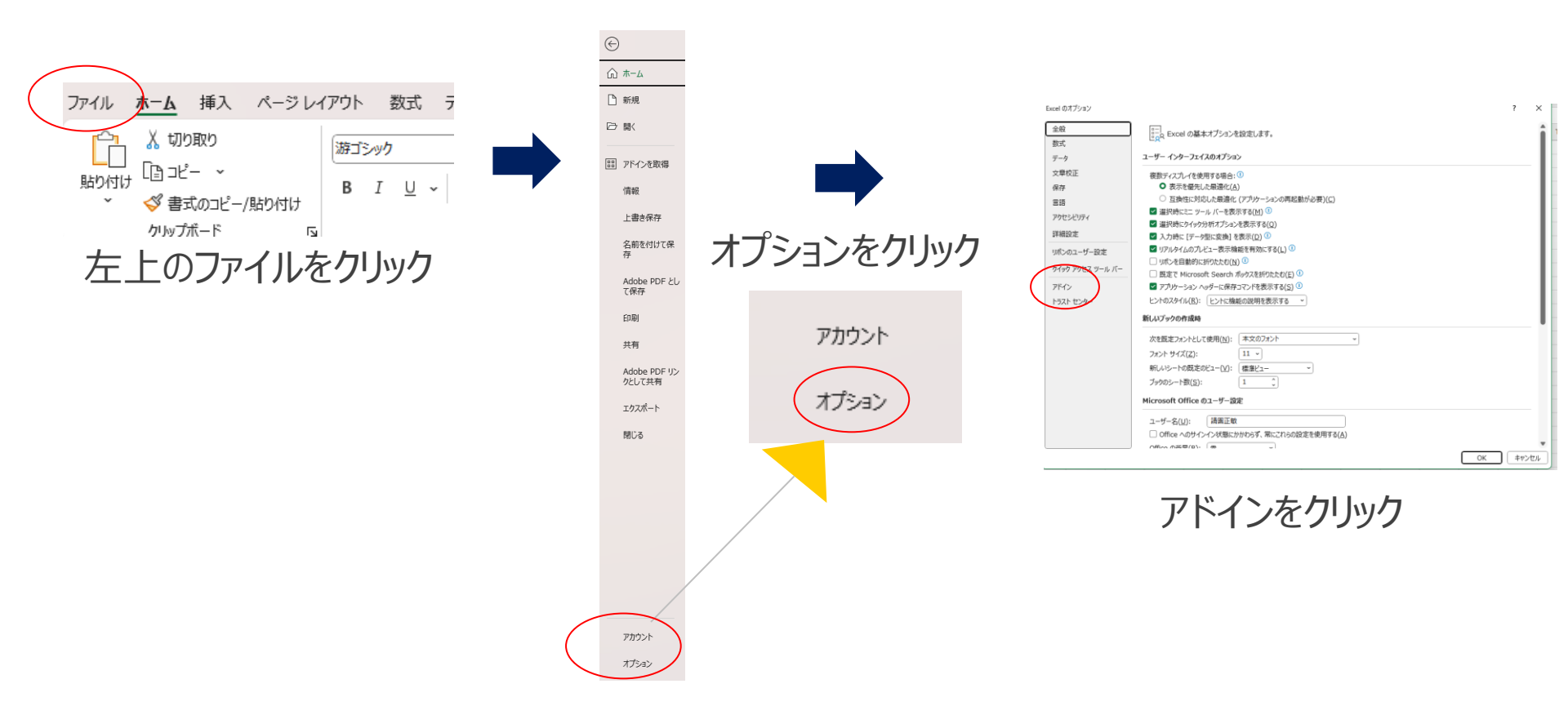

51

## Excelデータ分析表示方法

アドイン

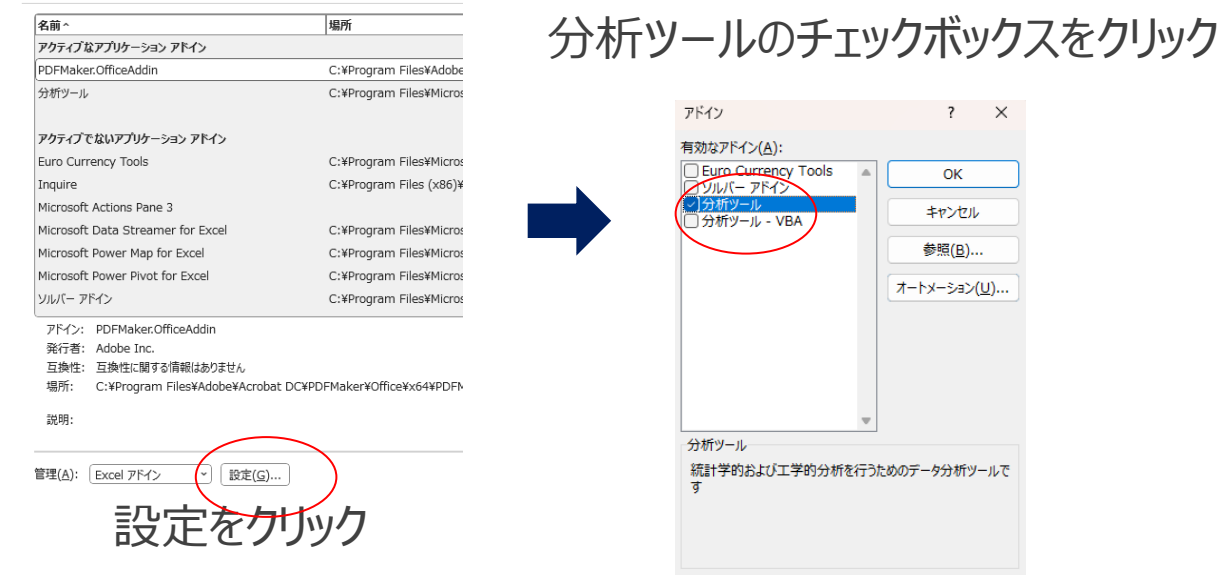

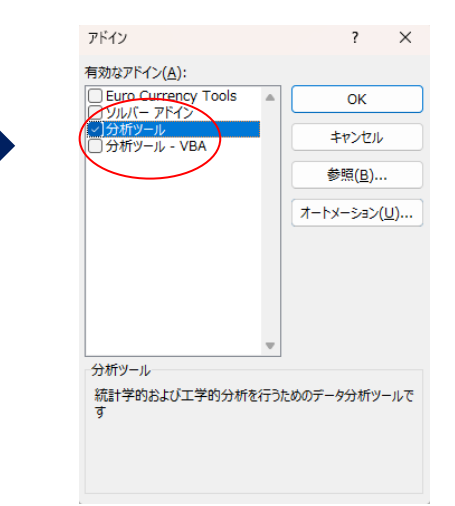

## データタブに「データ分析」が表示されるようになる

| アアイル ホーム 挿入 ページレイアウト 数式                                                             | データ 校閲 表示 自動                              | 化 ヘルプ Acrobat                         |                                                                                                    |                                                                                                    |                           |                                      | אכאב ק  |
|-------------------------------------------------------------------------------------|-------------------------------------------|---------------------------------------|----------------------------------------------------------------------------------------------------|----------------------------------------------------------------------------------------------------|---------------------------|--------------------------------------|---------|
| □ 〒キストまたは CSV から 団 画像から ×<br>〒-外の □ Web から □ 最近使ったソース<br>取得 × 田 テーブルまたは範囲から □ 既存の接続 | □ ケエルと接続<br>すべて 図 プロパティ<br>更新 ~ □ ブックのリンク | 組織 株式 (Engli… 通貨 (Engli… 地理 (Engli… で | 2↓     Image: Constraint of the second second secon | こ         1         こ         こ | 世<br>What-If 分析 予測<br>シート | ●目 2日 毎日 *=<br>グループグループ 小計<br>化× 解除× | 🔚 データ分析 |
| データの取得と変換                                                                           | クエリと接続                                    | データの種類                                | 並べ替えとフィルター                                                                                                    | データ ツール                                                                                                    | 予測                        | アウトライン 15                            | 分析      |

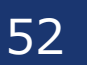

•Excelでの可視化とデータ観察方法

#### ■ 複数列にわたる要因の相関係数の算出はCORRELよりも「データ分析」が便利

| データ分析                                             |     |       |      |      | ? ×            |      | 分析        | ッ     | ール  | を月         | 月い               | た材                | 目関             | 行列              | の作            | 乍成  |
|---------------------------------------------------|-----|-------|------|------|----------------|------|-----------|-------|-----|------------|------------------|-------------------|----------------|-----------------|---------------|-----|
| 分析ツール( <u>A</u> )                                 |     |       |      |      | OK             |      | <u> </u>  | L- `` | .,  | ı Г        | -∔□ 6            | 10 I              | -1-            | ь —»            | Ь             | - A |
| 分散分析:一元配置<br>分散分析:繰り返しのある二元配置<br>分散分析:繰り返しのない二元配置 |     |       | ^    | +    | ヤンセル           | -    | • ⑦/<br>総 | いう組合  | ノーノ | レー<br>で相   |                  | 判」<br>系数          | でに<br>てを言      | ムア・<br>十算・<br>1 | ータ<br>する      |     |
| ・                                                 |     |       |      | ~    | ルプ( <u>H</u> ) | -    | 7         | 旧戶    | 創行タ | יון _      | を1               | 作内                | ্ৰ ৫           | Q               |               |     |
| ヒストグラム                                            | - / | А     | В    |      | С              | D    | E         | F     | G   | Н          | I.               | J                 | K              | L               | М             | Ν   |
|                                                   | 1   |       | 手になし | ジむ テ | 『ザイン性 〕        | 通信性能 | アプリ性能     |       |     | _          |                  |                   |                |                 |               |     |
|                                                   | 2   | モデル01 |      | 2    | 8              | 4    | 3         |       |     | 相関         |                  |                   |                |                 | ?             | ×   |
|                                                   | 3   | モデル02 |      | 9    | 5              | 10   | 10        |       |     | 入力を        | τ                |                   |                |                 | OK            |     |
|                                                   | 4   | モデル03 |      | 2    | 6              | 6    | 7         |       |     | 入力         | 範囲( <u>I</u> ):  |                   | \$B\$1:\$E\$1  | .0              |               |     |
|                                                   | 5   | モデル04 |      | 4    | 4              | 2    | 4         |       |     | データ        | 方向:              |                   | ●列( <u>C</u> ) |                 | キャンセ          | JL  |
|                                                   | 6   | モデル05 |      | 2    | 9              | 3    | 6         |       |     | _          |                  |                   | 〇行 <u>(R</u> ) |                 | へルプ( <u>F</u> | ±)  |
|                                                   | 7   | モテル06 |      | 4    | 5              | 5    | 4         |       |     | ☑ 券        | 頭行をラベル           | として使用( <u>L</u> ) |                |                 |               | _   |
|                                                   | 8   | モデル07 |      | 7    | 3              | 10   | 9         |       |     | 出力         | オプション            |                   |                |                 |               | _   |
|                                                   | 9   | モデル08 |      | 8    | 2              | 2    | 4         |       |     | <u>ا</u> ا | 出力先( <u>O</u> ): |                   | \$G\$1         | 1               |               | _   |
|                                                   | 10  | モテル09 |      | 3    | 8              | 4    | 4         |       |     | — ○ #      | ・・<br>「規ワークシー」   | ト(₽):             |                |                 |               | _   |
|                                                   | 11  |       |      |      |                |      |           |       |     |            | f規ブック(W)         |                   |                |                 |               |     |
|                                                   | 12  |       |      |      |                |      |           |       |     | 0 **       | ( <u>1)</u>      |                   |                |                 |               |     |
|                                                   | 13  |       |      |      |                |      |           |       |     |            |                  |                   |                |                 |               |     |

53

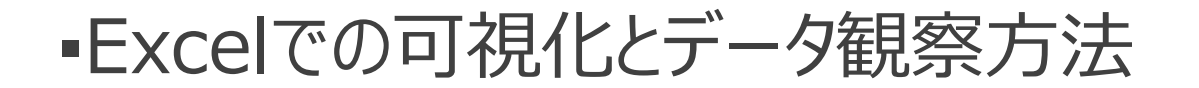

相関は関係性を見るのにとても楽に算出できるが交絡要因に注意が必要

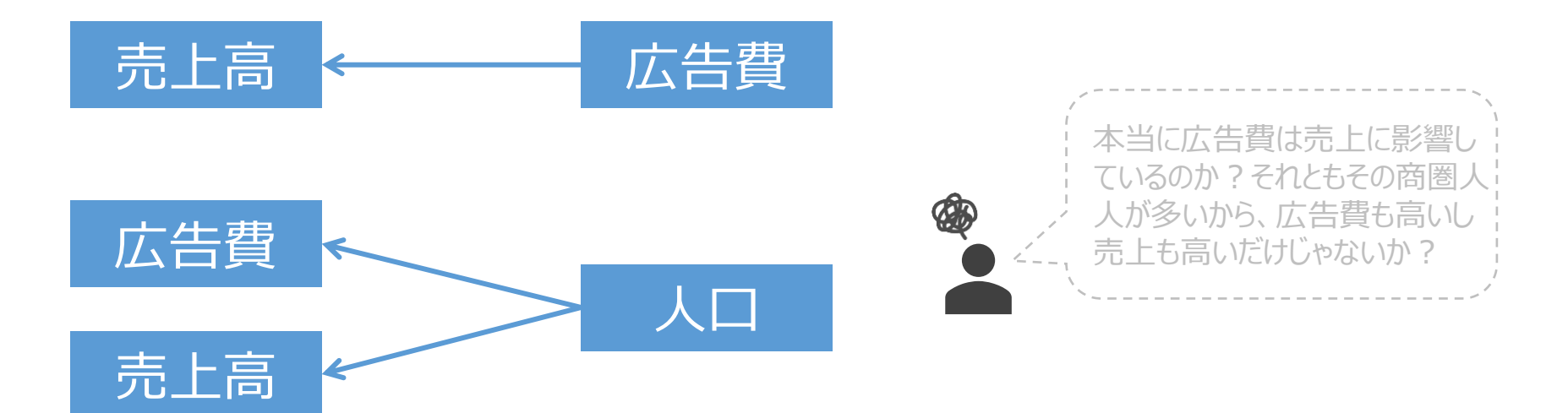

### 広告費を増やしても売り上げが増えるとは限らない

背後の<u>第3の要因である人口</u>(交絡要因)を検討することにより 正しい因果関係が得られる。

人口の影響を除いた広告費と売上高の関係を検討する必要

•Excelでの可視化とデータ観察方法

■ 交絡要因のあたりのつけ方

### ◇支店別広告費と売上高

|    | А   | В    | С    | D      | Е |
|----|-----|------|------|--------|---|
| 1  | 支店  | 広告費  | 売上高  | 人口     |   |
| 2  | 北海道 | 92   | 44   | 5506   |   |
| 3  | 東北  | 93   | 102  | 9335   |   |
| 4  | 関東  | 332  | 288  | 42604  |   |
| 5  | 北陸  | 78   | 54   | 5443   |   |
| 6  | 中部  | 181  | 118  | 18127  |   |
| 7  | 近畿  | 108  | 138  | 12912  |   |
| 8  | 中国  | 113  | 140  | 15554  |   |
| 9  | 四国  | 72   | 86   | 3976   |   |
| 10 | 九州  | 243  | 152  | 13204  |   |
| 11 | 沖縄  | 13   | 22   | 1393   |   |
| 12 | 合計  | 1325 | 1144 | 128054 |   |
| 13 |     |      |      |        |   |
| 14 |     |      |      |        |   |

| 広告費と売上高 | r = 0.901 |
|---------|-----------|
| 人口と広告費  | r = 0.895 |
| 人口と売上高  | r = 0.951 |

人口は交絡要因

## 

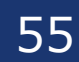

•Excelでの可視化とデータ観察方法

#### ■ 偏相関係数の算出は手計算

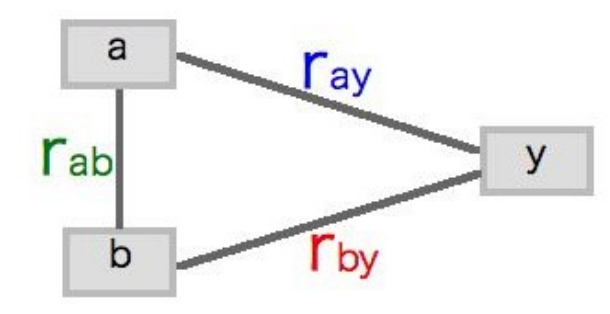

$$\frac{0.901 - (0.895 \times 0.951)}{\sqrt{1 - 0.895^2} \times \sqrt{1 - 0.951^2}}$$

$$a o 影響を除いた、bとyの偏相関係数
 $\Gamma_{by} - (\Gamma_{ay} \times \Gamma_{ab})$   
 $\sqrt{1 - \Gamma_{ay}^2} \times \sqrt{1 - \Gamma_{ab}^2}$$$

## 人口の影響を除いたときの広告費と売上高の 相関係数 : 0.373

•Excelでの可視化とデータ観察方法

■ 偏相関係数の算出は大変なので、先にExcelで作っておくと便利

| C5 | ✓ : >                | < - > fx ~ | =(C3-(C  | =(C3-(C2*C1))/(SQRT(1-C2^2)*SQRT(1-C1^2) |   |   |   |  |  |  |  |  |
|----|----------------------|------------|----------|------------------------------------------|---|---|---|--|--|--|--|--|
|    | А                    | В          | С        | D                                        | Е | F | G |  |  |  |  |  |
| 1  | 除きたい影響               | rab        | 0.950699 |                                          |   |   |   |  |  |  |  |  |
| 2  | 除きたい影響               | ray        | 0.894705 |                                          |   |   |   |  |  |  |  |  |
| 3  | 知りたい関 <mark>係</mark> | rby        | 0.900869 |                                          |   |   |   |  |  |  |  |  |
| 4  |                      |            |          |                                          |   |   |   |  |  |  |  |  |
| 5  |                      | 偏相関係数      | 0.362949 |                                          |   |   |   |  |  |  |  |  |
|    |                      |            |          |                                          |   |   |   |  |  |  |  |  |

•Excelでの可視化とデータ観察方法

#### ■ 満足度に影響を与える要因を調べる

|           | 満足度 | 機能 | デザイン | 性別 | 満足度 | 機能 | デザイン | 性別 |
|-----------|-----|----|------|----|-----|----|------|----|
| スマホの満足度調査 | 5   | 5  | 4    | 男性 | 5   | 3  | 5    | 女性 |
|           | 4   | 4  | 2    | 男性 | 5   | 2  | 4    | 女性 |
| 【钿本佰曰】    | 4   | 4  | 3    | 男性 | 5   | 5  | 4    | 女性 |
| 【迥且识日】    | 4   | 3  | 1    | 男性 | 5   | 1  | 4    | 女性 |
| • 満足度     | 3   | 4  | 2    | 男性 | 4   | 4  | 5    | 女性 |
| ● 桦 台 と   | 3   | 3  | 4    | 男性 | 4   | 2  | 4    | 女性 |
|           | 3   | 3  | 1    | 男性 | 4   | 1  | 3    | 女性 |
| ・テリイン     | 3   | 3  | 5    | 男性 | 4   | 3  | 5    | 女性 |
| • 性別      | 3   | 3  | 3    | 男性 | 3   | 2  | 4    | 女性 |
|           | 3   | 3  | 4    | 男性 | 3   | 5  | 2    | 女性 |
|           | 3   | 3  | 2    | 男性 | 3   | 3  | 3    | 女性 |
|           | 2   | 2  | 4    | 男性 | 3   | 4  | 2    | 女性 |
|           | 2   | 2  | 5    | 男性 | 2   | 3  | 3    | 女性 |
|           | 2   | 2  | 1    | 男性 | 2   | 4  | 2    | 女性 |
|           | 1   | 2  | 3    | 男性 | 1   | 5  | 2    | 女性 |
|           | 1   | 1  | 1    | 男性 | 1   | 3  | 1    | 女性 |

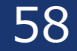

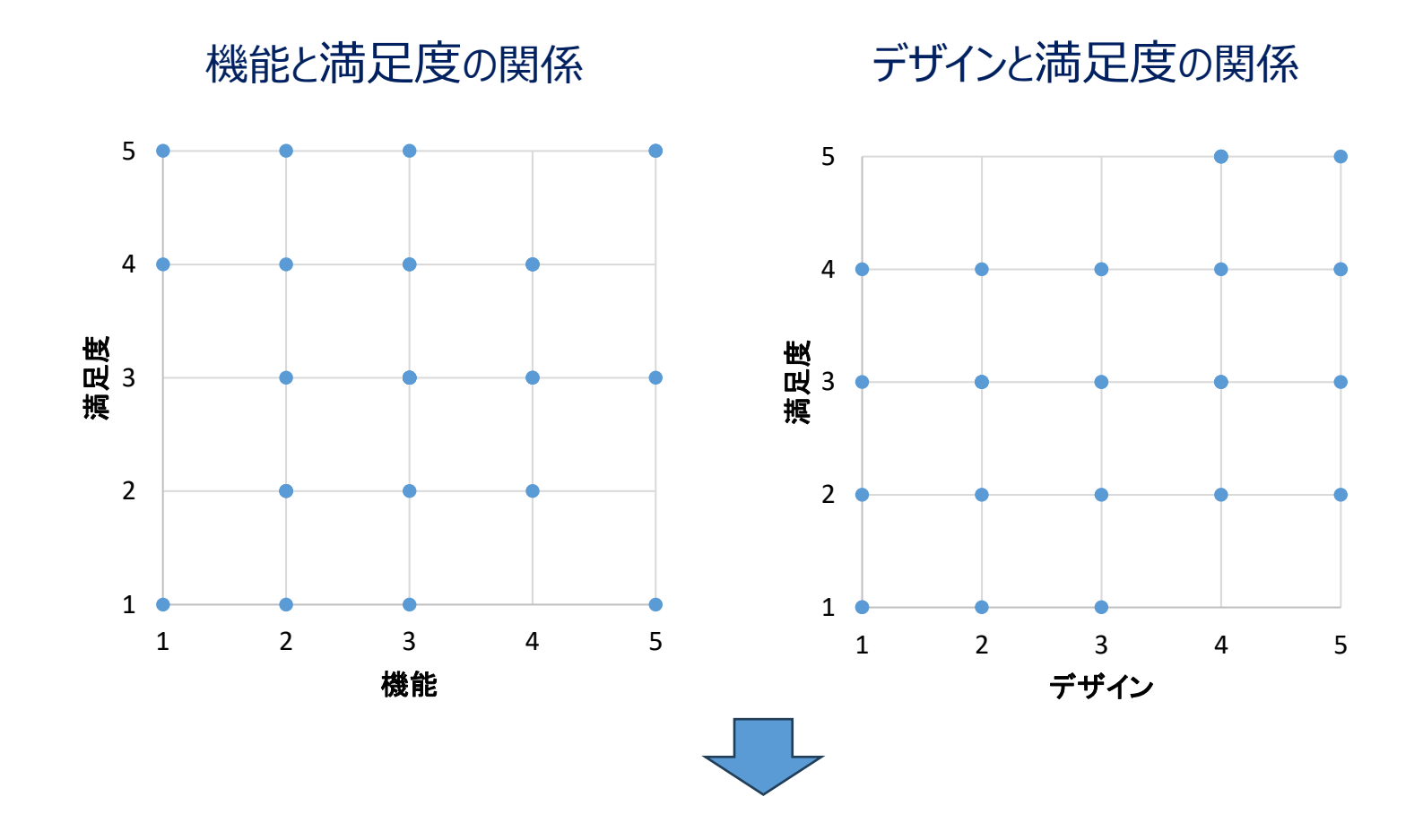

機能、デザインは満足度と全く関係ない!?

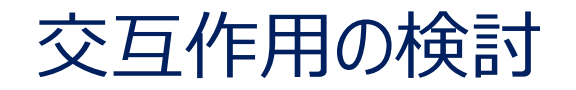

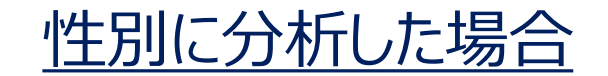

女性

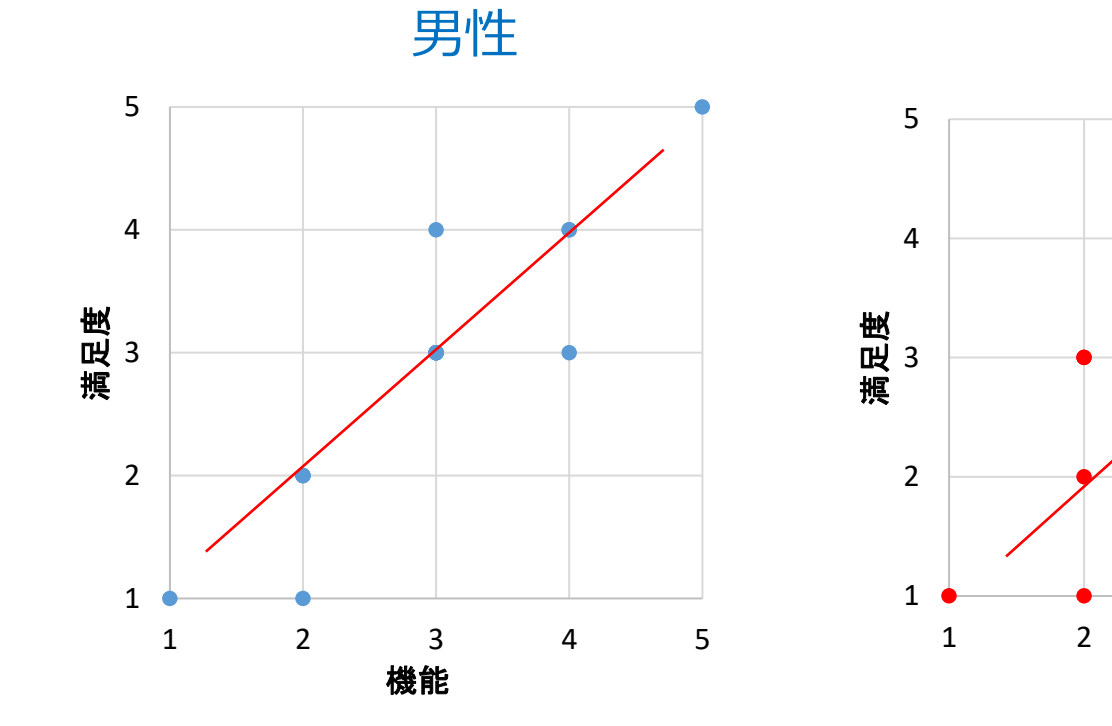

男性は機能を重視

女性はデザインを重視

3

デザイン

4

5

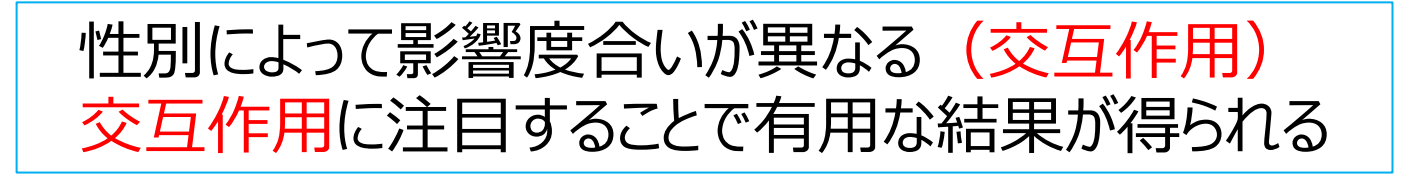

60

相関の発見と利用例

Association Rule

### インスタントラーメン売り場にチャーシューを並べると 同時購入が増えると予想される。

{牛乳} ⇒ {パン}

牛乳の特売をすると牛乳の販売数が増え、パンの販売数も 増えると予想されるのでパンの仕入を増やす。

•Excelでの可視化とデータ観察方法

回帰分析を知ることで、売上高と売上高に影響を与える要因との関係が調べられる

## 売上高←広告宣伝費、人口、セールスパーソン、・・・ 従属変数 ← 説明変数(独立変数) 説明変数が1つ:単回帰 説明変数が2つ以上:重回帰

目的1:回帰式を求め、予測する。

•Excelでの可視化とデータ観察方法

■ 回帰分析によって、今後を予測することができる

## ◇駅前コンビニの売上高と乗降客数

売上高⇐乗降客数 売上高 乗降客数 (百万円/月) (百人/日) 2 3 4 5 6 7 8 9 10 

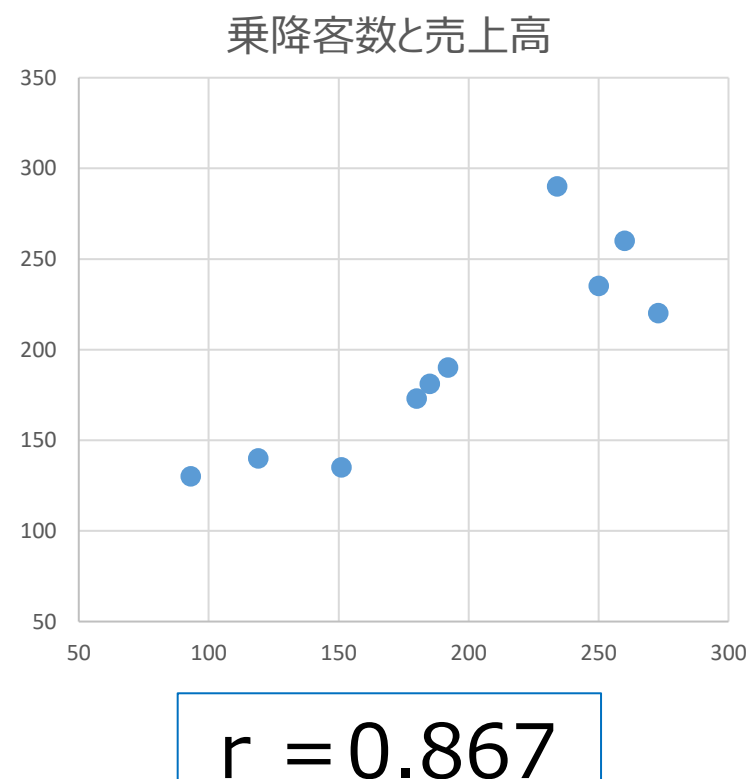

© Data Science Institute

•Excelでの可視化とデータ観察方法

### ■ 回帰分析によって、今後を予測することができる

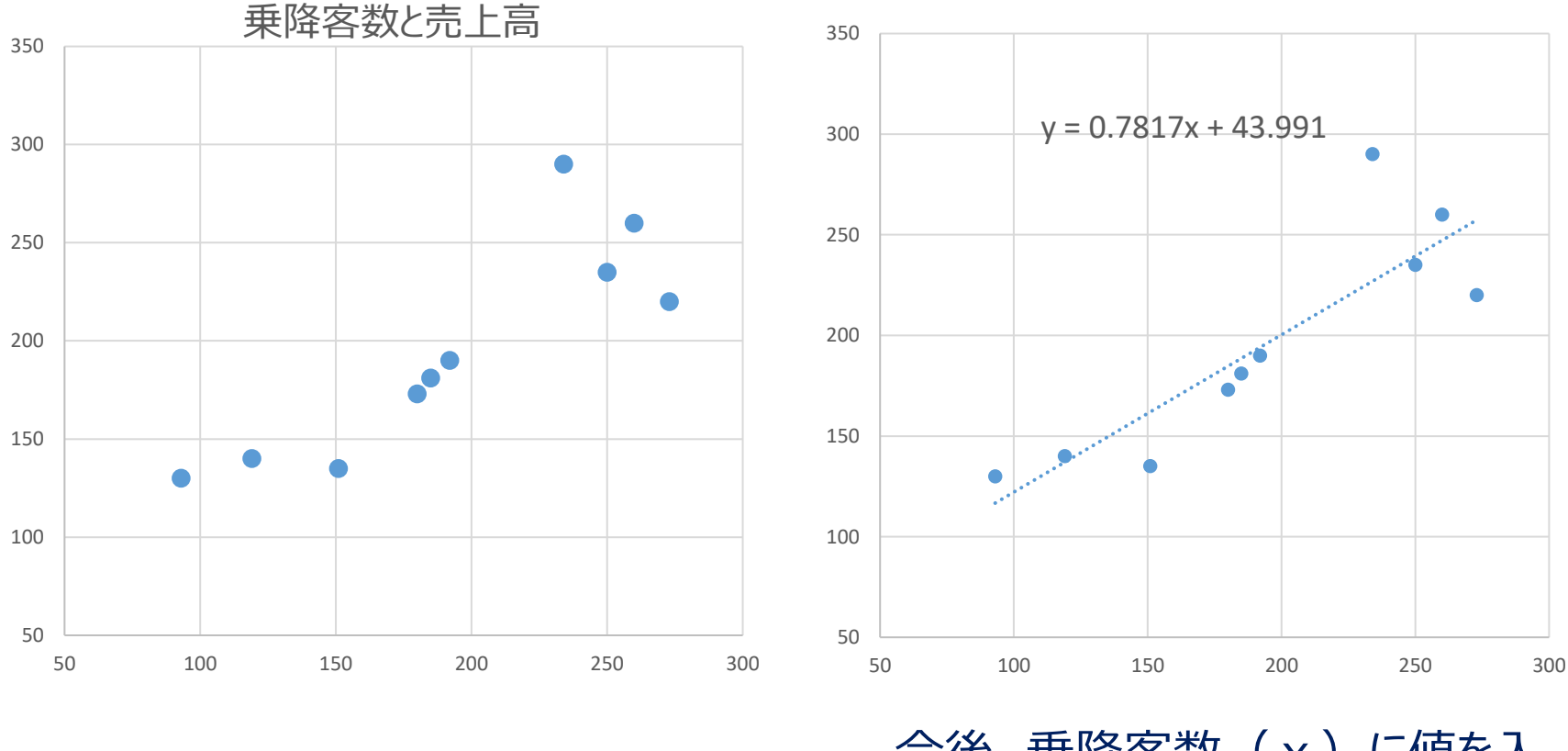

回帰式 ( y = a + b x ) を求める

今後、乗降客数(x)に値を入れることで、予測売上高(y)が求められるようになる

### 1) 分析ツールメニューから「回帰分析」を選択し、「OK」をクリックする。 2) 従属変数、説明変数の範囲を入力する。

3)「ラベル」をチェック、一覧の出力先を指定し「OK」をクリックする。

|    | А    | в   | С | D                        | Е                       | F     | G                   | н                      | I | J       | к |
|----|------|-----|---|--------------------------|-------------------------|-------|---------------------|------------------------|---|---------|---|
| 1  | 乗降客数 | 売上高 |   |                          |                         |       |                     |                        |   |         |   |
| 2  | 93   | 130 |   |                          |                         |       |                     |                        |   |         |   |
| 3  | 234  | 290 |   |                          |                         |       |                     |                        |   | 2 ~     | 1 |
| 4  | 250  | 235 |   | 凹/〒/57///T               |                         |       |                     |                        |   | · ^     |   |
| 5  | 260  | 260 |   | 入力元                      |                         |       |                     |                        |   | OK      |   |
| 6  | 119  | 140 |   | ג <u>א</u> ר א           | 御(Y):                   | \$E   | \$1:\$B\$11         | 1                      | L | UK      |   |
| 7  | 180  | 173 |   |                          | um( <u>+</u> ).         | +-    |                     |                        |   | キャンセル   |   |
| 8  | 151  | 135 |   | 入力X筆                     | 爸囲( <u>X</u> ):         | \$A   | \$1:\$A\$11         | 1                      |   |         |   |
| 9  | 192  | 190 |   | -                        |                         |       |                     |                        |   | へ)レプ(H) | _ |
| 10 | 273  | 220 |   |                          | ( <u>L</u> )            | 🗌 定数( | こ 0 を使用( <u>Z</u> ) |                        |   |         | _ |
| 11 | 185  | 181 |   |                          | k進(0)                   | 95    | %                   |                        |   |         |   |
| 12 |      |     |   |                          | (=/                     |       |                     |                        |   |         |   |
| 13 |      |     |   | 出力オプシ                    | לב                      |       |                     |                        |   |         |   |
| 14 |      |     |   |                          |                         | ¢Г    | ¢1                  | <b>^</b>               |   |         |   |
| 15 |      |     |   |                          | )出力光(5):                | Ψ     | Ψ <b>-</b> Ι        | -                      |   |         |   |
| 10 |      |     |   | ○ 新規1                    | フークシート( <u>P</u> ):     |       |                     |                        |   |         |   |
| 17 |      |     |   | <ul> <li>① 新規</li> </ul> | ブック(W)                  |       |                     |                        |   |         |   |
| 18 |      |     |   | 確業                       |                         |       |                     |                        |   |         |   |
| 19 |      |     |   | 7次/도                     | <b>D</b> )              | Г     | コをサギドニコのがた          | ctt (p)                |   |         |   |
| 20 |      |     |   |                          | <u>K)</u><br>レナわた 秋芋 (オ | -) L  | 」が表定クラノのYF          | 成( <u>し</u> )<br>/たまな) |   |         |   |
| 21 |      |     |   |                          | 1011に決定(1               | .) L  | 」相見決則担クラフの          | ΎFЛX( <u>1</u> )       |   |         |   |
| 22 |      |     |   | 正規確率                     |                         |       |                     |                        |   |         |   |
| 23 |      |     |   | □正規                      | 産率グラフの作用                | 戎(N)  |                     |                        |   |         |   |
| 25 |      |     |   |                          |                         |       |                     |                        |   |         |   |
| 26 |      |     |   |                          |                         |       |                     |                        |   |         |   |
| 27 |      |     |   |                          |                         |       |                     |                        |   |         |   |
| 28 |      |     |   |                          |                         |       |                     |                        |   |         |   |

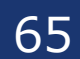

| 回帰     | 統計     |       |
|--------|--------|-------|
| 重相関 R  | 0.8675 |       |
| 重決定 R2 | 0.7525 |       |
| 補正 R2  | 0.7216 | 決定係数  |
| 標準誤差   | 28.916 | 白中度調響 |
| 観測数    | 10     |       |

決定係数の大きさ(補正R2) 自由度調整済み決定係数=0.722

|      | 係数     | 標準誤差  | t     | P-値    | 下限<br>95% | 上限<br>95% |
|------|--------|-------|-------|--------|-----------|-----------|
| 切片   | 43.992 | 32.03 | 1.373 | 0.2069 | -29.88    | 117.9     |
| 乗降客数 | 0.7817 | 0.159 | 4.932 | 0.0011 | 0.416     | 1.147     |

回帰式:売上高=43.99+0.782×乗降客数 ⇒ 回帰式により約72.2%説明できる

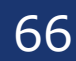

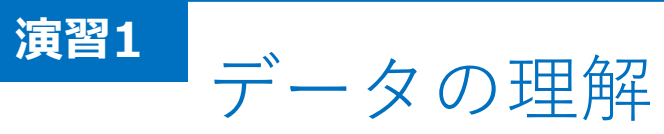

| 演習内容 | DM発送数と売上数量との関係を図にしてみましょう。<br>送り先の性別データがありますので、それぞれで調べてみて<br>ください。<br>もし、コストカットするならば、どのようにしたら良いでしょう |
|------|----------------------------------------------------------------------------------------------------|
| データ  | 演習データ.xlsx                                                                                         |
|      |                                                                                                    |
| ツール  | Excel                                                                                              |
|      |                                                                                                    |
| 時間   | 3分                                                                                                 |

67

# 政府統計データの活用~e-Stat編~

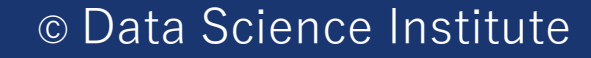

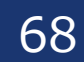

## •e-Statデータを用いた具体的な事例分析演習

e-Statとは、膨大な統計データが含まれているオープンデータ(https://www.e-stat.go.jp/)
 人口統計、金融情報などが一目瞭然のデータとして提供されています。

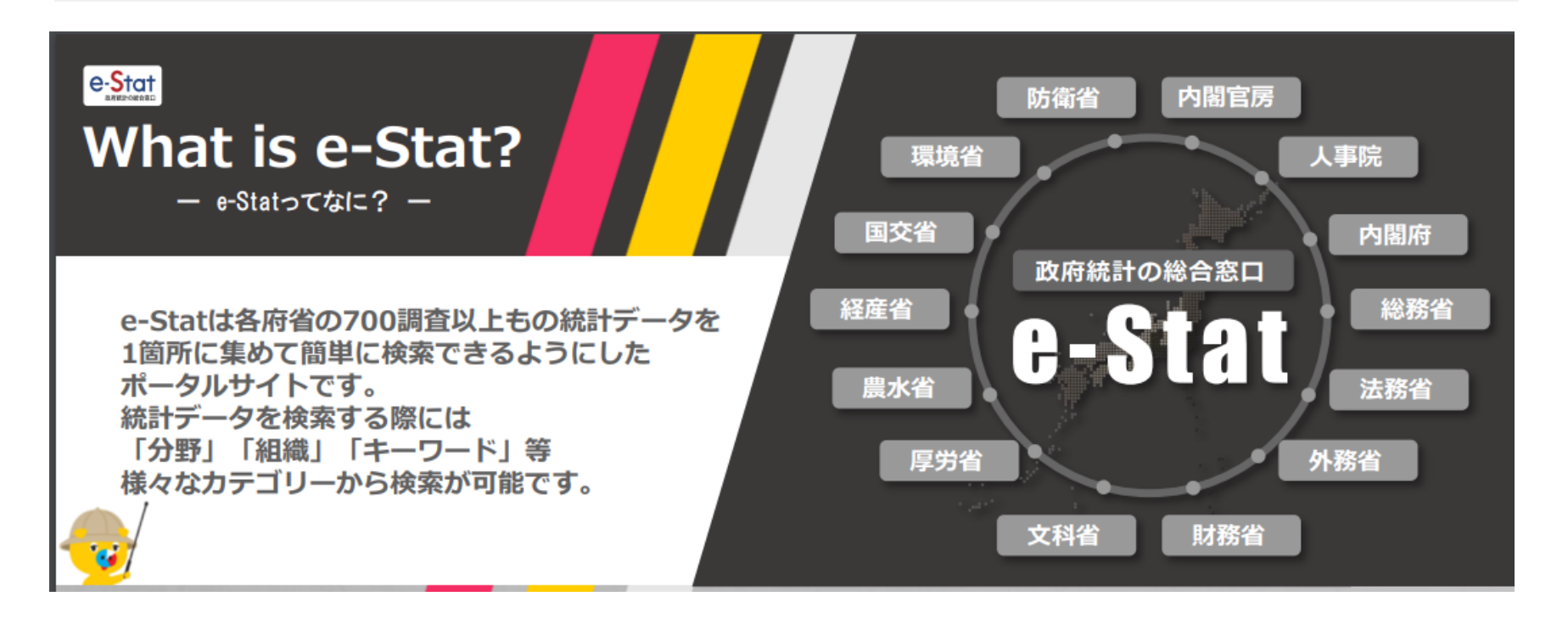

### 今回はどの市町村に小売業者を増やしたら良いのかを考えてみます

69

総務省統計局:https://www.stat.go.jp/info/guide/public/kouhou/index.html

### e-Statの操作方法

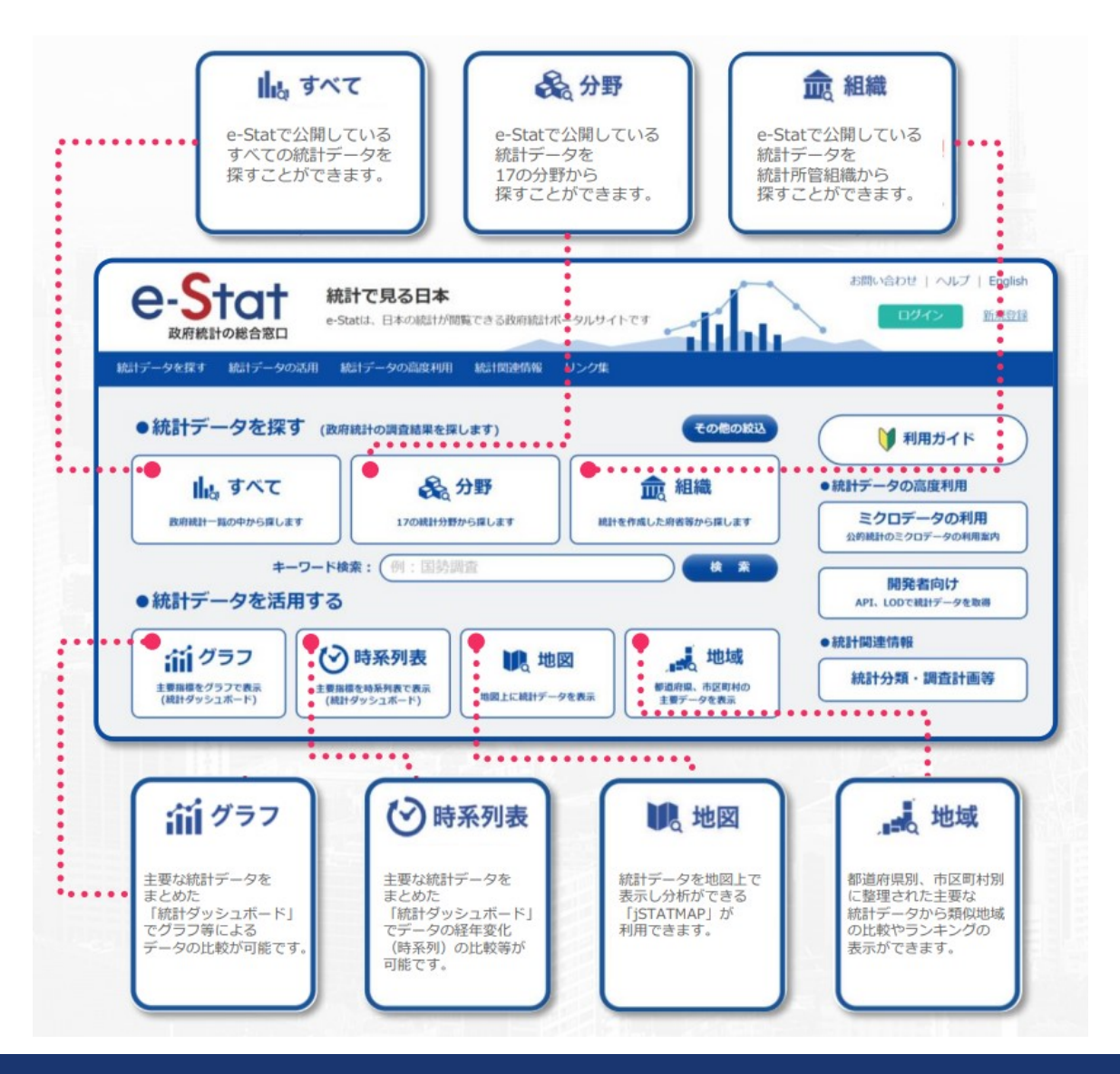

70

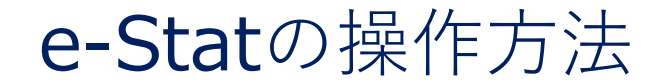

## 操作方法は末尾のe-Stat操作資料 に記載があります

#### •e-Statの分析結果 ■ データから、市町村ごとの一人あたりの課税対象所得がわかった ■ 2014年データだが小売業所数がわかった ■小売業所数が少なく、かつ一人あたりの所得が大きいところで開店する? ■人口が関連している可能性が考えられるため、人口データをe-statから取得 地域選択 表示項目選択 表示項目選択 🕜 データ種別、分野等で絞込み項目を選択するか、キーワード検索にて項目を選択してください。 1 絞り込み データ種別 基礎データ 「「「「「一つ」 分野 A 人口・世帯 ~ 大分類 ~ 小分類 ~ キーワード検索 実行 2 項目候補 項目候補 選択中項目 0項目 (残り25項目選択可能) クリア A1101 総人口(人) 項目を選択> 総人口(男)(人 総人口(女)(人 全て選択> 日本レレ 日本人人口(男)(人) A110201 A110202 日本人人口(女)(人) く項目を削除 A1231 年齡中位数(歳) С F G Α B Н A1301 15歳未満人口(人) < 全て削除 A130101 15歳未満人口(男)(人) 15歳未満人口(女)(人) A130102 / 표 다 114+++ 人 ち た り / 0210715 0110101 0110102 3

※複数選択を行う場合は、Ctrlキーを押しながら選択してください。

キャンセル

| 地域 コー | 地域    | / 垻日   | 0120110_課稅內該 | 0120120_納饥我羽 | 一人めたりの    | C210715_A1 | 10101_ | AIIUIUZ_統 |
|-------|-------|--------|--------------|--------------|-----------|------------|--------|-----------|
| 1100  | 北海道 札 | 幌市     | 3056638242   | 911410       | 3353746.7 | 11598 91   | 8682   | 1054713   |
| 1101  | 北海道 札 | 幌市 中央区 | -            | -            | #VALUE!   | 3297 11    | .2853  | 135827    |
| 1102  | 北海道 札 | 幌市 北区  | -            | -            | #VALUE!   | 1443 13    | 6596   | 152727    |
| 1103  | 北海道 札 | 幌市 東区  | -            | -            | #VALUE!   | 1370 12    | 6023   | 139356    |
| 1104  | 北海道 札 | 幌市 白石区 | -            | -            | #VALUE!   | 1110 10    | 0062   | 111773    |
| 1105  | 北海道 札 | 幌市 豊平区 | -            | -            | #VALUE!   | 945 10     | 4154   | 121144    |
| 1106  | 北海道 札 | 幌市 南区  | -            | -            | #VALUE!   | 588 62     | 347    | 73430     |
### 「一人当たりの課税対象所得」を横軸に それぞれ図のタイトルを縦軸にとった散布図3つ作成

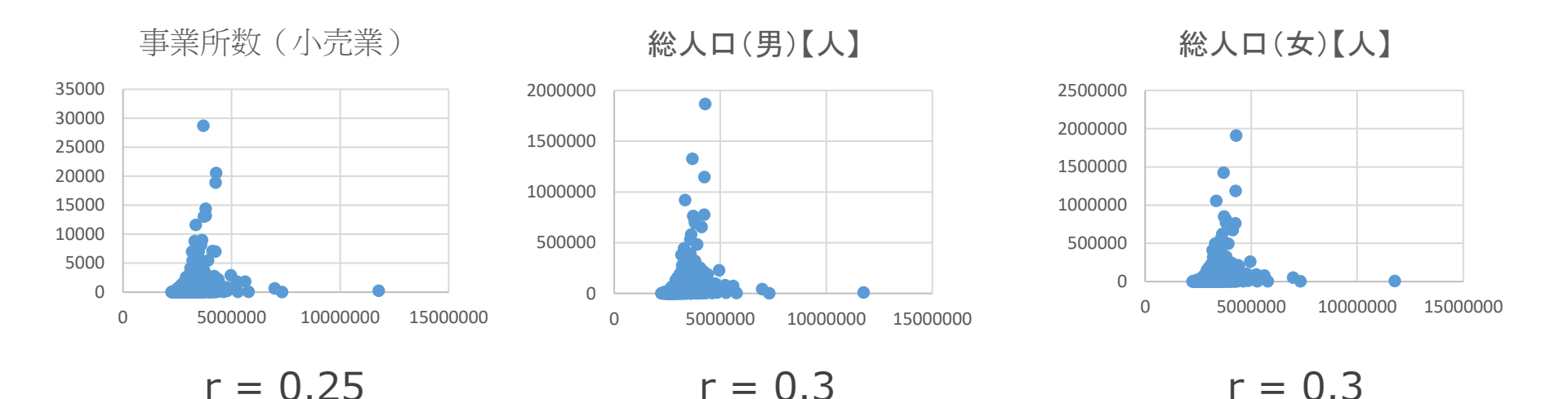

小売業所数は、 一人当たりの所得と関係なさそう

一人当たりの所得は、男女別の人口とあまり関係なさそう

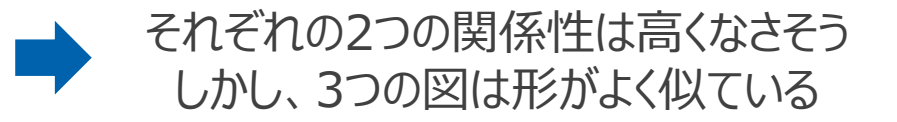

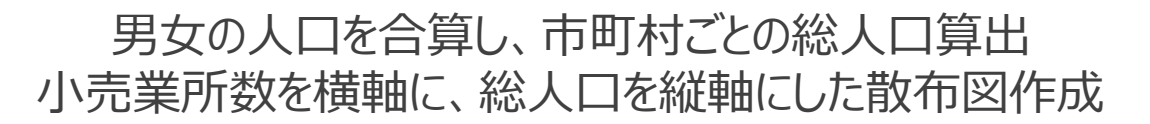

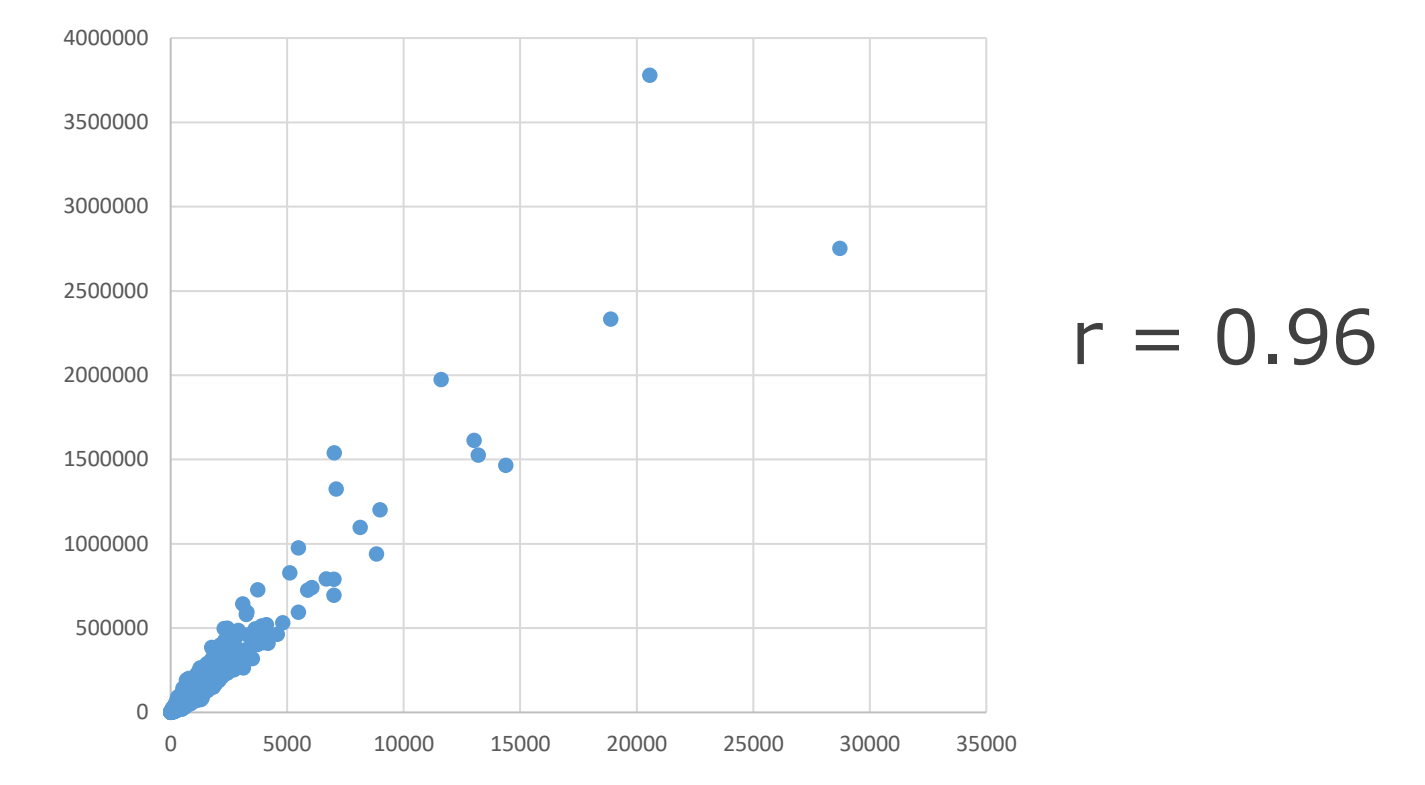

小売業所数は人口に比例して各市町村に存在していることがわかった。 ここから、人口が少な目で、かつ一人あたりの所得が大きい市町村に 高級志向の商品を入れるようにしてはどうだろうか、と仮説をたてて、追加で分析するのが分析の流れ

> ここでは、現データから人口がどのくらいであったら、 どのくらいの小売業所数があるのか予測式をたててみる

> > 74

| А        | В       | С | D            | E                                                 | F                    | G               |
|----------|---------|---|--------------|---------------------------------------------------|----------------------|-----------------|
| C210715_ | 総人口     |   | 回帰分析         | ŕ                                                 |                      | ? ×             |
| 11598    | 1973395 |   | 入力 Y<br>入力 Y | / 範囲(Y): \$A\$1<br>( 範囲(X): \$B\$1                | \$A\$1718 <b>↑</b>   | OK<br>キャンセル     |
| 2699     | 251084  |   | <b>√</b> 5/4 | びレ( <u>L)</u> □ 定数に 0                             | を使用( <u>Z</u> )      | ヘルプ( <u>H</u> ) |
| 1380     | 111299  |   | 日有が          | E./\.⊈( <u>U</u> ) 95                             | ~                    |                 |
| 2656     | 329306  |   |              | 題の出力先( <u>S</u> ): \$C\$1<br>見ワークシート( <u>P</u> ): | Ĩ                    |                 |
| 766      | 82383   |   |              | 鬼ノック( <u>₩</u> )<br>皇( <u>R</u> ) □ 例             | 美差グラフの作成( <u>D)</u>  |                 |
| 1444     | 165077  |   | □ 標道         | 售化された残差( <u>I</u> ) □<br>電<br>電                   | 測値グラフの作成( <u>I</u> ) |                 |
| 1561     | 166536  |   |              | 見帷平クフノの쒸⊧成( <u>ℕ</u> )                            |                      |                 |

### 現データから人口がどのくらいであれば、その市町村に 小売業所数がどのくらいになるかを、今後予測したい目的で、 その予測式を回帰分析を用いて算出する

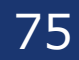

| 回帰統計   |          |  |  |  |
|--------|----------|--|--|--|
| 重相関 R  | 0.960409 |  |  |  |
| 重決定 R2 | 0.922386 |  |  |  |
| 補正 R2  | 0.92234  |  |  |  |
| 標準誤差   | 391.5481 |  |  |  |
| 観測数    | 1717     |  |  |  |

## 決定係数の大きさ(補正R2) 自由度調整済み決定係数=0.922

|     | 係数       | 標準誤差     | t        | P-值      | 下限 95%   | 上限 95%   |
|-----|----------|----------|----------|----------|----------|----------|
| 切片  | 60.17992 | 10.05863 | 5.982912 | 2.66E-09 | 40.45144 | 79.9084  |
| 総人口 | 0.00726  | 5.09E-05 | 142.7636 | 0        | 0.00716  | 0.007359 |

回帰式:小売業所数=60.18+0.007×総人口 ⇒ 回帰式により約92.2%説明できる

| 回帰統計   |          |  |  |  |
|--------|----------|--|--|--|
| 重相関 R  | 0.960409 |  |  |  |
| 重決定 R2 | 0.922386 |  |  |  |
| 補正 R2  | 0.92234  |  |  |  |
| 標準誤差   | 391.5481 |  |  |  |
| 観測数    | 1717     |  |  |  |

## 決定係数の大きさ(補正R2) 自由度調整済み決定係数=0.922

|                   | 係数       | 標準誤差     | t        | P-值     | 下限 95%  | 上限 95%                 |
|-------------------|----------|----------|----------|---------|---------|------------------------|
| 切」 <sup>係数)</sup> | がとても小さいの | Dは、データが4 | 400万人などフ | 大きいため、係 | 数がかなり小さ | <sup>دل)</sup> '9.9084 |
| 総人口               | 0.00726  | 5.09E-05 | 142.7636 | 0       | 0.00716 | 0.007359               |
| 3                 |          | ᆂᆇᇊᇊ     |          | 10.0    | 007.4   |                        |

回帰式:小売業所数=60.18+0.007×総人口 ⇒ 回帰式により約92.2%説明できる

# 政府統計データの活用~jSTAT MAP編~

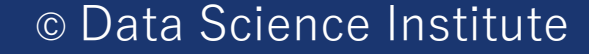

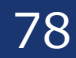

### jSTAT MAPを用いたデータ分析結果の可視化演習

■ jSTAT MAPは、都道府県、市区町村、小地域(町丁・字)、メッシュ毎の統計の 結果を地図上に表示することで、視覚的に統計データを把握することができるシス テム

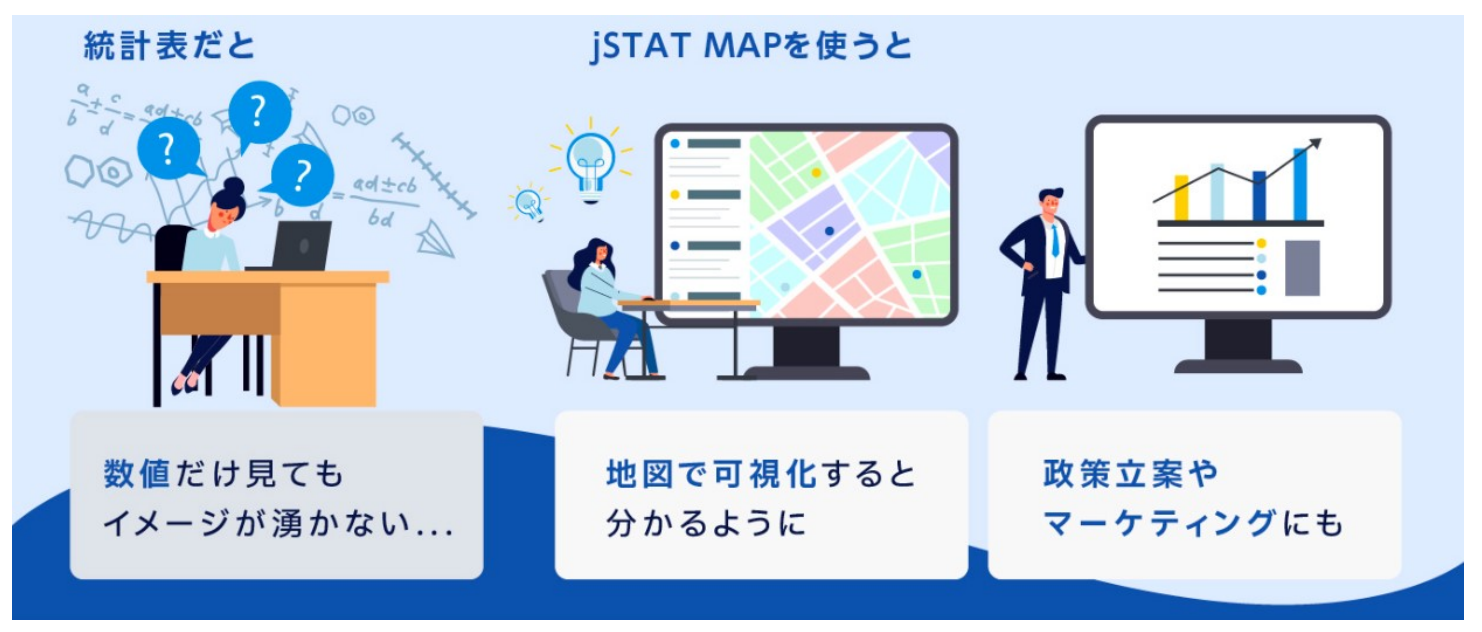

総務省統計局:https://www.e-stat.go.jp/gis/gislp/

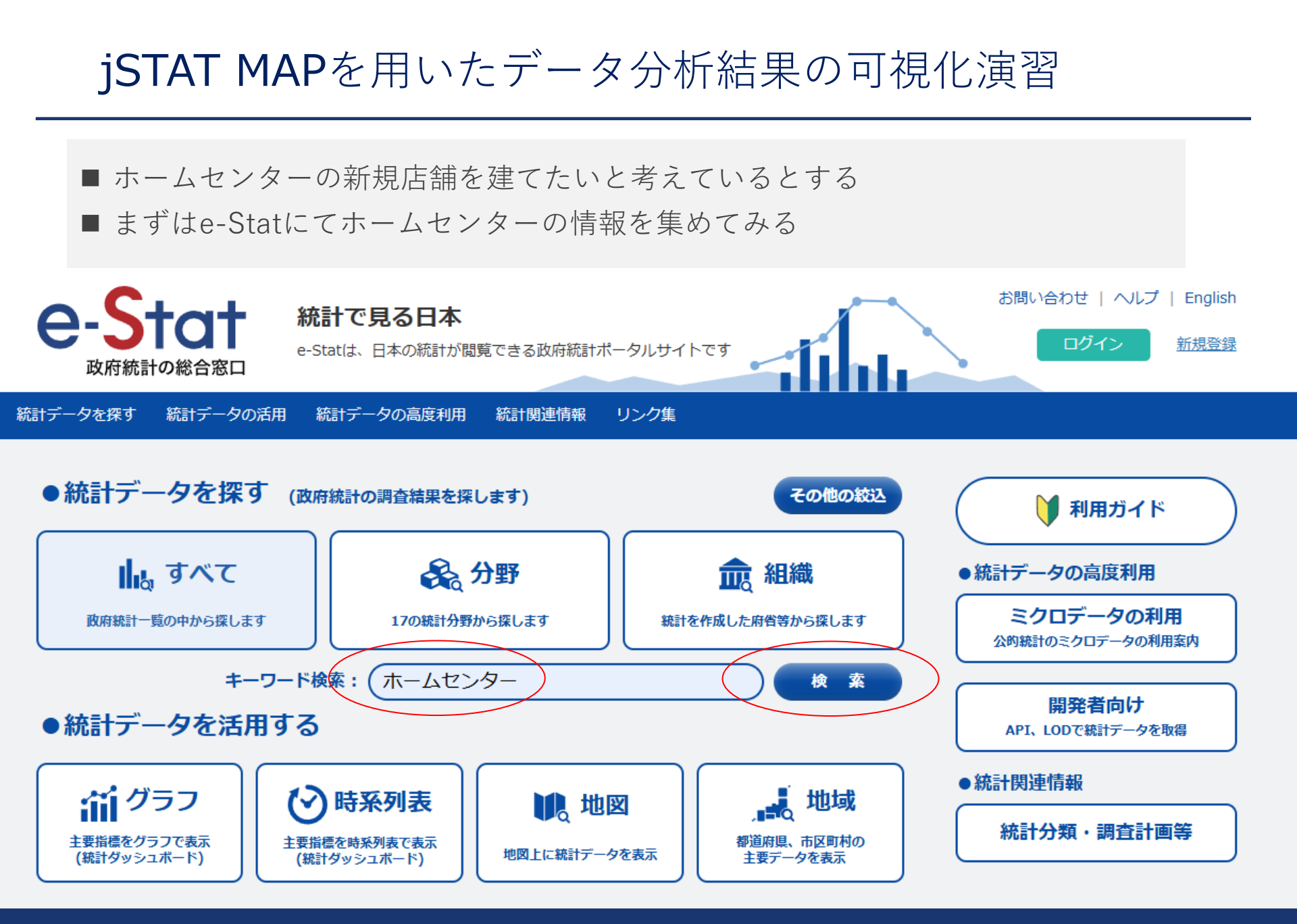

#### © Data Science Institute

80

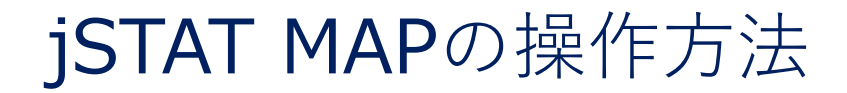

# 操作方法は末尾のjSTAT MAP操作資料 に記載があります

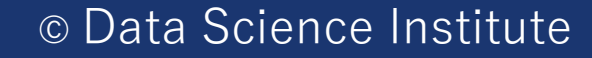

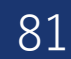

### jSTAT MAPを用いたデータ分析結果の可視化演習

■ ほかの都道府県では、販売額が変わらないか、減少していたが、大阪だけ増加傾向
 ■ そこで大阪で新規店舗を立ち上げることとする

|              |        |        | 27000   |
|--------------|--------|--------|---------|
| 表章項目         | 時間軸(年度 | 時間軸(年) | 大阪府     |
| 販売額【百万円】     | 2E+09  | 2018年度 | 190,253 |
| 販売額【百万円】     | 2E+09  | 2017年度 | 180,601 |
| 販売額【百万円】     | 2E+09  | 2016年度 | 179,220 |
| 販売額【百万円】     | 2E+09  | 2015年度 | 177,943 |
| 販売額【百万円】     | 2E+09  | 2014年度 | 171,718 |
| 販売額【百万円】     | 2E+09  | 2013年度 | 0       |
| 販売額【百万円】     | 2E+09  | 2012年度 | 0       |
| 販売額(前年度比増減率) | 2E+09  | 2018年度 | 5.3     |
| 販売額(前年度比増減率) | 2E+09  | 2017年度 | 0.8     |
| 販売額(前年度比増減率) | 2E+09  | 2016年度 | 0.7     |
| 販売額(前年度比増減率) | 2E+09  | 2015年度 | 3.6     |
| 販売額(前年度比増減率) | 2E+09  | 2014年度 | 0       |
| 販売額(前年度比増減率) | 2E+09  | 2013年度 | 0       |
| 販売額(前年度比増減率) | 2E+09  | 2012年度 | 0       |
| 店舗数【店】       | 2E+09  | 2018年度 | 169     |
| 店舗数【店】       | 2E+09  | 2017年度 | 162     |
| 店舗数【店】       | 2E+09  | 2016年度 | 162     |
| 店舗数【店】       | 2E+09  | 2015年度 | 159     |
| 店舗数【店】       | 2E+09  | 2014年度 | 152     |

### ある程度の大阪での店舗位置が決められたと 仮定し、その周辺の情報をjSTAT MAPで確 認してみることとする

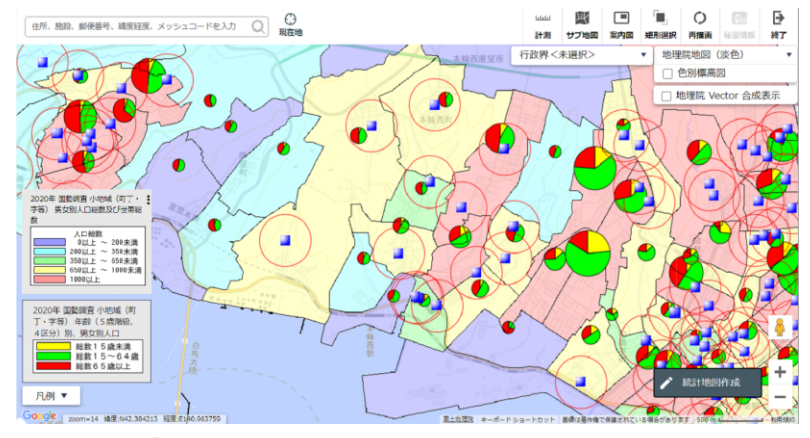

総務省統計局:https://www.e-stat.go.jp/gis/gislp/

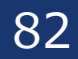

### jSTAT MAPを用いたデータ分析結果の可視化演習

■ jSTAT MAPではログインの有無で使用できる機能に違いがある

■ ここではデモンストレーションとして、ログインで行えるリッチレポートを使用 する

ログインなしの場合の機能制約

| 機能          | ログインあり | ログインなし |
|-------------|--------|--------|
| データの登録      | 0      | 0      |
| データの保存      | 0      | ×      |
| プロットの作成     | 0      | 0      |
| ジオコーディング    | 0      | ×      |
| エリアの作成      | 0      | 0      |
| グラフの作成      | 0      | 0      |
| データのインポート   | 0      | ×      |
| データのエクスポート  | 0      | ×      |
| シンプルレポートの作成 | 0      | 0      |
| リッチレポートの作成  | 0      | ×      |

83

## •jSTAT MAPデータを用いたデータ分析結果の可視化

今回はホームセンターであるため、中心地よりは車で移動できる範囲で少し郊外とする
 画面の赤色あたり、泉佐野、岸和田、泉大津、高石としたときに、まずどこにするかを決める

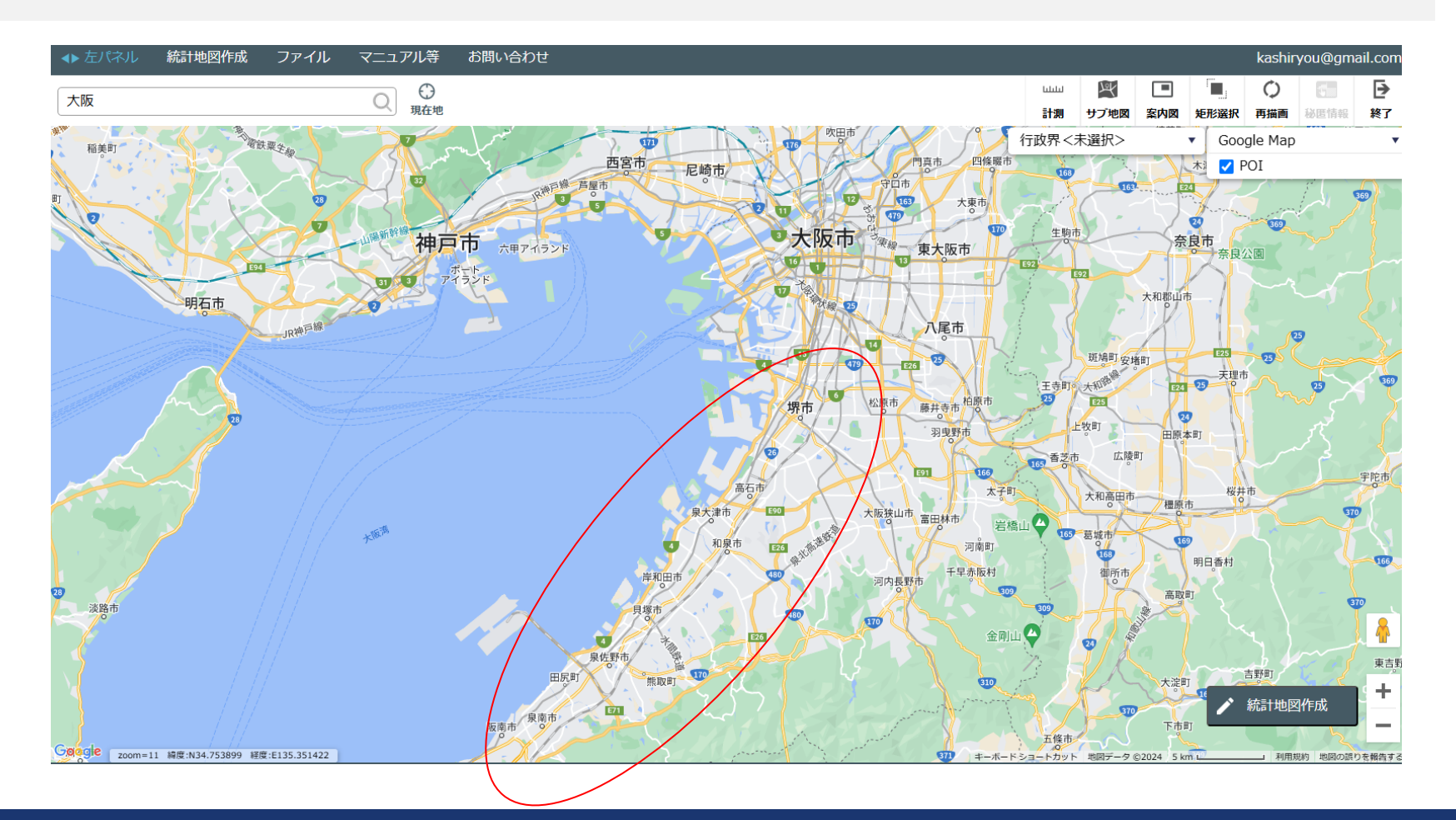

84

## •jSTAT MAPデータを用いたデータ分析結果の可視化

- 岸和田市にて色々と調べたところ、店舗候補となる地が見つかった
- 今度はそこを中心に車で20分範囲の人口を調べることとする

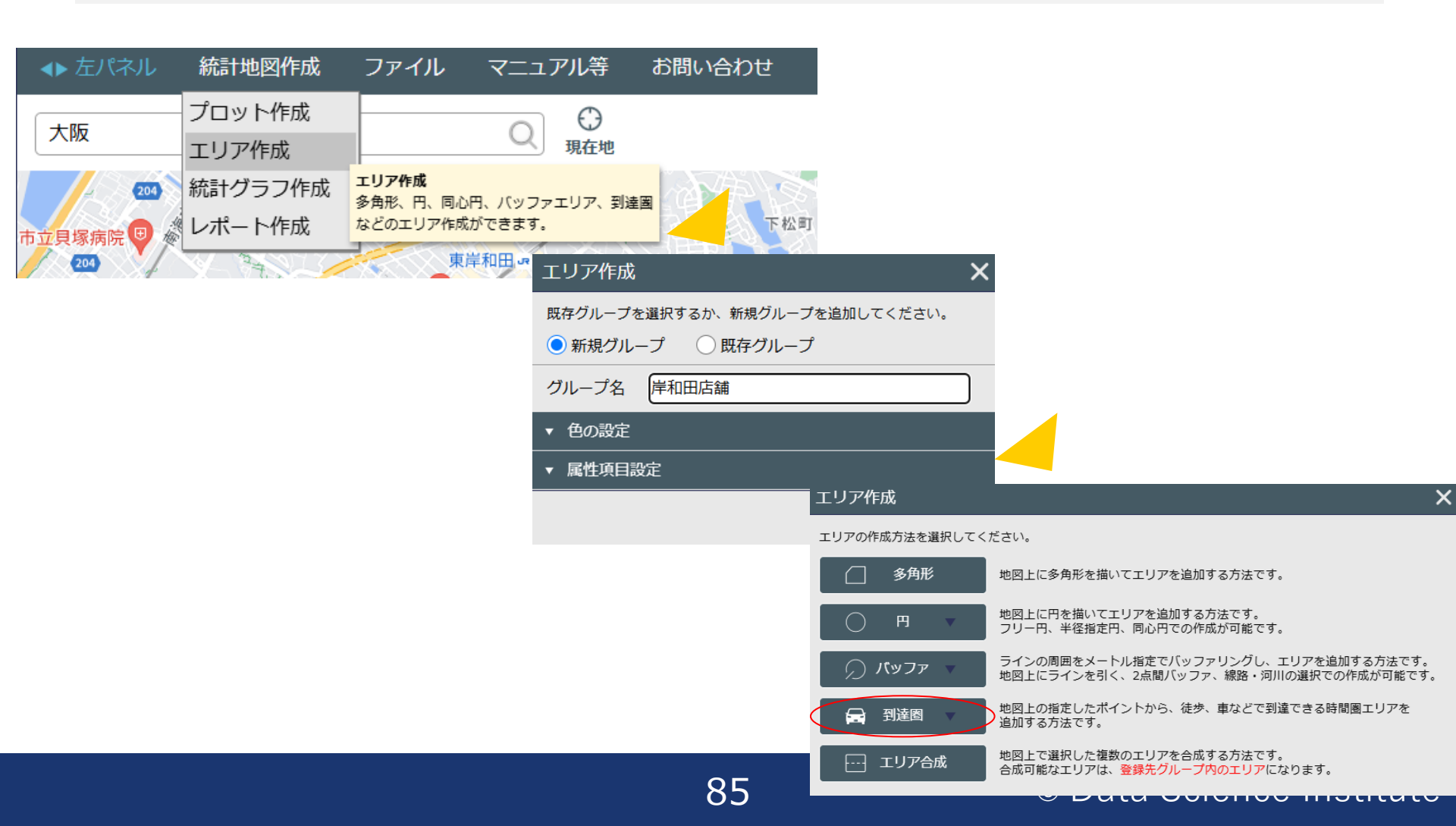

![](_page_85_Figure_0.jpeg)

![](_page_86_Figure_0.jpeg)

結構広い範囲が車で時速40km、20分でこれる範囲とでる

この範囲内の人口を知りたいので、この後エリア内の人口を調べることとする

![](_page_87_Figure_0.jpeg)

・先ほどの店舗がある地域自体は人口の少ない地域であることが判明
・すぐそこが人口密集地域があるが、そもそも少ない地域だと認知度が高くならない可能性があるため、広告費を上げる必要があるかもしれない
・広告費が思いのほか高くなるようならば、多少北にある岸和田市尾生町にした方がいいかもしれない

![](_page_88_Figure_0.jpeg)

![](_page_89_Figure_0.jpeg)

今一度、先ほどの店舗の位置をクリックしてから、リッチレポートを作成するとクリックそうするとダウンロードできるようになる。ここでの利点は車で・・・

・5分の範囲

- ・10分の範囲
- ・20分の範囲
- でデータが算出される点である

### エリア分析レポート

![](_page_90_Figure_1.jpeg)

ダウンロードできたデータでは、画面のように小円、中円、大円と分けてデータがでる

91

|                        |        |         | ٨n            |         |           |
|------------------------|--------|---------|---------------|---------|-----------|
| データ名                   | 1次ェリア  | 2次エリア   | 3次エリア         | 岸和田市    | 大阪府       |
| 人口総数                   | 31.720 | 247.889 | 820,808       | 190.658 | 8,837,685 |
| 男人口                    | 15,232 | 118,177 | 391.441       | 90,424  | 4,235,956 |
| 女人口                    | 16,488 | 129,712 | 429,366       | 100,234 | 4,601,729 |
|                        |        |         |               |         |           |
| 75歳以上                  | 4,350  | 35,521  | 115,937       | 28,141  | 1,243,742 |
| 70-74                  | 2,269  | 17,322  | 60,568        | 13,688  | 618,732   |
| 65-69                  | 1,899  | 14,654  | 50,251        | 11,668  | 499,249   |
| 60-64                  | 1,634  | 13,347  | 44,265        | 10,480  | 448,981   |
| 55-59                  | 1,867  | 15,731  | 51,268        | 12,241  | 538,085   |
| 50-54                  | 2,232  | 18,026  | 59,677        | 13,831  | 633,679   |
| 45-49                  | 2,584  | 19,910  | 67,549        | 14,873  | 711,919   |
| 40-44                  | 2,100  | 15,231  | 51,204        | 11,354  | 572,362   |
| 35-39                  | 1,759  | 12,773  | 42,634        | 9,537   | 501,482   |
| 30-34                  | 1,445  | 11,500  | 37,675        | 8,927   | 467,024   |
| 25-29                  | 1,345  | 11,331  | 36,731        | 9,209   | 457,956   |
| 20-24                  | 1,574  | 13,172  | 44,477        | 10,140  | 467,195   |
| 15-19                  | 1,734  | 13,395  | 43,829        | 9,733   | 400,821   |
| 10-14                  | 1,840  | 12,115  | 38,863        | 8,715   | 366,145   |
| 5-9                    | 1,605  | 11,004  | 34,632        | 8,033   | 345,940   |
| 0-4                    | 1,215  | 9,199   | 29,365        | 6,917   | 317,414   |
|                        |        |         |               |         |           |
| 年少人口(0歳~14歳)           | 4,660  | 32,318  | 102,859       | 23,665  | 1,029,499 |
| 生産年齡人口(15歳~64歳)        | 18,277 | 144,416 | 479,310       | 110,325 | 5,199,504 |
| 老年人口(65歳以上)            | 8,518  | 67,497  | 226,756       | 53,497  | 2,361,723 |
| 15歳以上就業者数              | 12,986 | 103,390 | 348,194       | 77,747  | 3,635,394 |
| 後期高齢者数(75歳以上)          | 4,350  | 35,521  | 115,937       | 28,141  | 1,243,742 |
|                        |        |         | 111 -114 -342 |         |           |
| テータ名                   |        |         | 世帝剱           |         |           |
| 6 n. 111 +++ ///       | 1 次エリア | 2次エリア   | 3次197         | 库和田市    | 大阪府       |
| 一般世帝総致                 | 11,469 | 99,128  | 338,460       | /8,951  | 4,126,995 |
|                        | 2,723  | 30,661  | 106,542       | 25,983  | 1,/27,107 |
| 2八以上世帝                 | 8,746  | 68,467  | 231,918       | 52,968  | 2,399,888 |
| 核家族世帯                  | /,/19  | 60,860  | 209,727       | 46,871  | 2,192,989 |
| 大婦のみの世帯                | 2,488  | 19,427  | /0,530        | 15,213  | //4,121   |
| 大婦ど士供から放る世帯            | 4,034  | 30,184  | 101,688       | 22,475  | 1,020,391 |
| 6 威不満世帝貝のいる世帝          | 1,118  | 8,382   | 27,063        | 6,273   | 296,413   |
| 65歳以上世帝貝のいる世帝<br>共ち京世世 | 4,898  | 42,279  | 144,687       | 34,601  | 1,568,487 |
| 村り氷世市 日常供売井井           | 8,566  | 66,260  | 222,495       | 51,443  | 2,249,351 |
| 氏呂信豕巴帝                 | 1,864  | 22,400  | 67,916        | 18,966  | 1,371,914 |

### 1、2、3次エリアで分けて人口データが出る このデータに基づいてどう戦略を整えるか考え ることが可能である

ただこのデータは人口だけのデータではなく、下のように事業所のデータも出るのでとても便利

![](_page_91_Figure_3.jpeg)

まとめ

- e-StatとjSTAT MAPを組み合わせることで、意思決定に役立てられる
- 数値だけで眺めるのではなく、分析することが必要でそのとき目的を明確化する
- 仮説をたてて、検証することで、目的も明確となり何のデータを調べて、どんな 分析をするべきかがわかる

![](_page_92_Figure_4.jpeg)

## 本コンテンツの無断転載を一切禁じます

![](_page_93_Picture_1.jpeg)

![](_page_93_Picture_2.jpeg)

![](_page_94_Picture_0.jpeg)

# 以下のスライドは講義で実施したe-Statの操作資料です

![](_page_95_Picture_2.jpeg)

![](_page_95_Picture_3.jpeg)

## e-Statデータの使用方法

![](_page_96_Figure_1.jpeg)

e-Statデータの使用方法

#### 都道府県・市区町村のすがた(社会・人口統計体系)

「統計でみる都道府県・市区町村のすがた(社会・人口統計体系)」で整備された各種統計データ(人口・世帯、自然環境、経済基盤、行政基盤、教育、労働、居住、健康・医 療、福祉・社会保障など)から、地域・項目を抽出した統計表表示、グラフ表示、ダウンロード等を行なうことが出来ます。 また、比較したい地域から、類似する地域を検索し抽出する「類似地域を検索」や、項目ごとのランキング表示を行うことができます。

![](_page_97_Figure_3.jpeg)

98

e-Statデータの使用方法

![](_page_98_Figure_1.jpeg)

99

e-Statデータの使用方法

Whet 1X1X/J

#### 地域選択 🕜

| 任意の地域        | 類似の地域                                                                            |
|--------------|----------------------------------------------------------------------------------|
| 地域を選択してください。 |                                                                                  |
| 1 絞り込み       |                                                                                  |
| 表示データ        | ●現在の市区町村 ○過去の市区町村を含む                                                             |
| 地域区分         | 都道府県 すべて ✔                                                                       |
| 絞り込み         | □ 特別区部 □ 特別区 ✔ 市(特別区部を除く) ✔ 区(特別区を除く) ✔ 町・村 □ 県庁所在市 □ 政令指定都市<br>□ 中核市 □ (施行時)特例市 |

#### 2 地域候補

![](_page_99_Figure_5.jpeg)

| 表示項目選択 ?<br>データ種別、分野等で絞込み項 | 12220年17 1961年2000<br>同を選択するか、キーワード検索にて項目を選択してください。<br>リストから経済基盤を選択 |   |
|----------------------------|---------------------------------------------------------------------|---|
| 1 絞り込み                     |                                                                     |   |
| データ種別                      | ●基礎データ ○指標データ                                                       |   |
| 分野                         | C 経済基盤                                                              | ~ |
| 大分類                        |                                                                     | ~ |
| 小分類                        |                                                                     | ~ |
| キーワード検索                    | 実                                                                   | 行 |

#### 2 項目候補

| 項目候補    | 199項目                       |         |          | 選択中項目 | 0項目 | (残り25項目選択可能) | クリア      |
|---------|-----------------------------|---------|----------|-------|-----|--------------|----------|
| C120110 | 課税対象所得(千円)                  | <b></b> | 項目を選択>   |       |     |              | *        |
| C120120 | 納税義務者数(所得割)(人)              |         |          |       |     |              |          |
| C120130 | 納税義務者数(均等割)(人)              |         |          |       |     |              |          |
| C2101   | 事業所数(事業所・企業統計調査結果) (所)      |         | 全 (選択 )  |       |     |              |          |
| C2104   | 第2次産業事業所数(事業所・企業統計調査結果) (所) |         |          |       |     |              |          |
| C2105   | 第3次産業事業所数(事業所・企業統計調査結果) (所) | ſ       | <□□□を削除  |       |     |              |          |
| C2107   | 事業所数(経済センサス-基礎調査結果) (事業所)   |         |          |       |     |              |          |
| C210701 | 事業所数(公務を除く) (所)             | 6       |          |       |     |              |          |
| C210702 | 事業所数(農林漁業) (所)              |         | < 全て削除 ┃ |       |     |              |          |
| C210703 | 事業所数(農業、林業) (所)             |         |          |       |     |              |          |
| C210704 | <u> </u>                    | •       | l        |       |     |              | <b>•</b> |

101

※複数選択を行う場合は、Ctrlキーを押しながら選択してください。

キャンセル

![](_page_100_Picture_5.jpeg)

![](_page_101_Picture_0.jpeg)

表示項目選択

#### 表示項目選択 🕜

データ種別、分野等で絞込み項目を選択するか、キーワード検索にて項目を選択してください。

| 1 絞り込み                                                                                                    |                                                                                                    |
|----------------------------------------------------------------------------------------------------|----------------------------------------------------------------------------------------------------|
| データ種別                                                                                                    | ●基礎データ ○指標データ                                                                                                    |
| 分野                                                                                                    | C 経済基盤 🗸                                                                                                    |
| 大分類                                                                                                    | •                                                                                                    |
| 小分類                                                                                                    | •                                                                                                    |
| キーワード検索                                                                                                    | 実行                                                                                                    |
| <ul><li>課税</li><li>2 項目候補 事業</li></ul>                                                                                                    | 説対象所得、納税義務者数、<br>活数(小売業)をCtrlで選択                                                                                                    |
| <b>項目候補</b> 199項目                                                                                                    |                                                                                                    |
| C120110         課税対象所得(*           C120120         納税義務者数(*           C120130         納税義務者数(*           C120130         納税義務者数(*           C2101         事業所数(*事業所           C2101         事業所数(*事業所           C2105         第3次産業事業所           C2107         事業所数(経済**           C210701         事業所数(公務           C210702         事業所数(健株           C210703         事業所数(* 健業           ※複数選択を行う場合は、Ctrl | ff(f)       項目を選択>         所(看約) (人)       全て選択>         所・企業統計調査結果)(所)       全て選択>         (数 (事業所・企業統計調査結果)(所)       (項目を削除)         (皮)       (所)         (本業)(所)       (本)         (本業)(所)       (本)         (本業)(所)       (本)         (本業)(所)       (本)         (本)       (本)         (本) |

102

| デー     | 2014年度                               | 夏に変更               | 府県データへ切り替え                                                                     | 3                                                |                         |            | クリック                                                                            |
|--------|--------------------------------------|--------------------|--------------------------------------------------------------------------------|--------------------------------------------------|-------------------------|------------|---------------------------------------------------------------------------------|
|        |                                      | <b>Ⅲ</b> 統計表表法     | Ā                                                                              | □ グラフ表示                                          |                         |            | ? (1) よダウンロード ぬ API ※                                                           |
| 地域選切   | 調査年 2014年度                           | 並べ替<br>C120110 末税対 | <ul> <li>①なし 〇あり 陰順</li> <li><u>C120120 納税義</u></li> <li>(予想) (予想料)</li> </ul> | ✓ 項目 C21           C210715 事業所           20(小吉業) | 0715_事業所数 (小売業) 【所】 💙 📑 | 再表示 1 凡例表示 |                                                                                 |
| >      | 01100_北海道 札<br>幌市                    | 2,494,376,210      | 825,443                                                                        | <br>                                             |                         |            |                                                                                 |
| 表      | 01101_北海道 札<br>幌市 中央区                | -                  |                                                                                | 3,297                                            |                         | ┃ 表ダウンロード  |                                                                                 |
| 日選     | 01102_北海道 札<br>峒市 北区                 | -                  | -                                                                              | 1,443                                            |                         | ダウンロード設定   |                                                                                 |
| 択<br>> | 01103_北海道 札<br>幌市 東区                 | -                  |                                                                                | 1,370                                            |                         | ダウンロード範囲   | <ul> <li>○ページ上部の選択項目(調査年)</li> <li>● 全ての調査年(ページ数:38.1</li> </ul>                |
| L.     | 01104_北海道 札<br>幌市 白石区                | -                  | -                                                                              | 1,110                                            |                         |            |                                                                                 |
| イアウト設  | 01105_北海道 札<br>幌市 豊平区<br>01106_北海道 札 |                    | -                                                                              | 945                                              |                         | ファイル形式     | <ul> <li>CSV形式(Shift-JIS)</li> <li>CSV形式(UTF-8(BOM有り)) ※Excelでのご利用向け</li> </ul> |
| 定<br>> | 幌市 南区<br>01107_北海道 札<br>幌市 西区        | -                  |                                                                                | 1,061                                            |                         |            | ○ CSV形式(UTF-8(BOM無し))<br>● XLSX形式                                               |
|        | 01108_北海道 札<br>幌市 厚別区                | -                  | -                                                                              | 632                                              |                         | ヘッダの出力     | ● 出力する ○ 出力しない                                                                  |
|        | 01109_北海道 札<br>幌市 手稽区                | -                  | -                                                                              | 594                                              |                         | コードの出力     | ● 出力する 〇 出力しない                                                                  |
|        |                                      |                    |                                                                                |                                                  |                         | 階層コードの出力   | ○ 出力する ● 出力しない                                                                  |
|        |                                      |                    |                                                                                |                                                  |                         | 凡例の出力      | <ul> <li>● 出力する</li> <li>○ 出力しない</li> </ul>                                     |

103

| (1) ダウンロード範囲について                    |
|-------------------------------------|
|                                     |
| 1 BOM (Byte Order Mark)について         |
|                                     |
| (1) ヘッダの出力、コードの出力について               |
|                                     |
| (1) 階層コードの出力について                    |
|                                     |
| (1) 凡例の出力について                       |
|                                     |
| ✓ 注釈を表示する                           |
|                                     |
| ✓ テーダかない行を表示しない                     |
| ✓ データがない列を表示しない                     |
|                                     |
| ○ 桁区切り(,)を使用する ◎ 桁区切り()を使用しな(ハ / ┓) |
|                                     |
| 特殊文字の選択置き換えない・・・                    |
|                                     |
|                                     |
|                                     |
|                                     |
|                                     |
|                                     |

|       |      | А                                | В        | С      | D        | E     | F        | G        |
|-------|------|----------------------------------|----------|--------|----------|-------|----------|----------|
|       | 1    | 表題:                              | 都道府県     | 市区町村の  | のすがた(    | 社会・人口 | 統計体系)    |          |
|       | 2    | 公開日:                             | 2024年06  | 月21日   |          |       |          |          |
| ここまでな | を    | 周査年:                             | 20221000 | 2022年度 |          |       |          |          |
| 選択してコ | ピー   |                                  |          |        |          |       |          |          |
|       | 2    |                                  |          | /項目コー  | C120     | 0110  | C120     | 120      |
|       | 6    | 地ズコー                             | 地域       | /項目    | 税対象所征    | 注釈    | 務者数(序    | 注釈       |
|       | 1886 | 47350                            | 沖縄県南     | 風原町    | 50924594 |       | 17297    |          |
|       | 1887 | 47353                            | 沖縄県 渡    | 嘉敷村    | 855499   |       | 327      |          |
|       | 1888 | 47354                            | 沖縄県 座    | 間味村    | 960344   |       | 336      |          |
|       | 1889 | 47355                            | 沖縄県 粟    | 国村     | 637484   |       | 240      |          |
|       | 1890 | 47356                            | 沖縄県 渡    | 名喜村    | 363943   |       | 131      |          |
|       | 1891 | 47357                            | 沖縄県南:    | 大東村    | 2069331  |       | 567      |          |
|       | 1892 | 47358                            | 沖縄県 北:   | 大東村    | 1096194  |       | 321      |          |
|       | 1893 | 47359                            | 沖縄県 伊    | 平屋村    | 1125112  |       | 413      |          |
|       | 1894 | 47360                            | 沖縄県 伊:   | 是名村    | 1206769  |       | 488      |          |
|       | 1895 | 47361                            | 沖縄県 久:   | 米島町    | 7213000  |       | 2692     |          |
|       | 1896 | 47362                            | 沖縄県 八    | 重瀬町    | 33580021 |       | 12462    |          |
|       | 1897 | 47375                            | 沖縄県 多.   | 良間村    | 972249   |       | 346      |          |
|       | 1898 | 47381                            | 沖縄県 竹    | 富町     | 4334915  |       | 1660     |          |
|       | 1899 | 47382                            | 沖縄県 与    | 那国町    | 2636820  |       | 762      |          |
|       | 1900 |                                  |          |        |          |       |          |          |
|       | <    | $> \left( \frac{1}{2} \right)^2$ | 3 4 5    | 6 7 8  | 9 10 11  | 12 13 | 14 15 16 | 17 18 19 |

### 104

|    | A     | В     | С      | D        | E    | F       | G  |       |
|----|-------|-------|--------|----------|------|---------|----|-------|
| 1  | 地域 コー | 地域    | /項目    | C120110_ | 注釈 _ | C120120 | 注釈 |       |
| 2  | 1100  | 北海道 札 | 幌市     | 3.06E+09 |      | 911410  |    | 注釈列削除 |
| 3  | 1101  | 北海道 札 | 幌市 中央図 | -        |      | -       |    |       |
| 4  | 1102  | 北海道 札 | 幌市 北区  | -        |      | -       |    |       |
| 5  | 1103  | 北海道 札 | 幌市 東区  | -        |      | -       |    |       |
| 6  | 1104  | 北海道 札 | 幌市 白石図 | -        |      | -       |    |       |
| 7  | 1105  | 北海道 札 | 幌市 豊平国 | -        |      | -       |    |       |
| 8  | 1106  | 北海道 札 | 幌市 南区  | -        |      | -       |    |       |
| 9  | 1107  | 北海道 札 | 幌市 西区  | -        |      | -       |    |       |
| 10 | 1108  | 北海道 札 | 幌市 厚別図 | -        |      | -       |    |       |
| 11 | 1109  | 北海道 札 | 幌市 手稲図 | -        |      | -       |    |       |
| 12 | 1110  | 北海道 札 | 幌市 清田図 | -        |      | -       |    |       |
| 13 | 1202  | 北海道 函 | 館市     | 3.16E+08 |      | 105733  |    |       |
| 14 | 1203  | 北海道 小 | 樽市     | 1.27E+08 |      | 45693   |    |       |
| 15 | 1204  | 北海道 旭 | 川市     | 4.23E+08 |      | 141800  |    |       |
| 16 | 1205  | 北海道 室 | 蘭市     | 1.05E+08 |      | 34228   |    |       |
| 17 | 1206  | 北海道 釧 | 路市     | 2.11E+08 |      | 71281   |    |       |
| 18 | 1207  | 北海道 帯 | 広市     | 2.53E+08 |      | 78575   |    |       |
| 19 | 1208  | 北海道 北 | 見市     | 1.62E+08 |      | 52074   |    |       |
| 20 | 1209  | 北海道 夕 | 張市     | 6656264  |      | 2703    |    |       |
| 21 | 1210  | 北海道 岩 | 見沢市    | 97985524 |      | 33616   |    |       |
| 22 | 1211  | 北海道 網 | 走市     | 56885798 |      | 16163   |    |       |
| 23 | 1212  | 北海道 留 | 萌市     | 27438404 |      | 9188    |    |       |
| 24 | 1213  | 北海道 苫 | 小牧市    | 2.4E+08  |      | 78035   |    |       |
| 25 | 1214  | 北海道 稚 | 内市     | 52398991 |      | 15442   |    |       |
| 26 | 1215  | 北海道 美 | 唄市     | 22598034 |      | 8039    |    |       |
| 27 | 1216  | 北海道 芦 | 別市     | 11983517 |      | 4721    |    |       |
| 28 | 1217  | 北海道 江 | 別市     | 1.51E+08 |      | 51167   |    |       |
| 29 | 1218  | 北海道 赤 | 平市     | 9379129  |      | 3590    |    |       |
| 30 | 1219  | 北海道 紋 | 別市     | 33227198 |      | 9612    |    |       |
|    |       |       |        |          |      |         |    |       |

| 公開日:  | 2024年06  | 月21日   |                      |       |         |                  |                 |         |
|-------|----------|--------|----------------------|-------|---------|------------------|-----------------|---------|
| 調査年:  | 20141000 | 2014年度 |                      |       |         | ママキでを            |                 |         |
|       |          |        |                      |       | 译       | とこよ しを<br>択し,てコピ |                 |         |
|       |          | /項目 コー | C120                 | 0110  | C120    |                  | C210            | 715     |
| 地域コー  | 地域       | /項目    | 税対象所                 | 注釈    | 務者数(    | 注釈               | · <b>所</b> 》(小) | 注釈      |
| 47329 | 沖縄県 西    | 原町     | 30891305             |       | 12033   |                  | 271             |         |
| 47348 | 沖縄県 与    | 那原町    | 15924046             |       | 6424    |                  | 142             |         |
| 47350 | 沖縄県 南    | 風原町    | 34398917             |       | 13066   |                  | 250             |         |
| 47353 | 沖縄県 渡    | 嘉敷村    | 64857 <mark>8</mark> |       | 269     |                  | 8               |         |
| 47354 | 沖縄県 座    | 間味村    | 704932               |       | 278     |                  | 19              |         |
| 47355 | 沖縄県 粟    | 国村     | 477543               |       | 189     |                  | 8               |         |
| 47356 | 沖縄県 渡    | 名喜村    | 290556               |       | 127     |                  | 6               |         |
| 47357 | 沖縄県 南:   | 大東村    | 1258688              |       | 399     |                  | 13              |         |
| 47358 | 沖縄県 北;   | 大東村    | 929035               |       | 284     |                  | 7               |         |
| 47359 | 沖縄県 伊    | 平屋村    | 840547               |       | 359     |                  | 18              |         |
| 47360 | 沖縄県 伊;   | 是名村    | 983456               |       | 422     |                  | 21              |         |
| 47361 | 沖縄県 久    | 米島町    | 5776237              |       | 2420    |                  | 111             |         |
| 47362 | 沖縄県 八    | 重瀬町    | 21890502             |       | 9384    |                  | 155             |         |
| 47375 | 沖縄県 多.   | 良間村    | 637216               |       | 255     |                  | 13              |         |
| 47381 | 沖縄県 竹    | 富町     | 2976846              |       | 1268    |                  | 58              |         |
| 47382 | 沖縄県 与    | 那国町    | 1184234              |       | 474     |                  | 38              |         |
| > 1   | 2 3 4    | 5 6 7  | 8 9 0                | 11 12 | 13 14 1 | 15 16 17         | 7 18 19         | 20 21 2 |

|    |       |       |        |                    |                   |        | 所得を算      | <u>〔出</u> |     |
|----|-------|-------|--------|--------------------|-------------------|--------|-----------|-----------|-----|
|    |       | _     | -      | _                  | _                 |        |           | -         |     |
|    | A     | В     | С      | D                  | E                 |        |           | G         | ŀ   |
| 1  | 地域 コー | 地域    | /項目    | C120110_課税対象所得【千円】 | C120120_納税義務者数(所得 | 割)【人】‐ | 一人をたり     | 210715_   | 事業府 |
| 2  | 1100  | 北海道 札 | 幌市     | 3056638242         |                   | 911410 | =D2/E2*10 | 00        |     |
| 3  | 1101  | 北海道 札 | 幌市 中央区 | < -                | -                 |        |           |           |     |
| 4  | 1102  | 北海道 札 | 幌市 北区  | -                  | -                 |        |           | 1443      |     |
| 5  | 1103  | 北海道 札 | 幌市 東区  | -                  | -                 |        |           | 1370      |     |
| 6  | 1104  | 北海道 札 | 幌市 白石区 | <u>-</u>           | -                 |        |           | 1110      |     |
| 7  | 1105  | 北海道 札 | 幌市 豊平区 | < -                | -                 |        |           | 945       |     |
| 8  | 1106  | 北海道 札 | 幌市 南区  | -                  | -                 |        |           | 588       |     |
| 9  | 1107  | 北海道 札 | 幌市 西区  | -                  | -                 |        |           | 1061      |     |
| 10 | 1108  | 北海道 札 | 幌市 厚別区 | <u> </u>           | -                 |        |           | 632       |     |
| 11 | 1109  | 北海道 札 | 幌市 手稲区 | <u> </u>           | -                 |        |           | 594       |     |
| 12 | 1110  | 北海道 札 | 幌市 清田区 | <u> </u>           | -                 |        |           | 558       |     |
| 13 | 1202  | 北海道 函 | 館市     | 316463049          |                   | 105733 |           | 2699      |     |
| 14 | 1203  | 北海道 小 | 樽市     | 126725644          |                   | 45693  |           | 1380      |     |
| 15 | 1204  | 北海道 旭 | 川市     | 422951388          |                   | 141800 |           | 2656      |     |

一人あたりの

|    | А     | В    | С          | D                  |            | E    |       |        | F         | G        |          |        |                  |
|----|-------|------|------------|--------------------|------------|------|-------|--------|-----------|----------|----------|--------|------------------|
| 1  | 地域 コー | 地域   | /項目        | C120110_課税対象所得【千円】 | C120120_納税 | 義務者数 | (所得割) | 【人】    | 一人あたり     | C210715_ |          |        |                  |
| 2  | 1100  | 北海道  | 札幌市        | 3056638242         |            |      |       | 911410 | 3353746.7 | 11598    |          |        | $+ 	au \epsilon$ |
| 3  | 1101  | 北海道  | 札幌市 中央区    | -                  | -          |      |       |        |           | 3297     |          | л      | イロトで             |
| 4  | 1102  | 北海道  | 札幌市 北区     | -                  | -          |      |       |        |           | 1443     |          | ク.     | ノルクリック           |
| 5  | 1103  | 北海道  | 札幌市 東区     | -                  | -          |      |       |        |           | 1370     |          |        |                  |
| 6  | 1104  | 北海道  | 札幌市 白石区    | -                  | -          |      |       |        |           | 1110     |          |        |                  |
| 7  | 1105  | 北海道  | 札幌市 豊平区    | -                  | -          |      |       |        |           | 945      |          |        |                  |
| 8  | 1106  | 北海道  | 札幌市 南区     | -                  | -          |      |       |        |           | 588      |          |        |                  |
| 9  | 1107  | 北海道  | 札幌市 西区     | -                  | А          | В    |       | L      | L         | )        | E        |        | F                |
| 10 | 1108  | 北海道  | 札幌市 厚別区    | - 1                | 地域 コー      | 地域   | /項    | ∃      | C120110   | _課税対象    | C120120_ | 納税義務   | 一人あたりく           |
| 11 | 1109  | 北海道  | 札幌市 手稲区    | - 2                | 1100       |      |       |        | 305       | 6638242  |          | 911410 | 3353746.7        |
| 12 | 1110  | 北海道  | 札幌市 清田区    | - 3                | 1101       |      |       |        | -         |          | -        |        | #VALUE!          |
| 13 | 1202  | 北海道  | 函館市        | 3164630            | 1102       |      |       |        | -         |          | -        |        | #VALUE!          |
| 14 | 1203  | 北海道, | 小樽市        | 1267256            | 1103       |      |       |        | -         |          | -        |        | #VALUE!          |
| 15 | 1204  | 北海道力 | <b>旭川市</b> | 4229513            | 1104       |      |       | 下ŧ     | - で — 気   | 17       | -        |        | #VALUE!          |
|    |       |      | _,         | 7                  | 1105       |      |       | 計管     | シング       |          |          |        | #VALUE!          |
|    |       |      |            | 8                  | 1100       |      |       |        |           |          | -        |        | #VALUE!          |
|    |       |      |            | 9                  | 1107       |      |       |        | -         |          | -        |        | #VALUE:          |
|    |       |      |            | 10                 | 1100       |      |       |        | -         |          | -        |        | #VALUE!          |
|    |       |      |            | 11                 | 1109       |      |       |        | -         |          | -        |        | #VALUE!          |
|    |       |      |            | 12                 | 1202       |      |       |        | - 31      | 6463049  |          | 105733 | 2993039 5        |
|    |       |      |            | 13                 | 1202       |      |       |        | 12        | 6725644  |          | 45693  | 2773414.8        |
|    |       |      |            | 15                 | 1200       |      |       |        | 42        | 2951388  |          | 141800 | 2982731.9        |
|    |       |      |            | 16                 | 1205       |      |       |        | 10        | 5103135  |          | 34228  | 3070677.1        |
| 「」 |       | (静ゴシック<br>)<br>ビー/熱か付け<br>「S」        | 25     → ≪     =     =     → ≪     ≥     =     =     2     ↓     ↓     ↓     ↓     ↓     ↓     ↓     ↓     ↓     ↓     ↓     ↓     ↓     ↓     ↓     ↓     ↓     ↓     ↓     ↓     ↓     ↓     ↓     ↓     ↓     ↓     ↓     ↓     ↓     ↓     ↓     ↓     ↓     ↓     ↓     ↓     ↓     ↓     ↓     ↓     ↓     ↓     ↓     ↓     ↓     ↓     ↓     ↓     ↓     ↓     ↓     ↓     ↓     ↓     ↓     ↓     ↓     ↓     ↓     ↓     ↓     ↓     ↓     ↓     ↓     ↓     ↓     ↓     ↓     ↓     ↓     ↓     ↓     ↓     ↓     ↓     ↓     ↓     ↓     ↓     ↓     ↓     ↓     ↓     ↓     ↓     ↓     ↓     ↓     ↓     ↓     ↓     ↓     ↓     ↓     ↓     ↓     ↓     ↓     ↓     ↓     ↓     ↓     ↓     ↓     ↓     ↓     ↓     ↓     ↓     ↓     ↓     ↓     ↓     ↓     ↓     ↓     ↓     ↓     ↓     ↓     ↓     ↓     ↓     ↓     ↓ <t< th=""><th></th><th>)所得とする<br/></th><th>∑ オート SUM ~<br/>② フ/ル ~<br/>☆ か切ァ ~<br/>編<br/>2 ↓ 昇順(S)<br/>2 ↓ 「日本 」</th></t<> |                        | )所得とする<br>      | ∑ オート SUM ~<br>② フ/ル ~<br>☆ か切ァ ~<br>編<br>2 ↓ 昇順(S)<br>2 ↓ 「日本 」 |
|----|-------|--------------------------------------|----------------------------------------------------------------------------------------------------|------------------------|-----------------|------------------------------------------------------------------|
| D6 | ~ : . | $\times \checkmark f_x \checkmark -$ | D                                                                                                    | -                      |                 |                                                                  |
|    | A     | B C                                  |                                                                                                    |                        | V G             | Π 7010-(E)                                                       |
| 1  | 地域 コー | 地域 /項目                               | C120110_課税対象所得【千円】                                                                                                    | C120120_納税義務者数(所得割)【人】 | 一人あたり(C210715   |                                                                  |
| 2  | 1100  | 北海道 札幌市                              | 3056638242                                                                                                    | 911410                 | 3353746.7 11598 | 3 Fe # Y)                                                        |
| 3  | 1101  | 北海道 札幌市 中央                           | ⊠ -                                                                                                    | -                      | #VALUE! 3297    |                                                                  |
| 4  | 1102  | 2 北海道 札幌市 北区                         | -                                                                                                    | -                      | #VALUE! 1443    | 3                                                                |
| 5  | 1103  | 北海道 札幌市 東区                           | -                                                                                                    | -                      | #VALUE! 1370    |                                                                  |
| 6  | 1104  | 北海道 札幌市 白石                           | ×-                                                                                                    | -                      | #VALUE! 1110    |                                                                  |
| 7  | 1105  | 北海道 札幌市 豊平                           | ×-                                                                                                    | -                      | #VALUE! 945     | 5                                                                |
| 8  | 1106  | 北海道 札幌市 南区                           | -                                                                                                    | -                      | #VALUE! 588     | 3                                                                |
| 9  | 1107  | ' 北海道 札幌市 西区                         | -                                                                                                    | -                      | #VALUE! 1061    | フーザー設定の並び替え                                                      |
| 10 | 1108  | 北海道 札幌市 厚別                           | ⊠-                                                                                                    |                        | #VALUE! 632     |                                                                  |
| 11 | 1109  | 北海道 札幌市 手稲                           | ⊠-                                                                                                    | -                      | #VALUE! 594     | 1                                                                |
| 12 | 1110  | 北海道 札幌市 清田                           | <u>×</u> -                                                                                                    | -                      | #VALUE! 558     | 3                                                                |
| 13 | 1202  | 北海道 函館市                              | 316463049                                                                                                    | 105733                 | 2993039.5 2699  | )                                                                |
| 14 | 1203  | 北海道 小樽市                              | 126725644                                                                                                    | 45693                  | 2773414.8 1380  |                                                                  |

|                       | •                        |                         |
|-----------------------|--------------------------|-------------------------|
| 並べ替え                  |                          | ? ×                     |
| +レベルの追加(A) ×レベルの削除(D) | [] レベルのコピー(C) / オプション(Q) | ✓ 先頭行をデータの見出しとして使用する(∐) |
| 列                     | 並べ替えのキー                  | 顺序                      |
| 最優先されるキー 一人あたりの所得 ~   | セルの値 ~                   | 大きい順                    |
|                       |                          |                         |
|                       |                          |                         |
|                       |                          |                         |
|                       |                          |                         |
|                       |                          |                         |
|                       |                          | OK キャンセル                |

109

#### •e-Statの分析結果 ■ データから、市町村ごとの一人あたりの課税対象所得がわかった ■ 2014年データだが小売業所数がわかった ■小売業所数が少なく、かつ一人あたりの所得が大きいところで開店する? ■人口が関連している可能性が考えられるため、人口データをe-Statから取得 地域選択 表示項目選択 表示項目選択 🕜 データ種別、分野等で絞込み項目を選択するか、キーワード検索にて項目を選択してください。 1 絞り込み データ種別 基礎データ 「「「「「」」 分野 A 人口・世帯 ~ 大分類 ~ 小分類 ~ キーワード検索 実行 2 項目候補 項目候補 選択中項目 0項目 (残り25項目選択可能) クリア A1101 総人口(人) 項目を選択> 総人口(男)(人 総人口(女)(人 全て選択> 日本レレ 日本人人口(男)(人) A110201 A110202 日本人人口(女)(人) く項目を削除 A1231 年齡中位数(歳) С F Α B G Н A1301 15歳未満人口(人) < 全て削除 A130101 15歳未満人口(男)(人) 15歳未満人口(女)(人) A130102 /百日 C120110 :===税封每C120120 幼科美系。 人 七 七 $U_{1}$ (C)1071E A110101 A110102 30

※複数選択を行う場合は、Ctrlキーを押しながら選択してください。

キャンセル

| 地域 コー | 吧以    | /坝日    | 0120110_誄仇刈豸 | 0120120_約/元我仍 | 一人のたりい    | 0210715_ | ATTOTOT_ | AIIUIUZ_応ノ |
|-------|-------|--------|--------------|---------------|-----------|----------|----------|------------|
| 1100  | 北海道 札 | 晃市     | 3056638242   | 911410        | 3353746.7 | 11598    | 918682   | 1054713    |
| 1101  | 北海道 札 | 幌市 中央区 | -            | -             | #VALUE!   | 3297     | 112853   | 135827     |
| 1102  | 北海道 札 | 幌市 北区  | -            | -             | #VALUE!   | 1443     | 136596   | 152727     |
| 1103  | 北海道 札 | 幌市 東区  | -            | -             | #VALUE!   | 1370     | 126023   | 139356     |
| 1104  | 北海道 札 | 幌市 白石区 | -            | -             | #VALUE!   | 1110     | 100062   | 111773     |
| 1105  | 北海道 札 | 幌市 豊平区 | -            | -             | #VALUE!   | 945      | 104154   | 121144     |
| 1106  | 北海道 札 | 幌市 南区  | -            | -             | #VALUE!   | 588      | 62347    | 73430      |

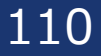

必要なデータだけをコピペ

|      |                        |                                      | А                 |               | В                       |                      | D            | E             | F                                     |                                 |          |              |
|------|------------------------|--------------------------------------|-------------------|---------------|-------------------------|----------------------|--------------|---------------|---------------------------------------|---------------------------------|----------|--------------|
|      | 1                      |                                      |                   |               | 一人あたり                   | C210715_             | A110101      | _A110102_     | 総人口(                                  |                                 |          |              |
|      | 2                      | 北海道:                                 | 札幌市               |               | 3353747                 | 11598                | 918682       | 1054713       |                                       |                                 |          |              |
|      | 3                      | 北海道                                  | 札幌市 中             | 央区            | #VALUE!                 | 3297                 | 112853       | 135827        |                                       |                                 |          |              |
|      | 4                      | 北海道                                  | 札幌市 北             | )<br>X        | #VALUE!                 | 1443                 | 136596       | 152727        |                                       |                                 |          |              |
|      | 5                      | 北海道:                                 | 札幌市 東             | <u>Į</u> X    | #VALUE!                 | 1370                 | 126023       | 139356        |                                       |                                 |          |              |
|      | 6                      | 北海道:                                 | 札幌市 白             | 石区            | #VALUE!                 | 1110                 | 100062       | 111773        |                                       |                                 |          |              |
|      | 7                      | 北海道:                                 | 札幌市 豊             | 平区            | #VALUE!                 | 945                  | 104154       | 121144        |                                       |                                 |          |              |
|      | 8                      | 北海道:                                 | 札幌市 南             | <u>j</u> Z    | #VALUE!                 | 588                  | 62347        | 耳の藤ナと         | ニークの別                                 | 全を   て」                         | 1        |              |
|      | 9                      | 北海道:                                 | 札幌市 西             | X             | #VA <del>LUE:</del>     | 1001                 | 10002.       | 」 小児鬼は、       | ) - 今の月                               |                                 |          |              |
|      | 10                     | 北海道:                                 | 札幌市 厚             | 別区            | #VALUE!                 | 632                  | 56755        | 68328         |                                       |                                 |          |              |
|      | 11                     | 北海道                                  | 札幌市 手             | 稲区            | #VALUE!                 | 594                  | 66913        | 75712         |                                       |                                 | フィルク     | を使うと便利       |
|      | 12                     | 北海道                                  | 札幌市 清             | 田区            | #VALUE!                 | 558                  | 52952        | 59403         |                                       |                                 | 2 1707   |              |
|      | 13                     | 北海道                                  | 函館市               |               | 2993040                 | 2699                 | 113965       | 137119        |                                       |                                 |          |              |
| Ê    | , โเ∍⊐ห•               | 取り<br>- ~                            | 海ゴシック             | ~ <u>11</u> ~ | A^ A <sup>*</sup> ≡ ≡ Ξ | = 🗞 - 診折り返し          | て全体を表示する     | 票準 →          |                                       |                                 |          |              |
| 貼り付い | ナーローニ<br>ダ 書式<br>クルップが | いっピー/貼り付け<br>モード ら                   | B I <u>U</u> ~  ⊞ | ~   <u> </u>  |                         | ■ 豆 豆   豆 セルを結<br>配置 | i合して中央揃え ~ 区 | 喧 ~ % 9 58 -₩ | 条件付き テーノルとし(<br>書式 ~ 書式設定 ~ ス<br>スタイル | セルの<br>挿入 削除<br>タイル × × ×<br>ヤル | 書式 シリア - |              |
| B2   | ~                      | $: \times \checkmark f_x \checkmark$ | 3353746.658474    | .23           |                         |                      |              |               |                                       |                                 |          | Z↓ 穿印间(      |
|      |                        | А                                    |                   | В             | С                       | D                    | E            | F             | G                                     | Н                               | Ι        |              |
| 1    |                        |                                      |                   | 一人あ           | たりC2107                 | 15_A11010            | 1_A11010     | )2_総人口(       | 女)【人】                                 |                                 |          |              |
| 2    | 北海                     | 道札幌市                                 | с<br>ф            | 33537         | 747 115                 | 98 918682            | 105471       | .3            |                                       |                                 |          | 【 】26 再適用(⊻) |
| 3    | 北海                     | 道札幌7                                 | 市中央区              | #VALU         | JE! 32                  | 97 112853            | 135827       | 7             |                                       |                                 |          |              |

111

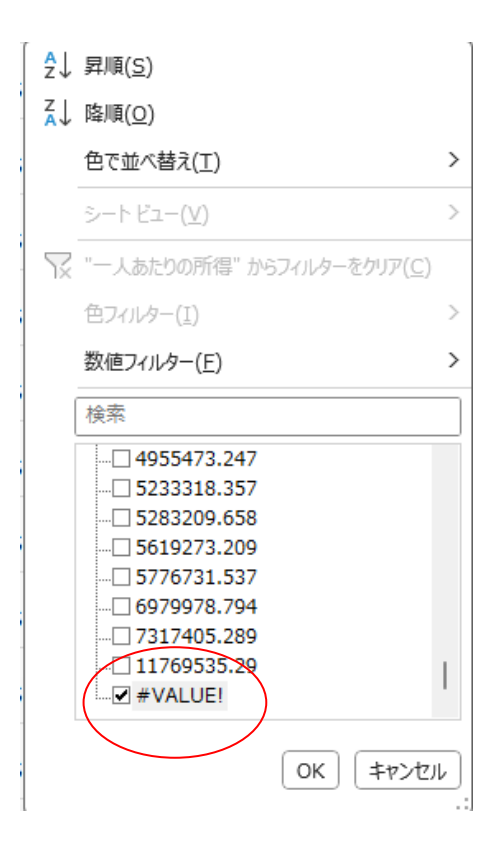

▼ "C210715\_事業所数(小売業)【所】"からフィルターをクリア(C)

>

OK キャンセル

2↓昇順(S)

▲ 降順(<u>0</u>) 色で並べ替え(<u>T</u>)

色フィルター(I)
 数値フィルター(E)
 検索
 ペロ 8982
 ペロ 11598
 ペロ 13016

13194 14372

|            | А           | В       | С       | D       | E       |
|------------|-------------|---------|---------|---------|---------|
| 1          |             | 一人あたい   | C210715 | A110101 | A110102 |
| 3          | 北海道 札幌市 中央区 | #VALUE! | 3297    | 112853  | 135827  |
| 4          | 北海道 札幌市 北区  | #VALUE! | 1443    | 136596  | 152727  |
| 5          | 北海道 札幌市 東区  | #VALUE! | 1370    | 126023  | 139356  |
| 6          | 北海道 札幌市 白石区 | #VALUE! | 1110    | 100062  | 111773  |
| 7          | 北海道 札幌市 豊平区 | #VALUE! | 945     | 104154  | 121144  |
| 8          | 北海道 札幌市 南区  | #VALUE! | 588     | 62347   | 73430   |
| 9          | 北海道 札幌市 西区  | #VALUE! | 1061    | 100027  | 117013  |
| 10         | 北海道 札幌市 厚別区 | #VALUE! | 632     | 56755   | 68328   |
| 11         | 北海道 札幌市 手稲区 | #VALUE! | 594     | 66913   | 75712   |
| 12/        | 北海道 札幌市 清田区 | #VALUE! | 558     | 52952   | 59403   |
| $\bigcirc$ |             |         | 0101    |         |         |

あとは行を選択して削除

ほかの列にも数値以外のセルがないか確認 あったら削除

112

|         | <sub>■</sub> 一人あたけC2 | 210715 A110101 | A110102 |           |
|---------|----------------------|----------------|---------|-----------|
| 北海道 札幌市 | 3353747              | 11598 918682   | 1054713 | 緑のマークはエラー |
| 北海道 函館市 | 2993040              | 2699 113965    | 137119  |           |
| 北海道 小樽市 | 2773415              | 1380 50136     | 61163   |           |
|         | 0000700              | 0050 150100    | 177100  |           |

#### たとえば、「一人あたりの所得」と「人口(男性)」で散布図をつくるとこのような変な図になる

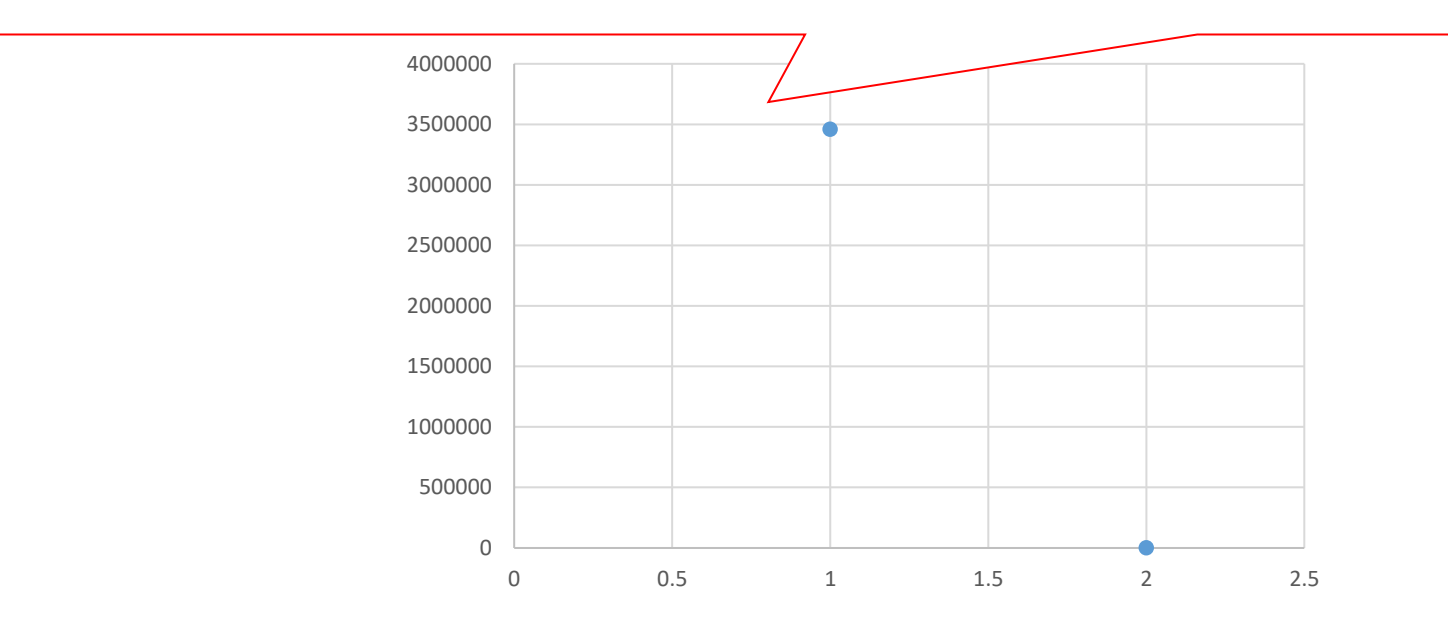

### エラーを直しておかないと挙動がおかしくなる

#### © Data Science Institute

113

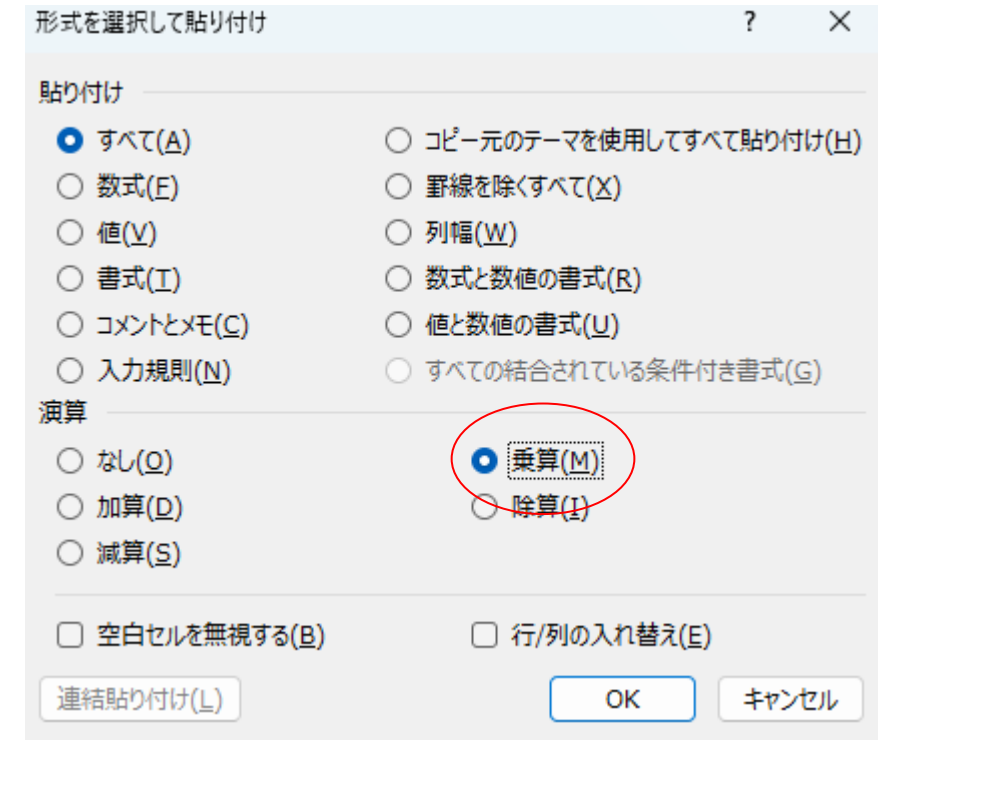

#### 「1」という数字をどこかのセルにうち、コピペをする その際「形式を選択して貼り付け」とし、 乗算(または除算)で貼り付けるとなおる

緑色が消えればエラー修正完了

|   | А       | В       | С       | D       | E       | F     |    | G   |
|---|---------|---------|---------|---------|---------|-------|----|-----|
| 1 | ¥       | 一人あた    | C210715 | A110101 | A110102 | 総人口(す | र) | 【人】 |
| 2 | 北海道 札幌市 | 3353747 | 11598   | 918682  | 1054713 |       |    |     |
| 3 | 北海道 函館市 | 2993040 | 2699    | 113965  | 137119  |       |    | 1   |
| 4 | 北海道 小樽市 | 2773415 | 1380    | 50136   | 61163   |       |    |     |
| 5 | 北海道 旭川市 | 2982732 | 2656    | 152108  | 177198  |       |    |     |
| 6 | 北海道 室蘭市 | 3070677 | 766     | 40390   | 41993   |       |    |     |
| 7 | 北海道 釧路市 | 2956621 | 1444    | 77506   | 87571   |       |    |     |
|   |         |         |         |         |         |       |    |     |

# 以下のスライドは講義で実施した jSTAT MAPの操作資料です

# jSTAT MAPを用いたデータ分析結果の可視化演習

■ jSTAT MAPではログインの有無で使用できる機能に違いがある

#### ログインなしの場合の機能制約

| 機能          | ログインあり | ログインなし |
|-------------|--------|--------|
| データの登録      | 0      | 0      |
| データの保存      | 0      | ×      |
| プロットの作成     | 0      | 0      |
| ジオコーディング    | 0      | ×      |
| エリアの作成      | 0      | 0      |
| グラフの作成      | 0      | 0      |
| データのインポート   | 0      | ×      |
| データのエクスポート  | 0      | ×      |
| シンプルレポートの作成 | 0      | 0      |
| リッチレポートの作成  | 0      | ×      |

116

# jSTAT MAPを用いたデータ分析結果の可視化演習

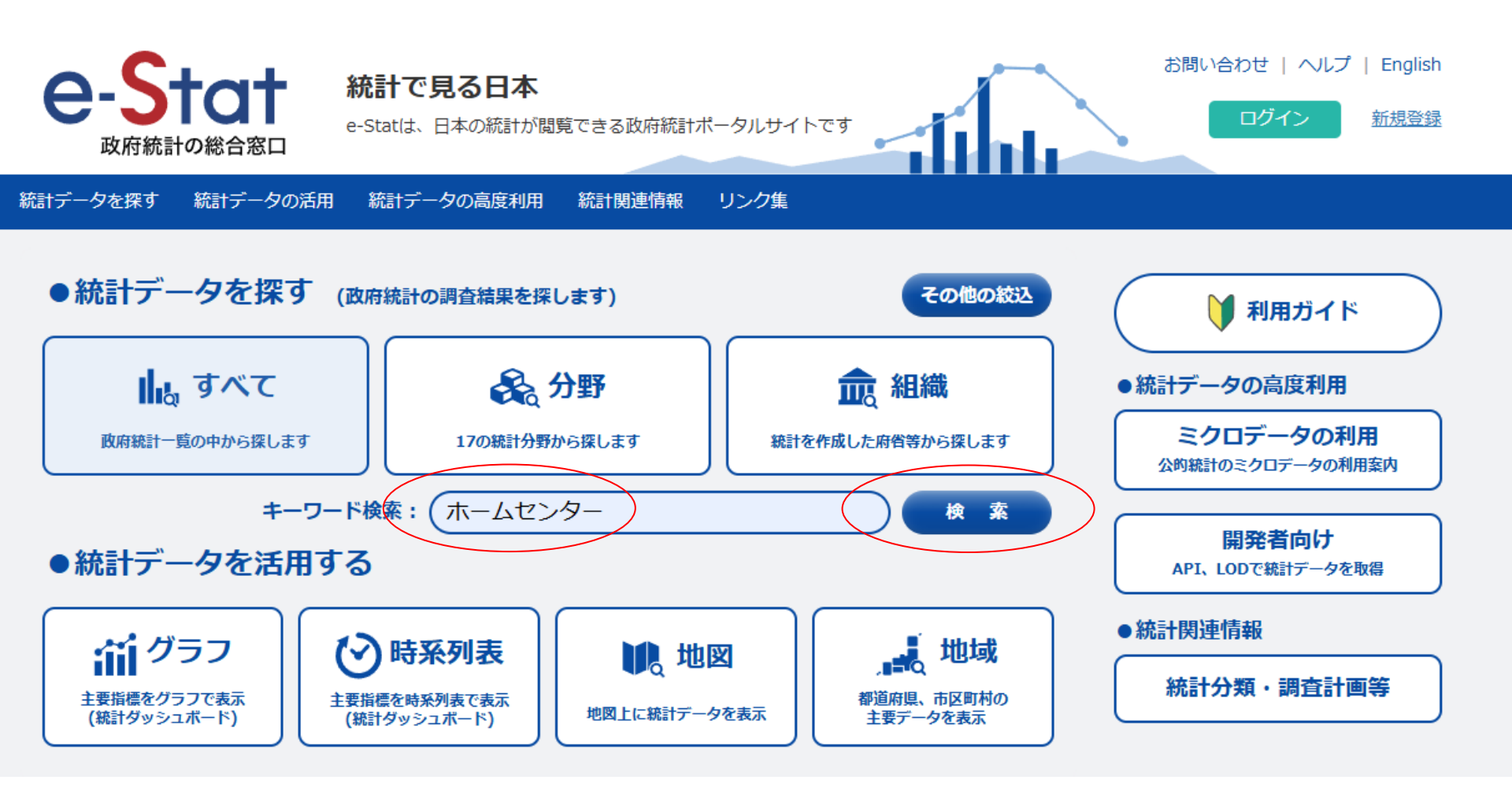

117

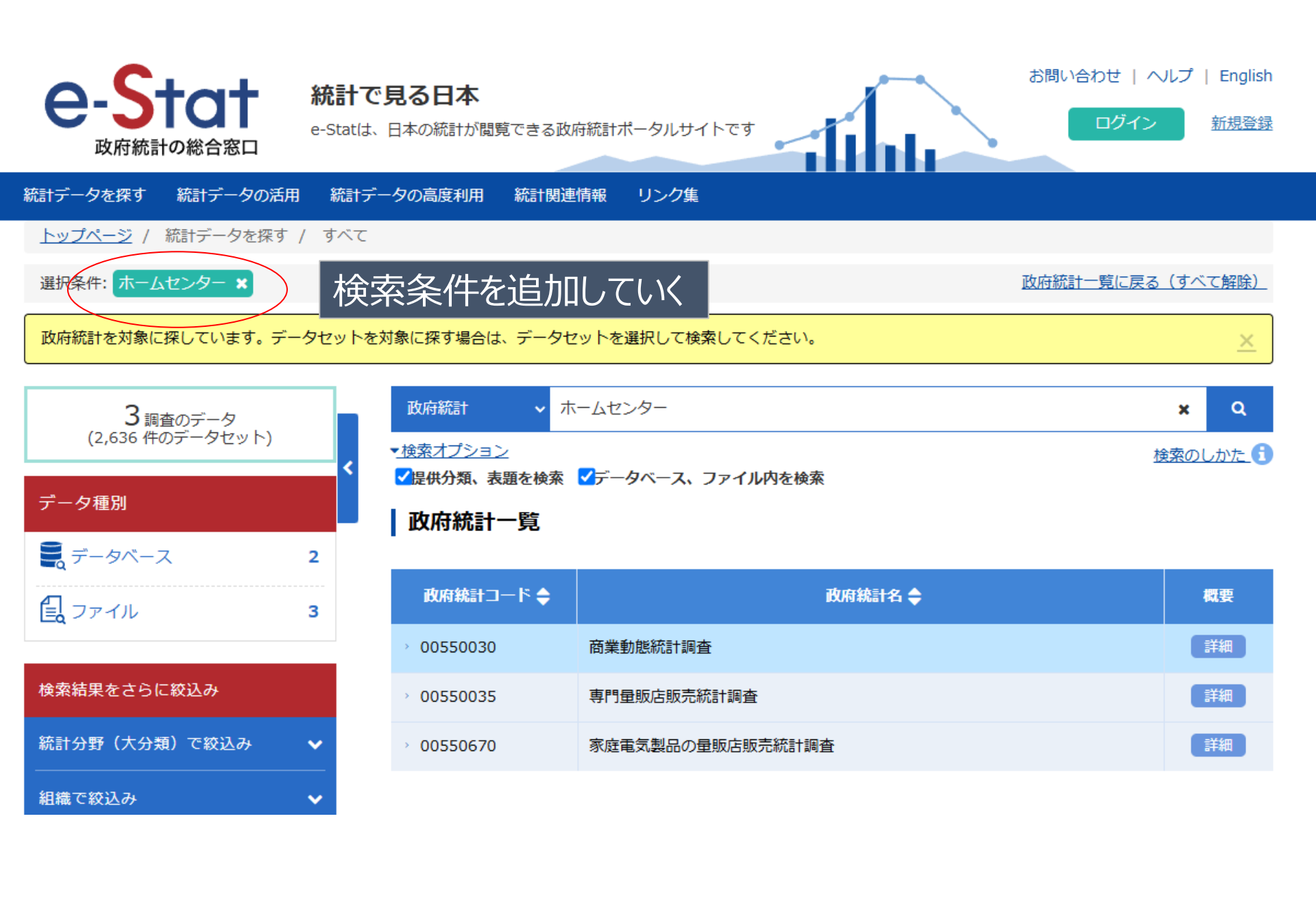

データ種別

| 💂 データベ | ベース | 2 |
|--------|-----|---|
|        |     |   |
| 2 ファイル | /   | 3 |

#### 検索結果をさらに絞込み 統計分野(大分類)で絞込み $\checkmark$ 組織で絞込み $\checkmark$ 統計の種類で絞込み $\checkmark$ 政府統計名で絞込み × 提供周期で絞込み $\checkmark$ 調査年で絞込み $\mathbf{v}$ 調査月で絞込み $\mathbf{v}$ 50音で絞込み × 統計表フォーマットで絞込み ~ 集計地域区分で絞込み ~ 全国 1 都道府県 1

#### 政府統計一覧

| 政府統計コード 🔷  | 政府統計名 🔷          | 概要 |
|------------|------------------|----|
| > 00550030 | 商業動態統計調査         | 詳細 |
| 00550035   | 専門量販店販売統計調査      | 詳細 |
| 00550670   | 家庭電気製品の量販店販売統計調査 | 詳細 |

# 条件の追加は左のメニューから可能

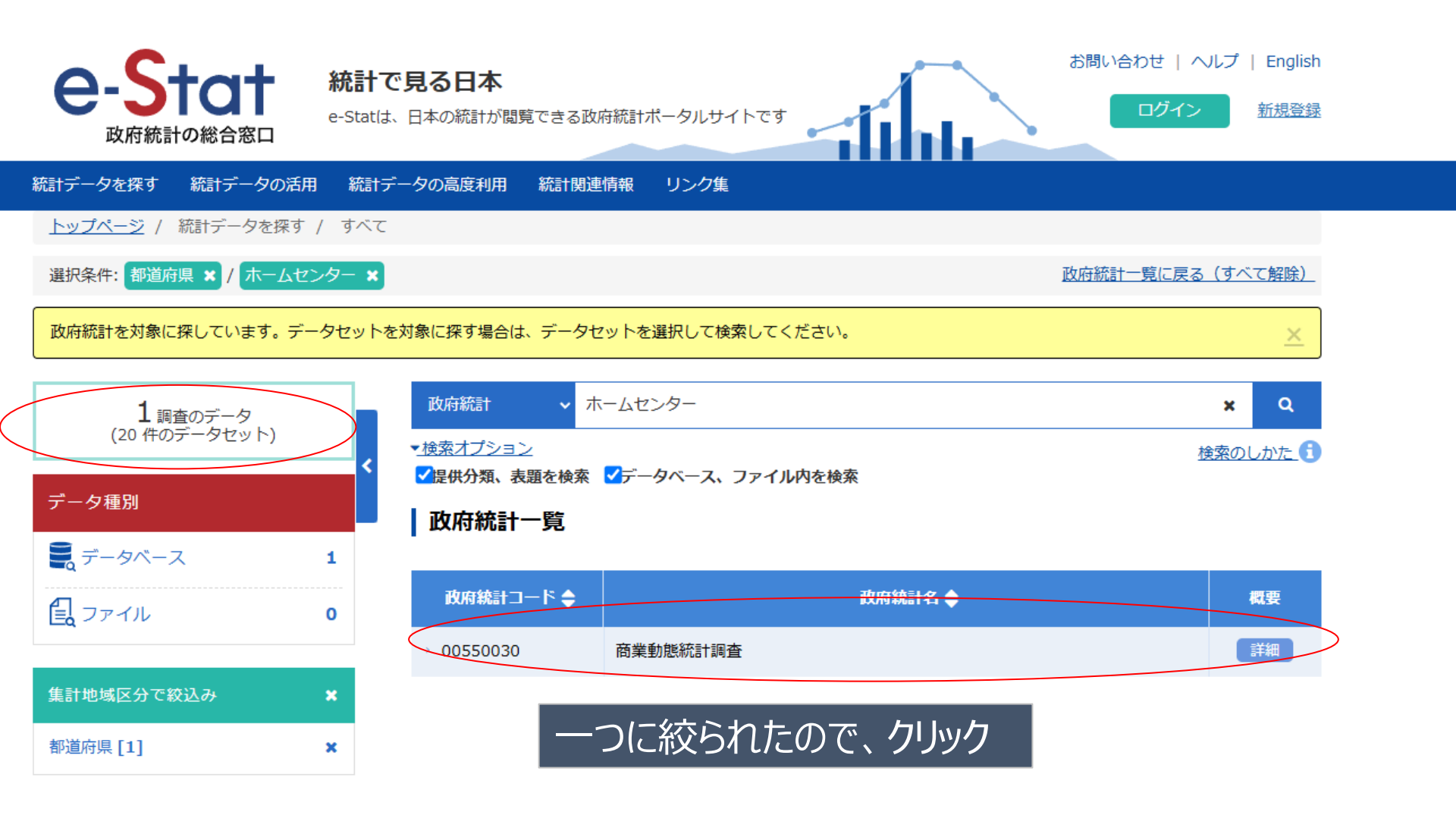

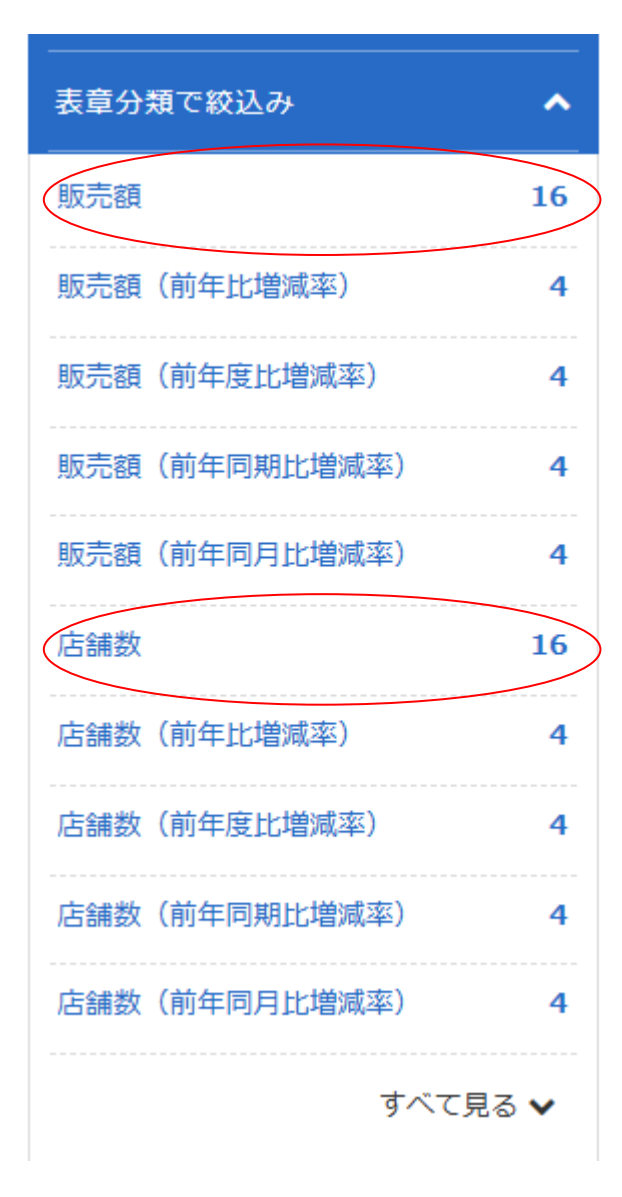

## 条件追加 販売額と店舗数

121

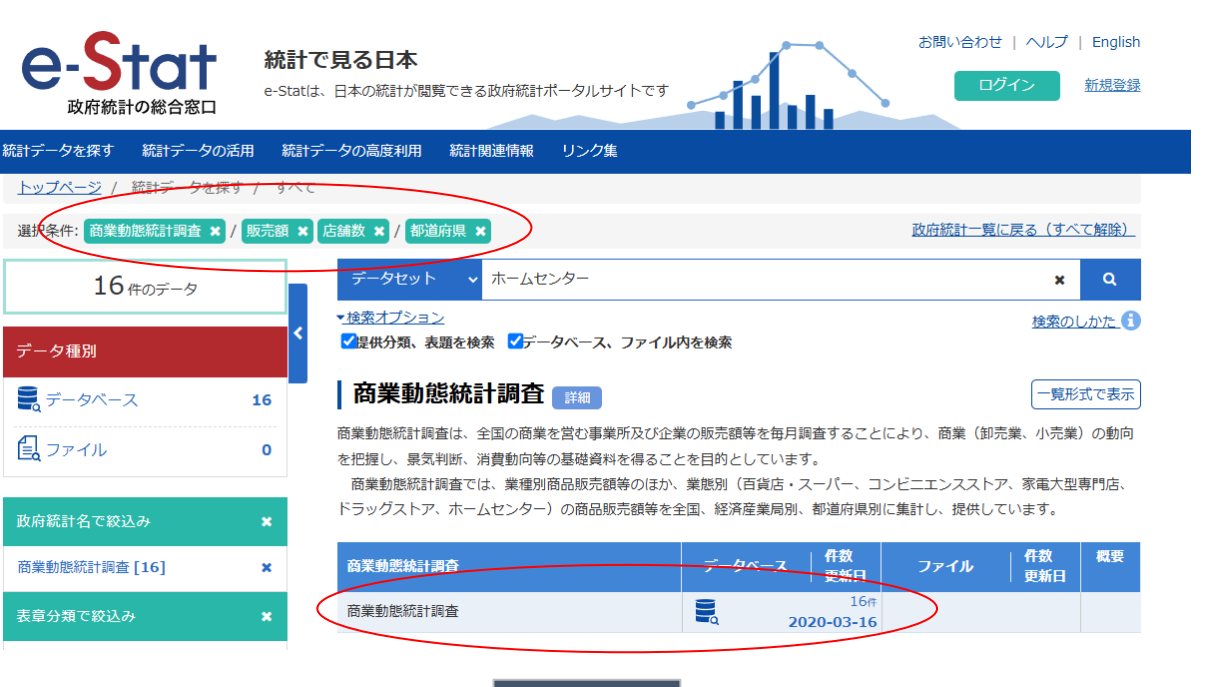

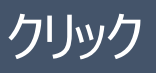

| e-Stat<br><sub>政府統計の総合窓口</sub> | <b>統計で見る日本</b><br>e-Statは、日本の統計が閲覧                              | できる政府統計ポータルサイトです                                                                            | お問い合わせ   ヘルプ   English<br>ログイン <u>新規登録</u>              |
|--------------------------------|-----------------------------------------------------------------|---------------------------------------------------------------------------------------------|---------------------------------------------------------|
| 統計データを探す 統計データの激               | 用 統計データの高度利用                                                    | 統計関連情報 リンク集                                                                                 |                                                         |
| <u>トップページ</u> / 統計データを探        | / データベース                                                        |                                                                                             |                                                         |
| 選択条件: データベース 🗙 / 商             | 動態統計調査 🗙 / 商業動態統                                                | 計調査 × / 販売額 × 店舗数 × / 都道府県 ×                                                                | <u>政府統計一覧に戻る(すべて解除)</u>                                 |
| 16件のデータ                        | データセット                                                          | ▶ キーワードを入力                                                                                  | ×Q                                                      |
| データ種別                          | <ul> <li>&lt; ✓提供分類、表題</li> </ul>                               | 題を検索 <mark>√</mark> データベース、ファイル内を検索                                                         | 検索のしかた ・ ・ ・ ・ ・ ・ ・ ・ ・ ・ ・ ・ ・ ・ ・ ・ ・ ・ ・            |
| <b>こ</b> データベース                | 16 商業動態                                                         | 統計調査 詳細                                                                                     | 一覧形式で表示                                                 |
| <b>し</b> ファイル                  | <ul> <li>商業動態統計調査</li> <li>を把握し、景気判</li> <li>商業動態統計調</li> </ul> | 配は、全国の商業を営む事業所及び企業の販売額等を毎月調<br>判断、消費動向等の基礎資料を得ることを目的としています。<br>調査では、業種別商品販売額等のほか、業態別(百貨店・ス・ | 査することにより、商業(卸売業、小売業)の動向<br>。<br>ーパー、コンビニエンスストア、家電大型専門店、 |
| 政府統計名で絞込み                      | ドラッグストア、                                                        | ホームセンター)の商品販売額等を全国、経済産業局別、                                                                  | 都道府県別に集計し、提供しています。                                      |
| 商業動態統計調查 [16]                  | ×商業動態統計調                                                        | 査                                                                                           | 公開(更新)日                                                 |
| 提供統計名で絞込み                      | × ■確報[                                                          | [16件]                                                                                       |                                                         |
| 商業動態統計調查 [16]                  | ×                                                               | [16件]                                                                                       | 2020-03-16                                              |
| 表章分類で絞込み                       | × クリッ                                                           | ック                                                                                          |                                                         |

122

| 提供統計名 | 商業動態統計調査 |  |
|-------|----------|--|
| 提供分類1 |          |  |
| 提供周期  | 月次       |  |

| 表番号 |                                  | 調査年月 | 公開(更新)日    | 表示・ダウンロード  |
|-----|----------------------------------|------|------------|------------|
| -   |                                  |      |            |            |
| 1   | コンビニエンスストア販売 都道府県別販売額等及び前年比増減率   | -    | 2020-03-16 | DB 🕫 API   |
|     | コンビニエンスストア販売 都道府県別販売額等及び前年度比増減率  | -    | 2020-03-16 | DB 🕫 API   |
|     | コンビニエンスストア販売 都道府県別販売額等及び前年同期比増減率 | -    | 2020-03-16 | DB 🕫 API   |
|     | コンビニエンスストア販売 都道府県別販売額等及び前年同月比増減率 | -    | 2020-03-16 | DB 🕫 API   |
|     | 家電大型専門店販売都道府県別販売額等及び前年比増減率       | -    | 2020-03-16 | DB 🕫 API   |
|     | 家電大型専門店販売都道府県別販売額等及び前年度比増減率      | -    | 2020-03-16 | DB 🕫 API   |
|     | 家電大型専門店販売都道府県別販売額等及び前年同期比増減率     | -    | 2020-03-16 | DB 🕫 API   |
|     | 家電大型専門店販売都道府県別販売額等及び前年同月比増減率     | -    | 2020-03-16 | DB 🕫 API   |
|     | ドラッグストア販売都道府県別販売額等及び前年比増減率       | -    | 2020-03-16 | DB 🕫 API   |
|     | ドラッグストア販売都道府県別販売額等及び前年度比増減率      | -    | 2020-03-16 | DB 🕫 API   |
|     | ドラッグストア販売都道府県別販売額等及び前年同期比増減率     | -    | 2020-03-16 | DB 🕫 API   |
|     | ドラッグストア販売都道府県別販売額等及び前年同月比増減率     | -    | 2020-03-16 | DB 🕫 API   |
|     | ホームセンター販売都道府県別販売額等及び前年比増減率       | -    | 2020-03-16 | DB 🕫 API   |
|     | ホームセンター販売都道府県別販売額等及び前年度比増減率      | -    | 2020-03-16 | DB 🕫 API   |
| (   | ホームセンター販売都道府県別販売額等及び前年同期比増減率     | -    | クリック       | → DB 🕫 API |
|     | ホームセンター販売 都道府県別販売額等及び前年同月比増減率    | -    | 2020-03-16 | DB 🕫 API   |

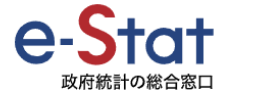

統計で見る日本 e-Statは、日本の統計が閲覧できる政府統計ボータルサイトです お問い合わせ | ヘルプ | English

イン新規登録

-統計データを探す 統計データの活用 統計データの高度利用 統計関連情報 リンク集

<u>トップページ</u> / 統計データを探す / 統計表・グラフ表示

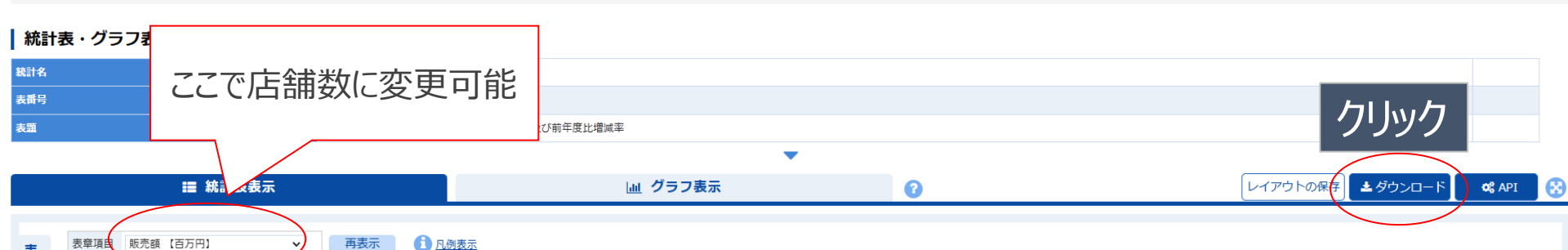

| ŝ        |        |         |        | -               |              |                 |          |          |        |        |        |        |         |        |         |        |        |         |         |         |         |        |
|----------|--------|---------|--------|-----------------|--------------|-----------------|----------|----------|--------|--------|--------|--------|---------|--------|---------|--------|--------|---------|---------|---------|---------|--------|
| <u>a</u> |        | 北海道     | 青森県    | 岩手県             | 宮城県          | 秋田県             | 山形県      | <b>.</b> | 1      | 富島県    |        | 茨城県    |         | 栃      | 木県      |        | 群馬県    |         | 埼玉      | ₽.      | Ŧ       | 葉県     |
|          | 2018年度 | 133,977 | 50,113 | 43,589          | 9 69,638     | 31,264          |          | 33,919   |        | 67,    | ,220   | 1      | 124,817 |        | 73,64   | 2      | 87     | 7,035   |         | 201,382 |         | 195,3  |
| ۲.       | 2017年度 | 130,289 | 51,249 | 43,482          | 2 71,463     | 31,497          |          | 33,553   |        | 68,    | ,536   | 1      | 126,846 |        | 73,86   | 5      | 87     | 7,090   |         | 201,358 |         | 199,4  |
|          | 2016年度 | 129,492 | 51,559 | 43,705          | 5 71,955     | 30,954          |          | 32,996   |        | 68,    | ,573   | 1      | 130,201 |        | 73,80   | 5      | 87     | 7,535   |         | 203,222 |         | 201,7  |
|          | 2015年度 | 131,589 | 53,854 | 4 43,797 71,807 |              | 31,545          |          | 32,994   |        | 69,    | ,025   | 1      | 131,259 |        | 74,07   | 6      | 88     | 3,096   |         | 206,858 |         | 204,1  |
| í        | 2014年度 | 128,522 | 53,030 | 43,253          | 3 71,975     | 30,375          |          | 33,837   |        | 68,    | ,211   | 1      | 130,645 |        | 75,10   | 8      | 90     | ),840   |         | 207,541 |         | 201,8  |
| Ż        | 2013年度 | 0       | 0      | (               | 0 0          | 0               |          | 0        |        |        | 0      |        | 0       |        |         | 0      |        | 0       |         | 0       |         |        |
|          | 2012年度 | 0       | 0      |                 |              |                 |          |          |        |        |        |        |         |        |         |        |        |         |         |         |         |        |
| 2        |        |         |        |                 |              |                 | /都道府県 0  | 1000     | 02000  | 03000  | 04000  | 05000  | 06000   | 07000  | 08000   | 09000  | 10000  | 11000   | 12000   | 13000   | 14000   | 15000  |
| -        |        |         |        | 表章              | 項目:表章項目      | 時間軸(年)時間軸(4     | 年1/都道府県北 | と海道      | 青森県    | 岩手県    | 宮城県    | 秋田県    | 山形県     | 福島県    | 茨城県     | 栃木県    | 群馬県    | 埼玉県     | 千葉県     | 東京都     | 神奈川県    | 新潟県    |
|          |        |         |        |                 | 100 販売額【百万円】 | 2.02E+09 2018年度 | ŧ        | 133,977  | 50,113 | 43,589 | 69,638 | 31,264 | 33,919  | 67,220 | 124,817 | 73,642 | 87,035 | 201,382 | 195,318 | 220,307 | 157,714 | 93,641 |
|          |        |         |        |                 | 100 販売額【百万円】 | 2.02E+09 2017年度 | Ē        | 130,289  | 51,249 | 43,482 | 71,463 | 31,497 | 33,553  | 68,536 | 126,846 | 73,865 | 87,090 | 201,358 | 199,408 | 221,254 | 160,594 | 94,477 |
|          |        |         |        |                 | 100 販売額【百万円】 | 2.02E+09 2016年度 | Ē        | 129,492  | 51,559 | 43,705 | 71,955 | 30,954 | 32,996  | 68,573 | 130,201 | 73,805 | 87,535 | 203,222 | 201,722 | 222,840 | 162,018 | 94,589 |
|          |        |         |        |                 | 100 販売額【百万円】 | 2.02E+09 2015年度 | ŧ        | 131,589  | 53,854 | 43,797 | 71,807 | 31,545 | 32,994  | 69,025 | 131,259 | 74,076 | 88,096 | 206,858 | 204,166 | 222,626 | 160,122 | 94,348 |
|          |        |         |        |                 | 100 販売額【百万円】 | 2.01E+09 2014年度 | Ē        | 128,522  | 53,030 | 43,253 | 71,975 | 30,375 | 33,837  | 68,211 | 130,645 | 75,108 | 90,840 | 207,541 | 201,897 | 221,956 | 158,570 | 94,982 |
|          |        |         |        |                 | 100 販売額【百万円】 | 2.01E+09 2013年度 | Ē        | 0        | 0      | 0      | 0      | 0      | 0       | 0      | 0       | 0      | 0      | 0       | 0       | 0       | 0       | 0      |

| 100 | 販売額      | 【百万円】                                | 2.01E+09 | 2012年度   | 0    | 0    | 0    | 0    | 0    | 0    | 0    | 0    | 0    | 0    | 0    | 0    | 0    | 0    | 0    |
|-----|----------|--------------------------------------|----------|----------|------|------|------|------|------|------|------|------|------|------|------|------|------|------|------|
| 120 | 販売額      | (前年度比増減率)                            | 2.02E+09 | 2018年度   | 2.8  | -2.2 | 0.2  | -2.6 | -0.7 | 1.1  | -1.9 | -1.6 | -0.3 | -0.1 | 0    | -2.1 | -0.4 | -1.8 | -0.9 |
| 120 | 販売額      | (前年度比増減率)                            | 2.02E+09 | 2017年度   | 0.6  | -0.6 | -0.5 | -0.7 | 1.8  | 1.7  | -0.1 | -2.6 | 0.1  | -0.5 | -0.9 | -1.1 | -0.7 | -0.9 | -0.1 |
| 120 | 販売額      | (前年度比増減率)                            | 2.02E+09 | 2016年度   | -1.6 | -4.3 | -0.2 | 0.2  | -1.9 | 0    | -0.7 | -0.8 | -0.4 | -0.6 | -1.8 | -1.2 | 0.1  | 1.2  | 0.3  |
| 120 | 販売額      | (前年度比増減率)                            | 2.02E+09 | 2015年度   | 2.4  | 1.6  | 1.3  | -0.2 | 3.9  | -2.5 | 1.2  | 0.5  | -1.4 | -3   | -0.3 | 1.1  | 0.3  | 1    | -0.7 |
| 120 | 販売額      | (前年度比増減率)                            | 2.01E+09 | 2014年度   | 0    | 0    | 0    | 0    | 0    | 0    | 0    | 0    | 0    | 0    | 0    | 0    | 0    | 0    | 0    |
| 120 | 販売額      | (前年度比増減率)                            | 2.01E+09 | 2013年度   | 0    | 0    | 0    | 0    | 0    | 0    | 0    | 0    | 0    | 0    | 0    | 0    | 0    | 0    | 0    |
| 120 | 販売額      | (前年度比増減率)                            | 2.01E+09 | 2012年度   | 0    | 0    | 0    | 0    | 0    | 0    | 0    | 0    | 0    | 0    | 0    | 0    | 0    | 0    | 0    |
| 150 | 店舗数      | 【店】                                  | 2.02E+09 | 2018年度   | 209  | 101  | 97   | 118  | 82   | 71   | 125  | 125  | 95   | 91   | 168  | 178  | 149  | 129  | 173  |
| 150 | 店舗数      | 【店】                                  | 2.02E+09 | 2017年度   | 208  | 101  | 94   | 117  | 82   | 72   | 122  | 125  | 92   | 88   | 163  | 174  | 145  | 132  | 174  |
| 150 | 店舗数      | 【店】                                  | 2.02E+09 | 2016年度   | 197  | 100  | 93   | 114  | 80   | 69   | 126  | 123  | 92   | 86   | 167  | 170  | 156  | 132  | 175  |
| 150 | 店舗数      | 【店】                                  | 2.02E+09 | 2015年度   | 189  | 98   | 92   | 113  | 76   | 69   | 125  | 120  | 90   | 87   | 166  | 165  | 151  | 126  | 172  |
| 150 | 店舗数      | 【店】                                  | 2.01E+09 | 2014年度   | 182  | 91   | 86   | 111  | 74   | 70   | 124  | 119  | 88   | 86   | 167  | 162  | 142  | 119  | 174  |
| 150 | 店舗数      | 【店】                                  | 2.01E+09 | 2013年度   | 0    | 0    | 0    | 0    | 0    | 0    | 0    | 0    | 0    | 0    | 0    | 0    | 0    | 0    | 0    |
| 150 | 店舗数      | 【店】                                  | 2.01E+09 | 2012年度   | 0    | 0    | 0    | 0    | 0    | 0    | 0    | 0    | 0    | 0    | 0    | 0    | 0    | 0    | 0    |
| 170 | 店舗数      | (前年度比増減率)                            | 2.02E+09 | 2018年度   | 0.5  | 0    | 3.2  | 0.9  | 0    | -1.4 | 2.5  | 0    | 3.3  | 3.4  | 3.1  | 2.3  | 2.8  | -2.3 | -0.6 |
| 170 | 店舗数      | (前年度比増減率)                            | 2.02E+09 | 2017年度   | 5.6  | 1    | 1.1  | 2.6  | 2.5  | 4.3  | -3.2 | 1.6  | 0    | 2.3  | -2.4 | 2.4  | -7.1 | 0    | -0.6 |
| 170 | 店舗数      | (前年度比増減率)                            | 2.02E+09 | 2016年度   | 4.2  | 2    | 1.1  | 0.9  | 5.3  | 0    | 0.8  | 2.5  | 2.2  | -1.1 | 0.6  | 3    | 3.3  | 4.8  | 1.7  |
| 170 | 店舗数      | (前年度比増減率)                            | 2.02E+09 | 2015年度   | 3.8  | 7.7  | 7    | 1.8  | 2.7  | -1.4 | 0.8  | 0.8  | 2.3  | 1.2  | -0.6 | 1.9  | 6.3  | 5.9  | -1.1 |
| 170 | 店舗数      | (前年度比増減率)                            | 2.01E+09 | 2014年度   | 0    | 0    | 0    | 0    | 0    | 0    | 0    | 0    | 0    | 0    | 0    | 0    | 0    | 0    | 0    |
| 170 | rt-28.94 | / who have that LTV 1000 (who that ) | 2.015.00 | 2012/5 # | 0    | 0    | ^    | 0    | ^    | 0    | ^    | 0    | 0    | ^    | 0    | 0    | ^    | 0    | 0    |
|     |          |                                      |          |          |      |      |      |      |      |      |      |      |      |      |      |      |      |      |      |

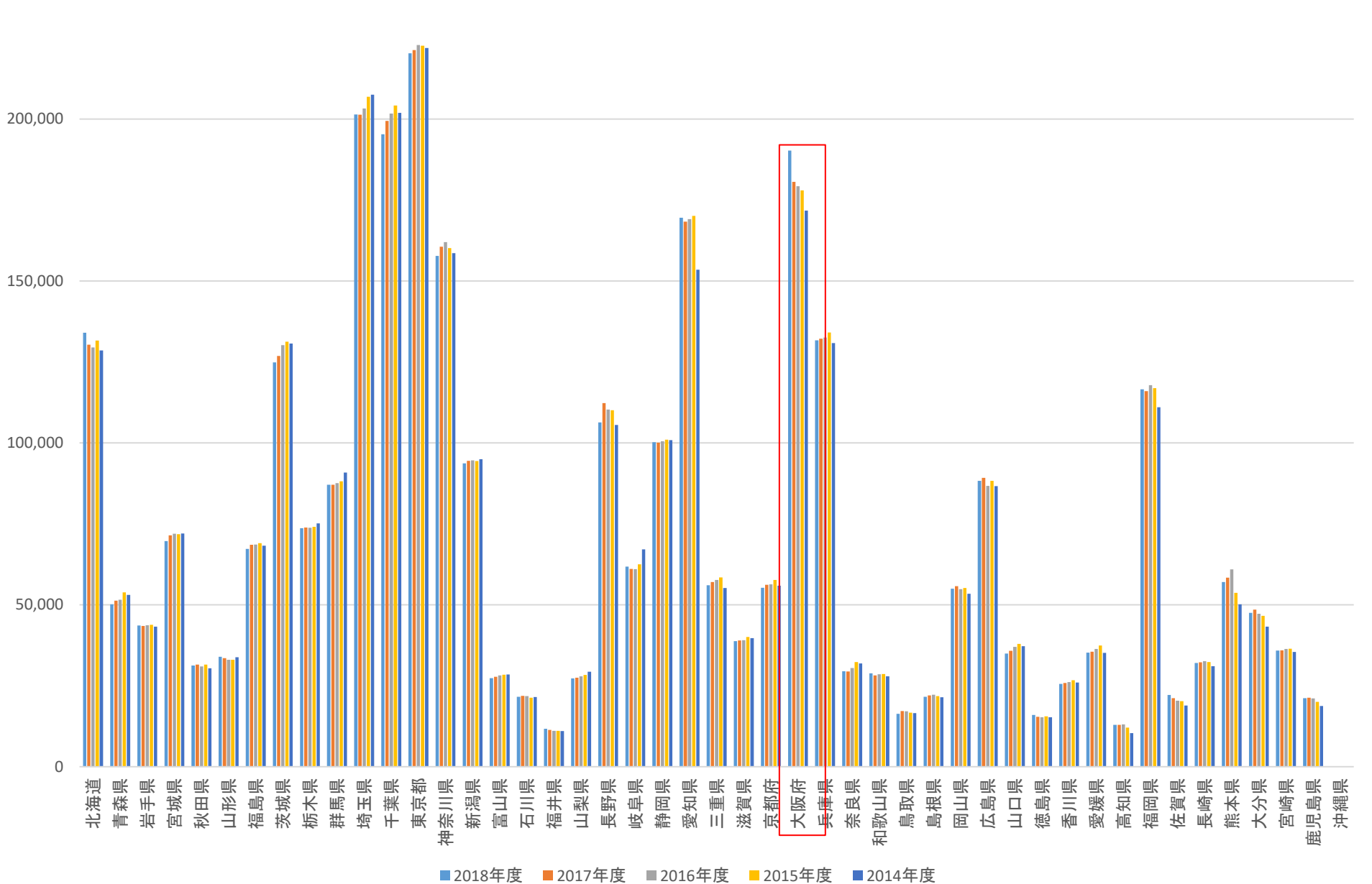

■2017年度 ■2016年度 \_2015年度 ■2014年度

125

# jSTAT MAPを用いたデータ分析結果の可視化演習

■ ほかの都道府県では、販売額が変わらないか、減少していたが、大阪だけ増加傾向
 ■ そこで大阪で新規店舗を立ち上げることとする

|              |        |        | 27000   |
|--------------|--------|--------|---------|
| 表章項目         | 時間軸(年度 | 時間軸(年月 | 大阪府     |
| 販売額【百万円】     | 2E+09  | 2018年度 | 190,253 |
| 販売額【百万円】     | 2E+09  | 2017年度 | 180,601 |
| 販売額【百万円】     | 2E+09  | 2016年度 | 179,220 |
| 販売額【百万円】     | 2E+09  | 2015年度 | 177,943 |
| 販売額【百万円】     | 2E+09  | 2014年度 | 171,718 |
| 販売額【百万円】     | 2E+09  | 2013年度 | 0       |
| 販売額【百万円】     | 2E+09  | 2012年度 | 0       |
| 販売額(前年度比増減率) | 2E+09  | 2018年度 | 5.3     |
| 販売額(前年度比増減率) | 2E+09  | 2017年度 | 0.8     |
| 販売額(前年度比増減率) | 2E+09  | 2016年度 | 0.7     |
| 販売額(前年度比増減率) | 2E+09  | 2015年度 | 3.6     |
| 販売額(前年度比増減率) | 2E+09  | 2014年度 | 0       |
| 販売額(前年度比増減率) | 2E+09  | 2013年度 | 0       |
| 販売額(前年度比増減率) | 2E+09  | 2012年度 | 0       |
| 店舗数【店】       | 2E+09  | 2018年度 | 169     |
| 店舗数【店】       | 2E+09  | 2017年度 | 162     |
| 店舗数【店】       | 2E+09  | 2016年度 | 162     |
| 店舗数【店】       | 2E+09  | 2015年度 | 159     |
| 店舗数【店】       | 2E+09  | 2014年度 | 152     |

#### ある程度の大阪での店舗位置が決められたと 仮定し、その周辺の情報をjSTAT MAPで確 認してみることとする

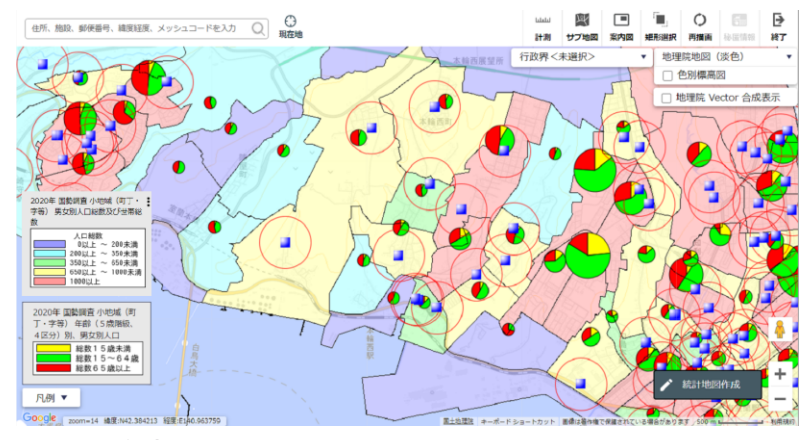

総務省統計局:https://www.e-stat.go.jp/gis/gislp/

# •jSTAT MAPデータを用いたデータ分析結果の可視化

今回はホームセンターであるため、中心地よりは車で移動できる範囲で少し郊外とする
 画面の赤色あたり、泉佐野、岸和田、泉大津、高石としたときに、まずどこにするかを決める

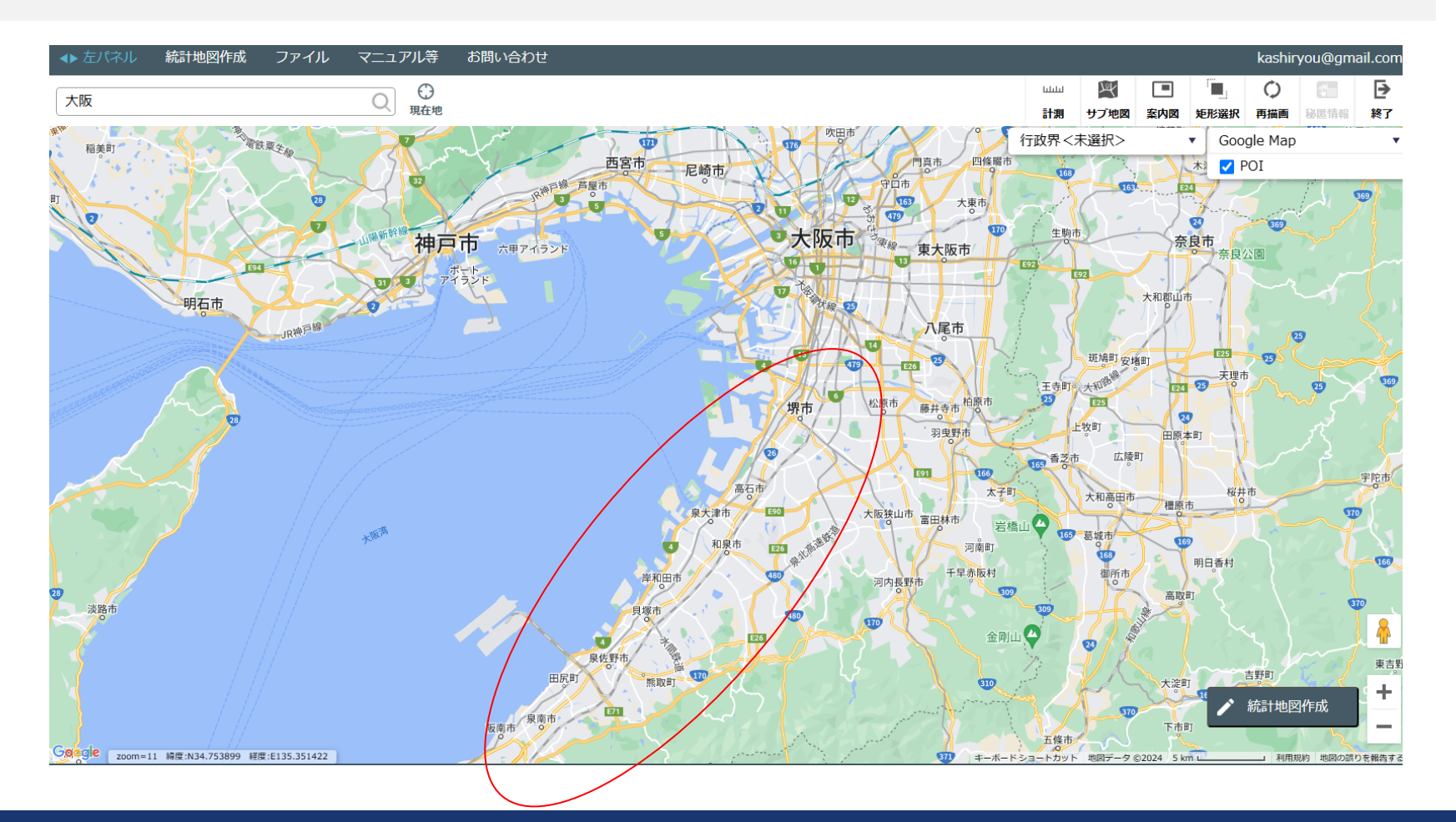

128

| ◆ 左パネル | 統計地図作成            | ファイル                                                                         | マニュア                                       | /ル等           | お問い合             | わせ                                                                   |                         |      |
|--------|-------------------|------------------------------------------------------------------------------|--------------------------------------------|---------------|------------------|----------------------------------------------------------------------|-------------------------|------|
| 大阪     | プロット作成<br>エリア作成   |                                                                              | Q                                          | ()<br>現在地     |                  |                                                                      |                         |      |
| 明石市    | 統計グラフ作成<br>レポート作成 | <ul> <li>新幹線</li> <li>統計グラフ作成</li> <li>統計データからグ</li> <li>プロットの集計を</li> </ul> | ラフを作成する<br>行うこともでき                         | ことができま<br>ます。 | <sup>हरू</sup> . | 0                                                                    |                         |      |
| 0      | 1.万線              | 統計ク                                                                          | ブラフ作成 作成す                                  | るグラフの指標       | を選択してくださ         | ι <b>ι</b> .                                                         | _                       | ×    |
|        |                   | лу <u>ь</u> я Г.                                                             |                                            |               |                  | 指標/データ                                                               | 名称で検索                   | Q    |
|        |                   | 調査<br>(国勢)<br>年<br>2020<br>集計<br>(市区<br>統計<br>男女                             | 名<br>調査<br>0年<br>単位<br>町村<br>表<br>別人口総数及び世 | 帯総数           | ×<br>×<br>×      | <ul> <li>✓ 人口総数</li> <li>✓ 男</li> <li>✓ 女</li> <li>✓ 世帯総数</li> </ul> |                         | •    |
|        |                   | 選択推                                                                          | 1標/データ 統                                   | 詰ナデータ/グル      | <i>,</i> ープ      | V                                                                    | <sub>指標選択</sub><br>クリック | 選択解除 |
|        |                   |                                                                              | こ入りに追加                                     |               | <u>_</u> ^       | ータはありません                                                             |                         | 次へ   |

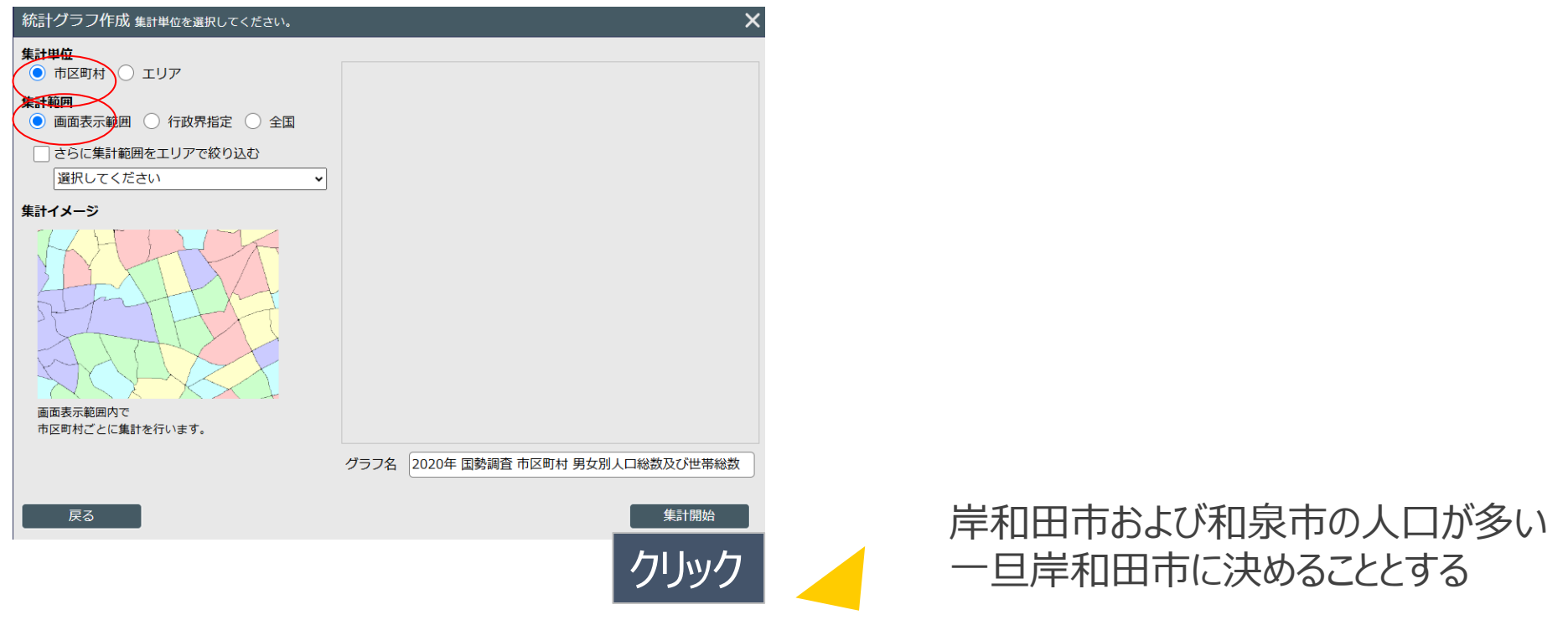

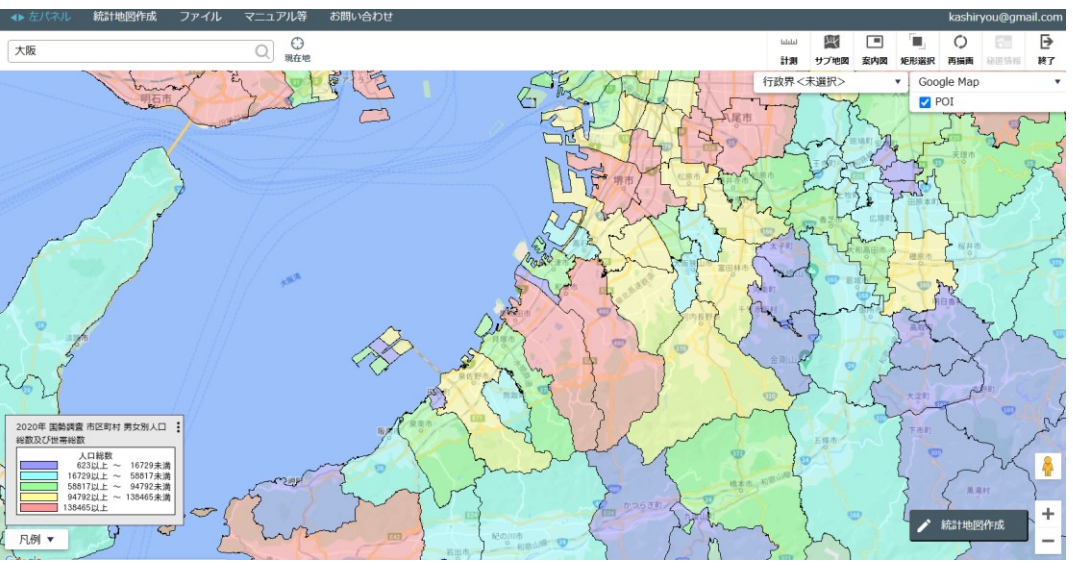

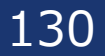

# •jSTAT MAPデータを用いたデータ分析結果の可視化

今回はホームセンターであるため、中心地よりは車で移動できる範囲で少し郊外とする
 画面の赤色あたり、泉佐野、岸和田、泉大津、高石としたときに、まずどこにするかを決める

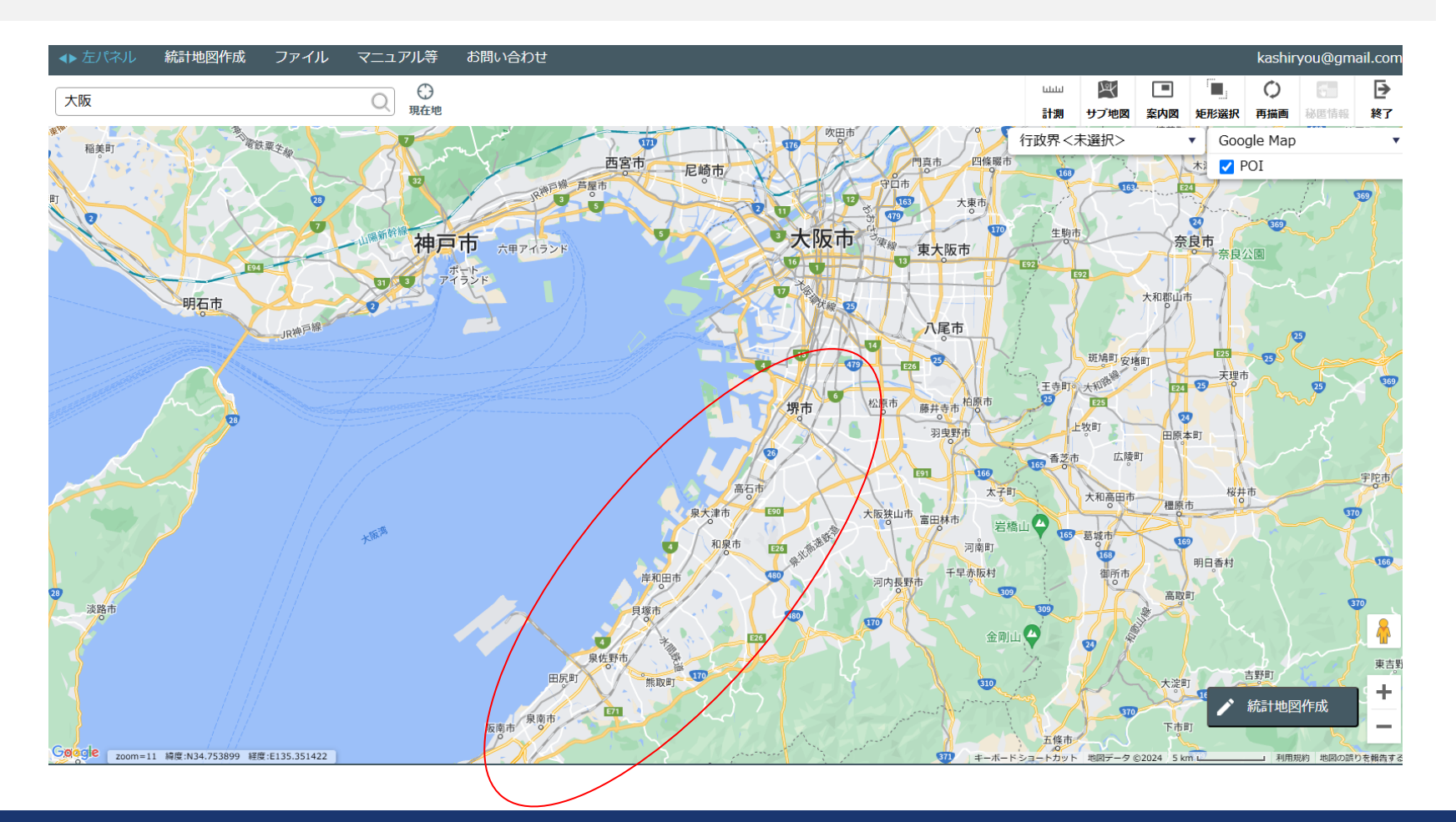

131

# •jSTAT MAPデータを用いたデータ分析結果の可視化

- 岸和田市にて色々と調べたところ、店舗候補となる地が見つかった
- 今度はそこを中心に車で20分範囲の人口を調べることとする

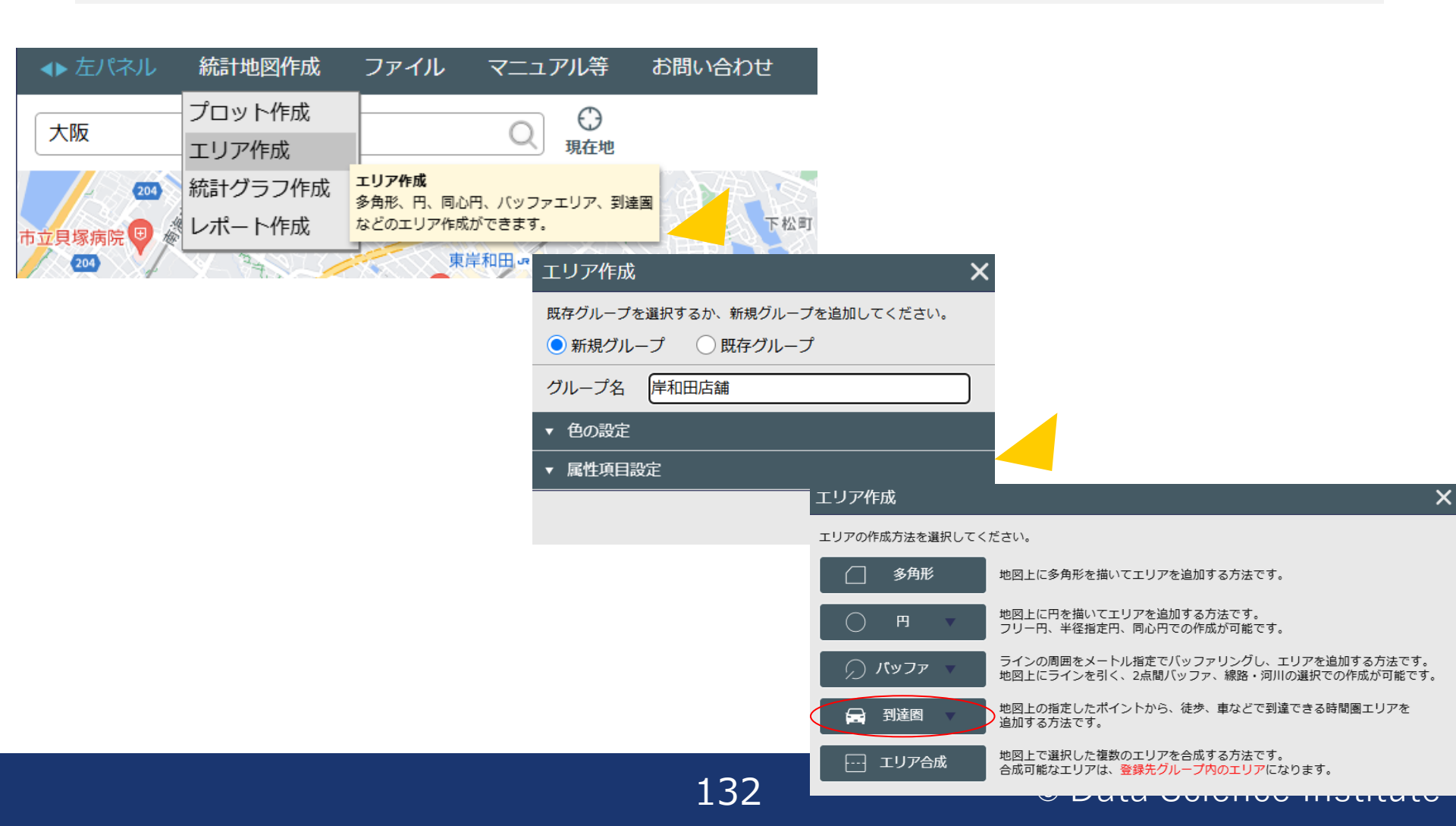

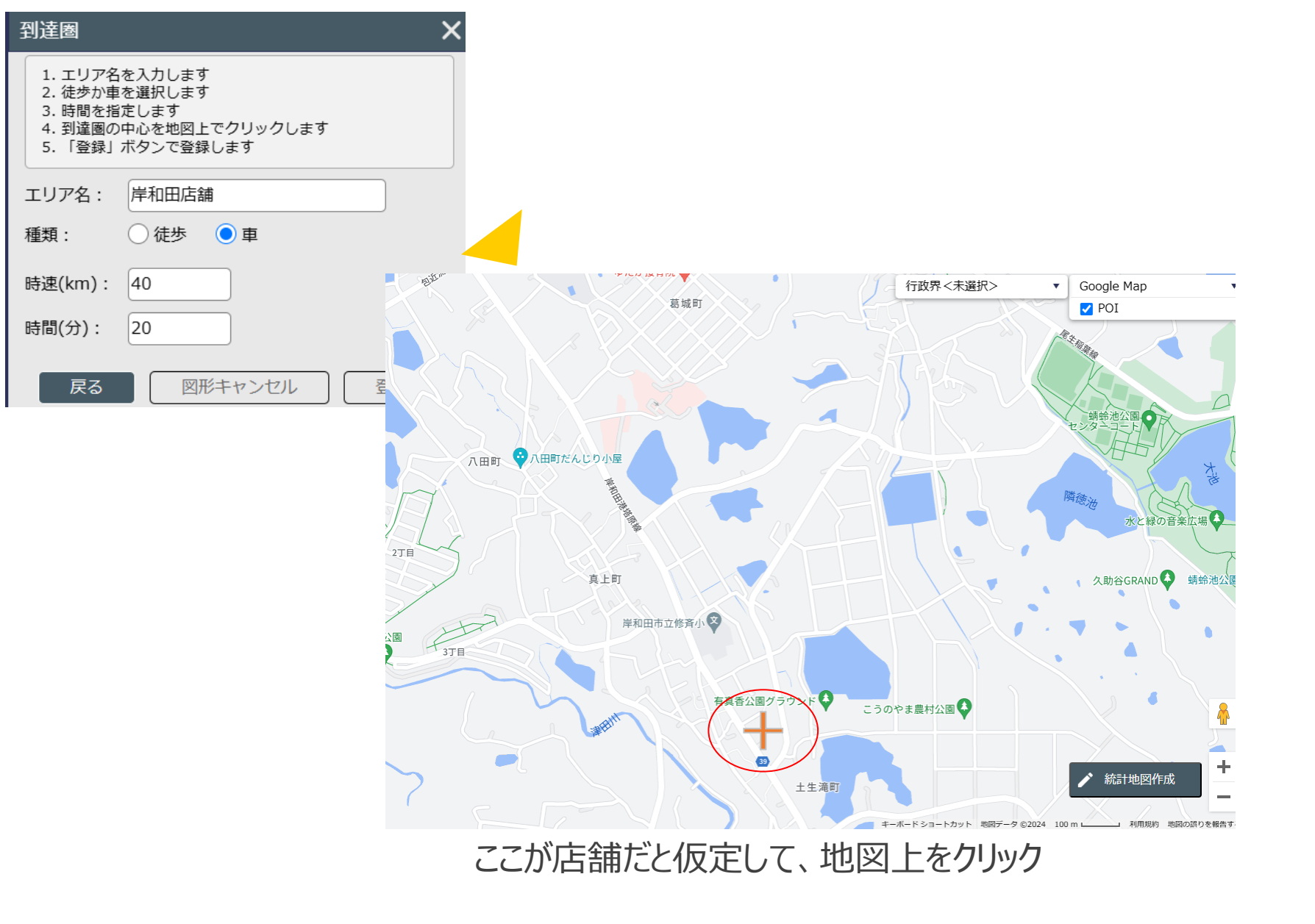

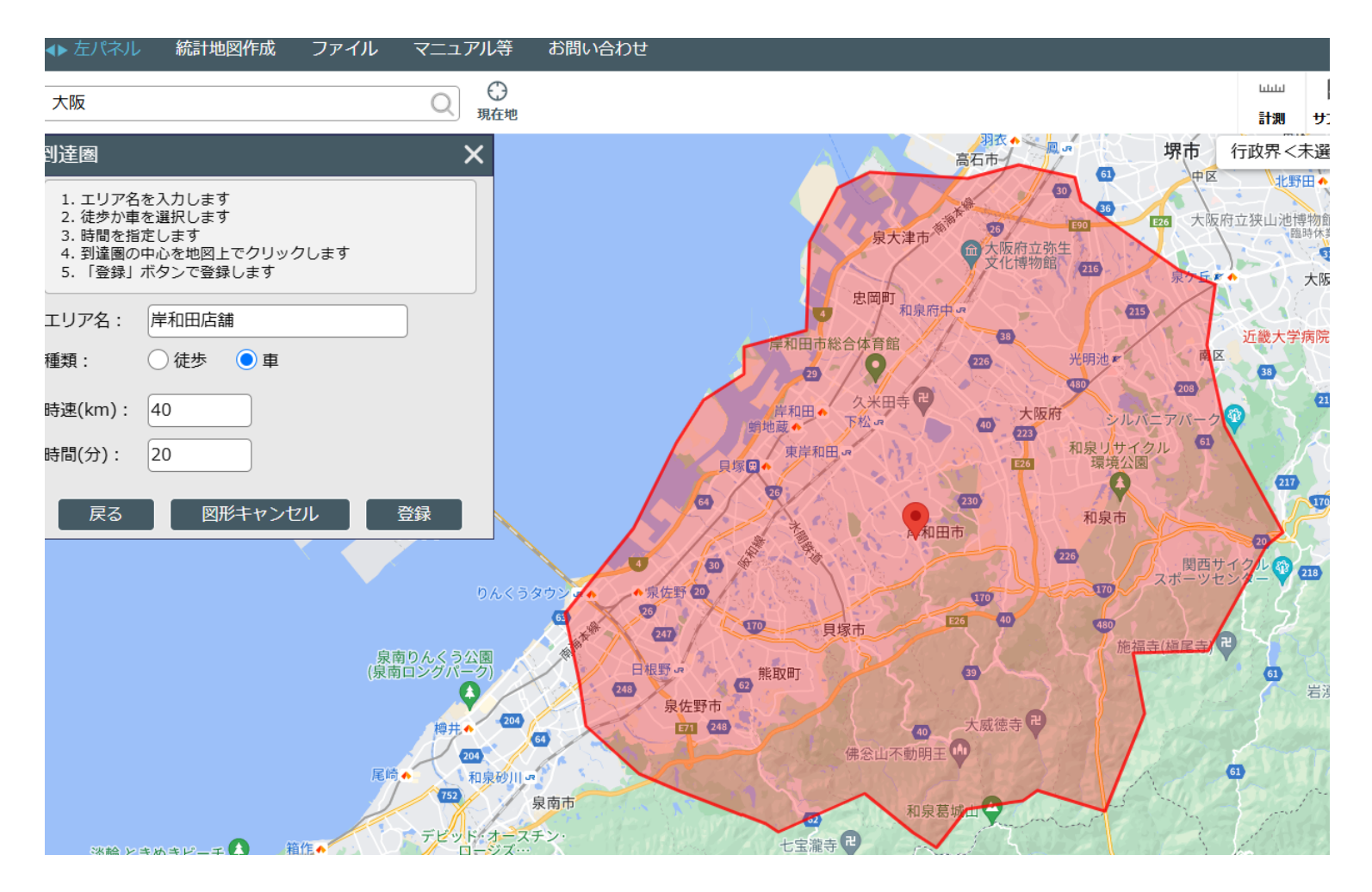

#### 結構広い範囲が車で時速40km、20分でこれる範囲とでる

この範囲内の人口を知りたいので、この後エリア内の人口を調べることとする

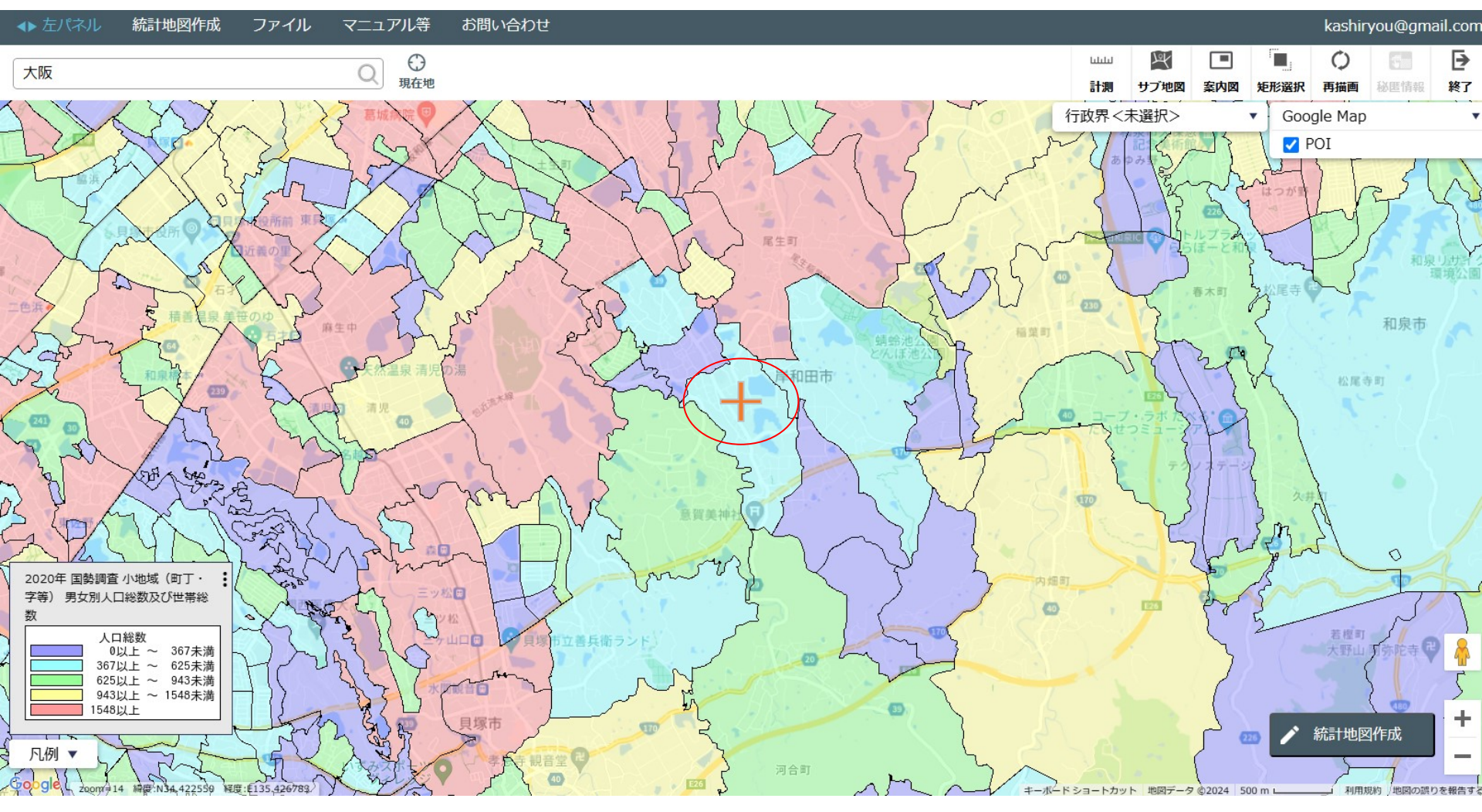

・先ほどの店舗がある地域自体は人口の少ない地域であることが判明
・すぐそこが人口密集地域があるが、そもそも少ない地域だと認知度が高くならない可能性があるため、広告費を上げる必要があるかもしれない
・広告費が思いのほか高くなるようならば、多少北にある岸和田市尾生町にした方がいいかもしれない

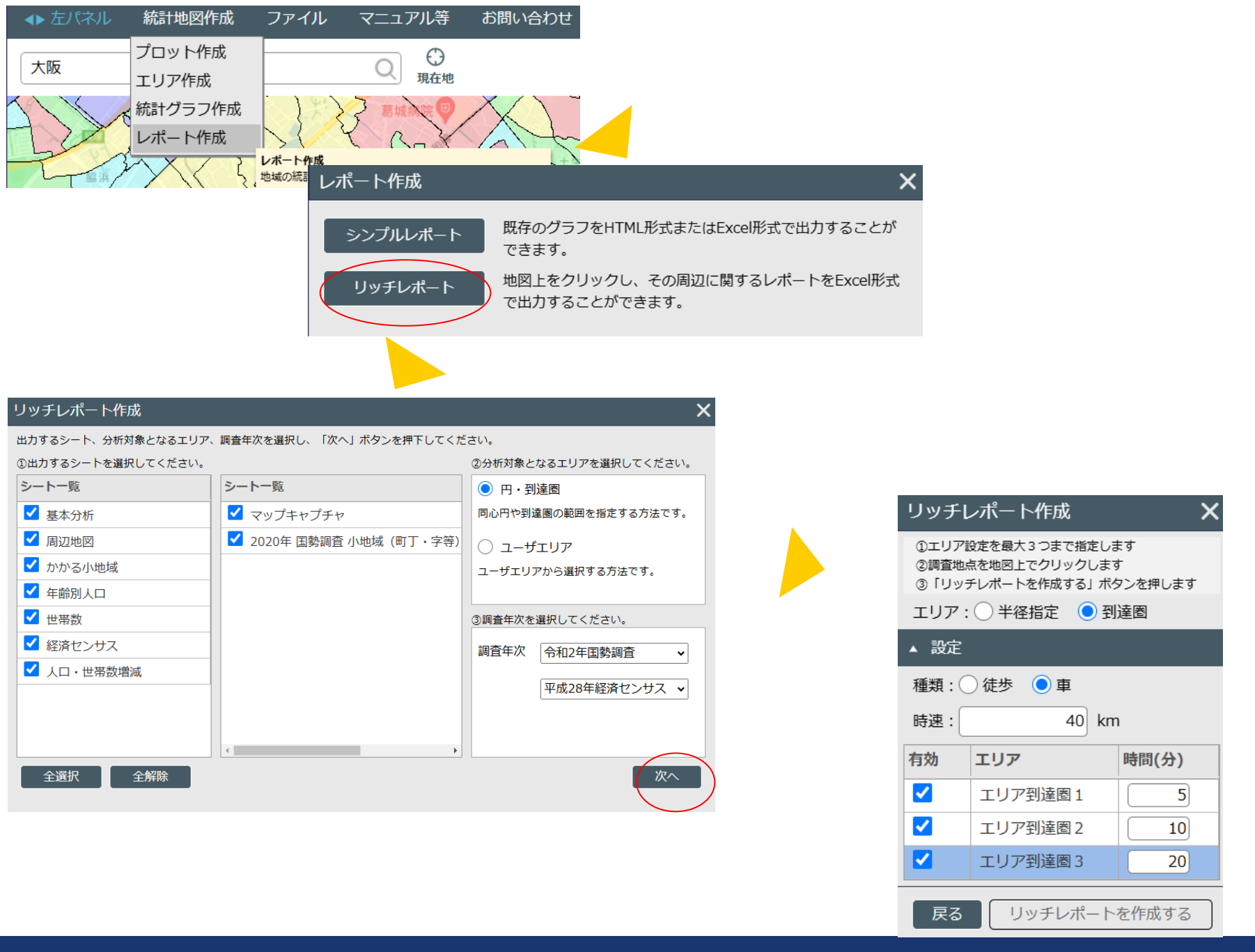

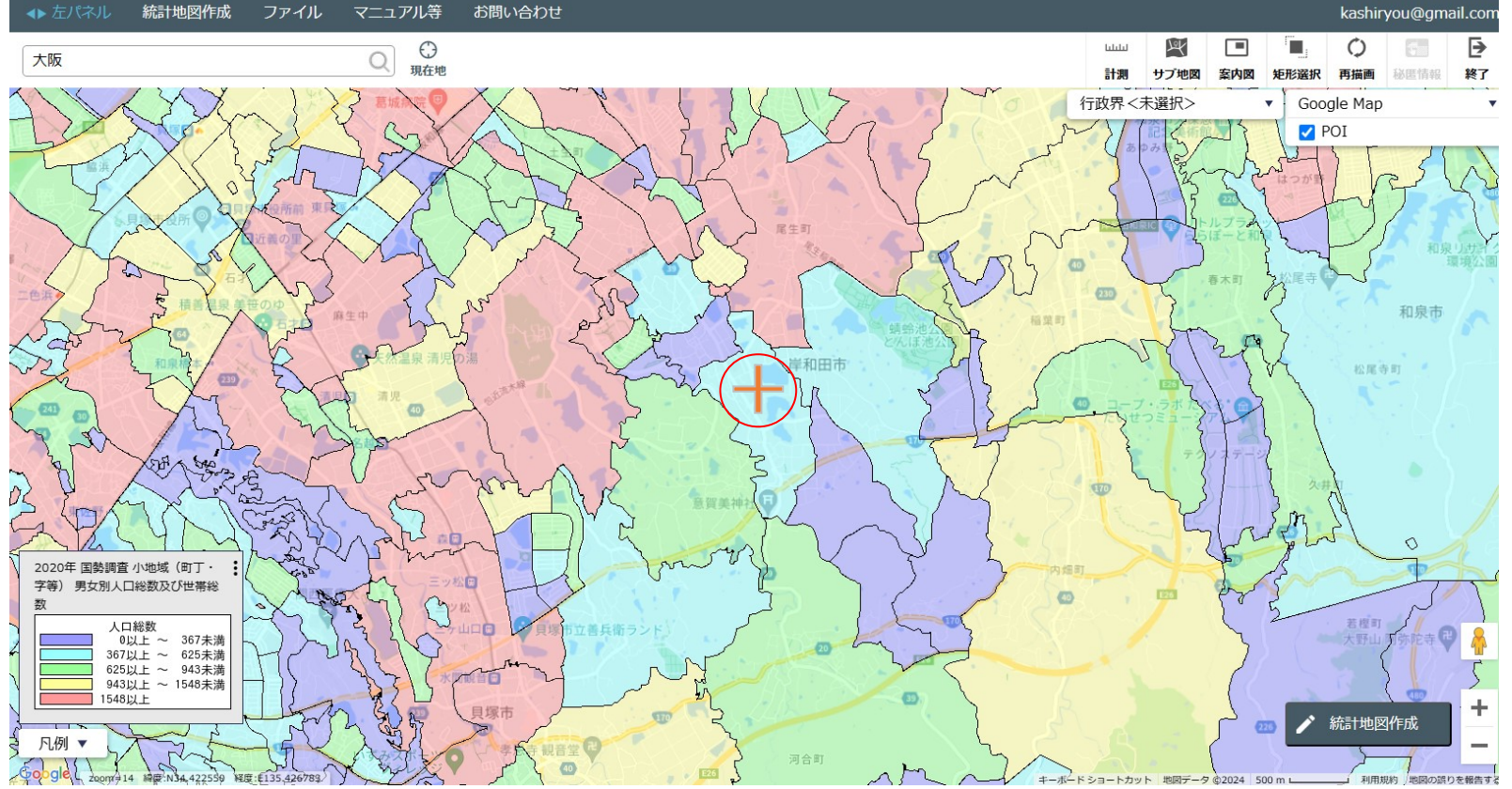

今一度、先ほどの店舗の位置をクリックしてから、リッチレポートを作成するとクリックそうするとダウンロードできるようになる。ここでの利点は車で・・・

・5分の範囲

- ・10分の範囲
- ・20分の範囲
- でデータが算出される点である

### エリア分析レポート

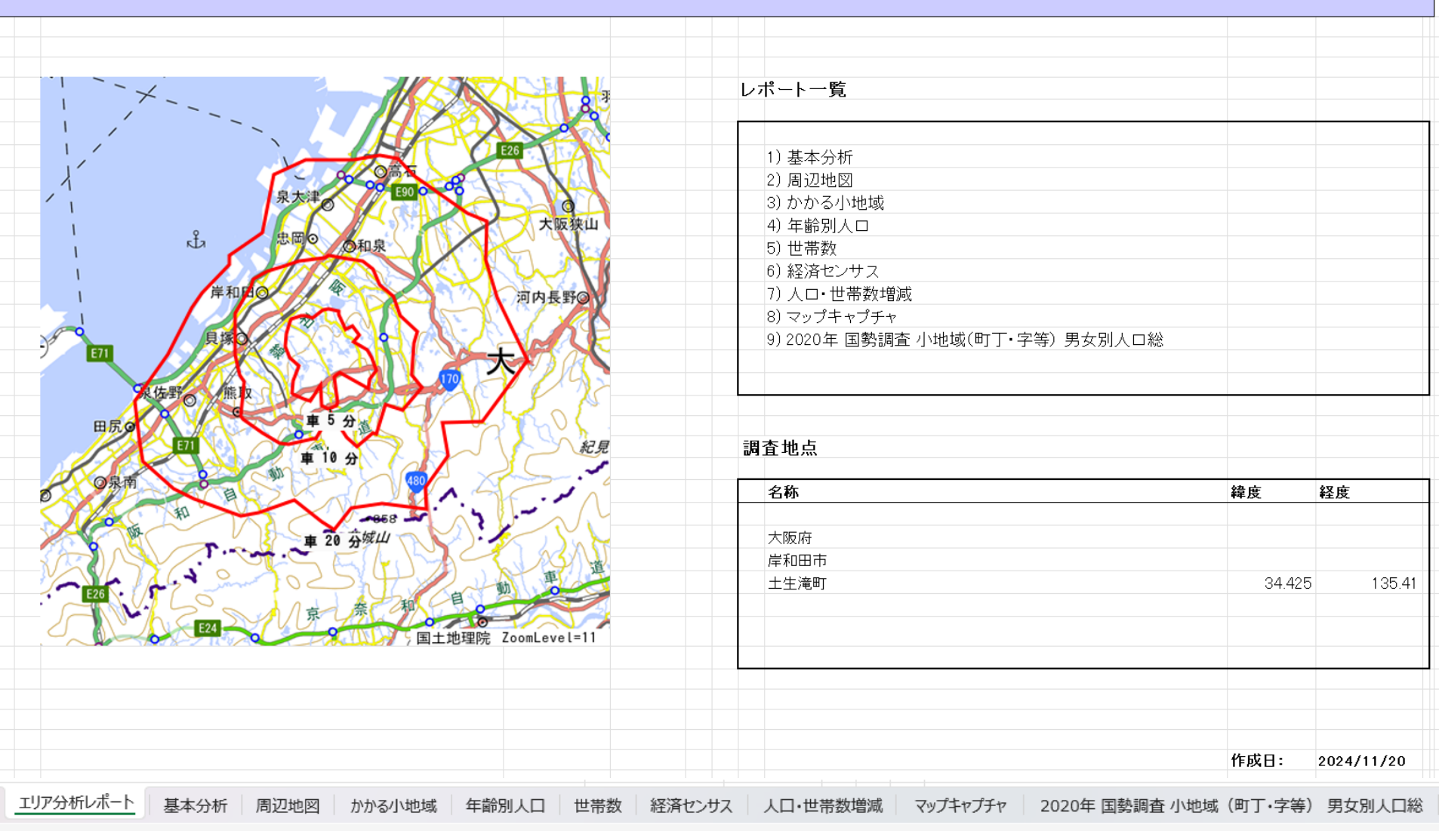

ダウンロードできたデータでは、画面のように小円、中円、大円と分けてデータがでる

138

|                      |        |         | <u> </u>      |         |           |
|----------------------|--------|---------|---------------|---------|-----------|
| アーダ名                 | 1 次ェリア | 2次エリア   | 3次エリア         | 岸和田市    | 大阪府       |
| 人口総数                 | 31,720 | 247,889 | 820,808       | 190,658 | 8,837,685 |
| 男人口                  | 15,232 | 118,177 | 391,441       | 90,424  | 4,235,956 |
| 女人口                  | 16,488 | 129,712 | 429,366       | 100,234 | 4,601,729 |
|                      |        |         |               |         |           |
| 75歳以上                | 4,350  | 35,521  | 115,937       | 28,141  | 1,243,742 |
| 70-74                | 2,269  | 17,322  | 60,568        | 13,688  | 618,732   |
| 65-69                | 1,899  | 14,654  | 50,251        | 11,668  | 499,249   |
| 60-64                | 1,634  | 13,347  | 44,265        | 10,480  | 448,981   |
| 55-59                | 1,867  | 15,731  | 51,268        | 12,241  | 538,085   |
| 50-54                | 2,232  | 18,026  | 59,677        | 13,831  | 633,679   |
| 45-49                | 2,584  | 19,910  | 67,549        | 14,873  | 711,919   |
| 40-44                | 2,100  | 15,231  | 51,204        | 11,354  | 572,362   |
| 35-39                | 1,759  | 12,773  | 42,634        | 9,537   | 501,482   |
| 30-34                | 1,445  | 11,500  | 37,675        | 8,927   | 467,024   |
| 25-29                | 1,345  | 11,331  | 36,731        | 9,209   | 457,956   |
| 20-24                | 1,574  | 13,172  | 44,477        | 10,140  | 467,195   |
| 15-19                | 1,734  | 13,395  | 43,829        | 9,733   | 400,821   |
| 10-14                | 1,840  | 12,115  | 38,863        | 8,715   | 366,145   |
| 5-9                  | 1,605  | 11,004  | 34,632        | 8,033   | 345,940   |
| 0-4                  | 1,215  | 9,199   | 29,365        | 6,917   | 317,414   |
|                      |        |         |               |         |           |
| 年少人口(0歳~14歳)         | 4,660  | 32,318  | 102,859       | 23,665  | 1,029,499 |
| 生産年齢人口(15歳~64歳)      | 18,277 | 144,416 | 479,310       | 110,325 | 5,199,504 |
| 老年人口(65歳以上)          | 8,518  | 67,497  | 226,756       | 53,497  | 2,361,723 |
| 15歳以上就業者数            | 12,986 | 103,390 | 348,194       | 77,747  | 3,635,394 |
| 後期高齡者数(75歳以上)        | 4,350  | 35,521  | 115,937       | 28,141  | 1,243,742 |
|                      |        |         | 111 -114 -144 |         |           |
| データ名                 |        |         | 世帯薮           |         |           |
| 6 n. 111 +++ /// ¥/- | 1 次エリア | 2次197   | 3次197         | 库和田市    | 大阪府       |
| 一般世帝総致               | 11,469 | 99,128  | 338,460       | /8,951  | 4,126,995 |
|                      | 2,723  | 30,661  | 106,542       | 25,983  | 1,/2/,10/ |
| 2人以上世帝               | 8,746  | 68,467  | 231,918       | 52,968  | 2,399,888 |
| 核家族世帝                | 7,719  | 60,860  | 209,727       | 46,871  | 2,192,989 |
| 大婦のみの世帯              | 2,488  | 19,427  | 70,530        | 15,213  | 774,121   |
| 大婦と士供から成る世帯          | 4,034  | 30,184  | 101,688       | 22,475  | 1,020,391 |
| 6蔵木満世帯員のいる世帯         | 1,118  | 8,382   | 27,063        | 6,273   | 296,413   |
| 65歳以上世帯員のいる世帯        | 4,898  | 42,279  | 144,687       | 34,601  | 1,568,487 |
| 持ち家世帯                | 8,566  | 66,260  | 222,495       | 51,443  | 2,249,351 |
| 民宮借家世帯               | 1.864  | 22,400  | 67.916        | 18.966  | 1.371.914 |

### 1、2、3次エリアで分けて人口データが出る このデータに基づいてどう戦略を整えるか考え ることが可能である

ただこのデータは人口だけのデータではなく、下のように事業所のデータも出るのでとても便利

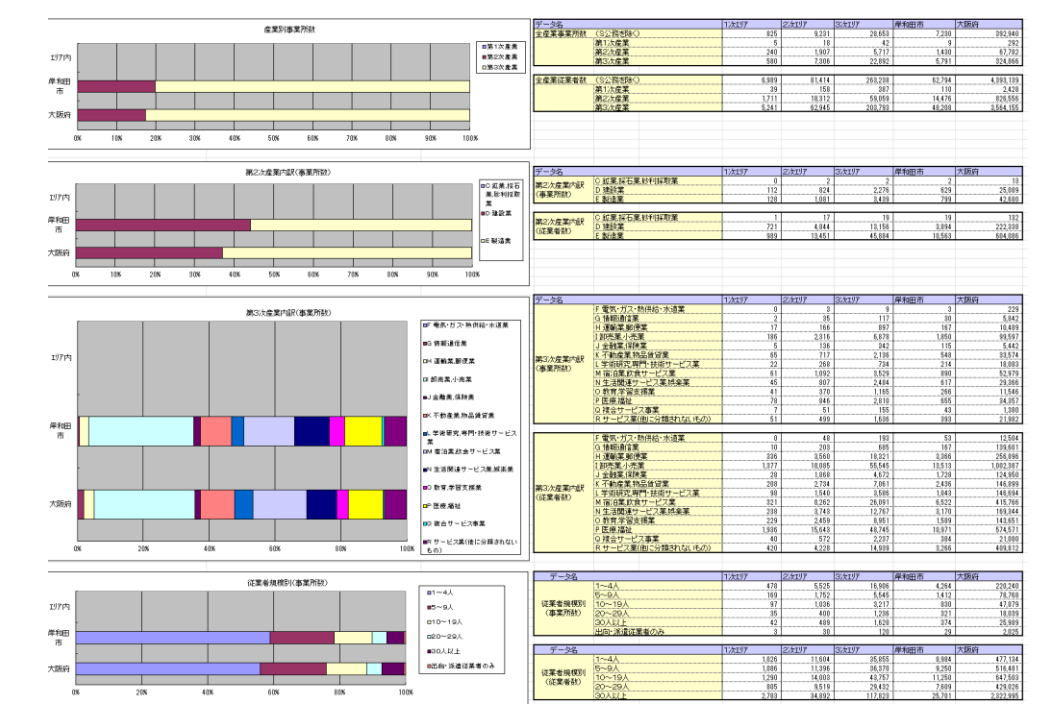